Para Engenheiros de Serviço

MIMAKI

# JF-1631 JF-1610

# **GUIA DE CONFIGURAÇÃO**

Revisão 1.4

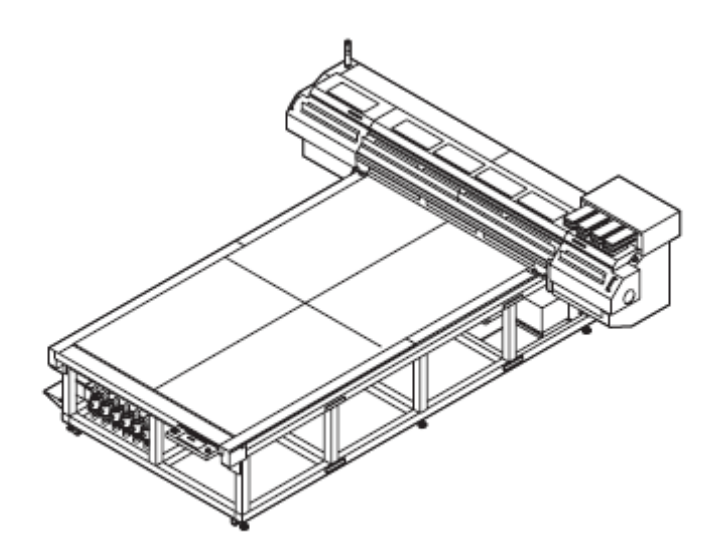

#### MIMAKI ENGINEERING CO., LTD.

TKB Gotenyama Building, 5-9-41, Kitashinagawa, Shinagawa-ku, Tóquio 141-0001, Japão<br/>Fone: +81-3-5420-8671Fone: +81-3-5420-8671Fax: +81-3-5420-8687URL: http://www.mimaki.co.jp/E-mail: trading@mimaki.co.jp

D201649-14

#### Sobre o Guia de Configuração

Este guia oferece ao engenheiro de serviço as informações necessárias para a instalação da Impressora de mesa plana, a Jato de Tinta UV, JF-1631/1610. Execute a instalação ou transferência da impressora consultando este documento e os outros documentos correlatos, discriminados abaixo.

#### Constituição

Este manual compreende os seguintes capítulos.

- Capítulo 1: Descrição Geral Descreve as informações relativas ao JF-1631/1610, tais como, as especificações e as precauções a serem tomadas no trabalho de instalação e transferência.
- Capítulo 2: Procedimento para Instalação Descreve o procedimento para a instalação do JF-1631/1610.
- Capítulo 3: Procedimentos de Ajuste durante a Instalação Descreve os procedimentos de ajuste durante a instalação do JF-1631/1610.
- Capítulo 4: Procedimento para Transferência Descreve o procedimento para a transferência do JF-1631/1610.

#### **Documentos Correlatos**

Discriminam abaixo os outros documentos relacionados a este manual, que descrevem o JF-1631/1610.

Consulte os documentos, caso necessário.

- MANUAL DE OPERAÇÃO (Acompanha esta máquina)
- DESENHO MECÂNICO
- MANUAL DE MANUTENÇÃO

# Índice

| Sobre o Guia de Configuraçã | oii |
|-----------------------------|-----|
| Constituição                |     |
| Documentos Correlatos       | ii  |

## CAPÍTULO 1 Descrição Geral

| 1-2  |
|------|
| 1-3  |
| 1-8  |
| 1-8  |
| 1-9  |
| 1-10 |
| 1-11 |
| 1-11 |
| 1-12 |
| 1-12 |
| 1-13 |
| 1-15 |
| 1-16 |
|      |

# CAPÍTULO 2 Procedimentos para Instalação

| Descrição Geral da Instalação                          | 2-2  |
|--------------------------------------------------------|------|
| Precauções na Operação de Instalação                   | 2-2  |
| Retirada do Acessório de Transferência da Mesa         | 2-3  |
| Retirada do Acessório de Transferência da Barra Y      | 2-4  |
| Instalação do Interruptor DIP da Unidade de Energia UV | 2-6  |
| Voltagem e Freguência dos Principais Países do Mundo   | 2-7  |
| Montagem do Transformador                              | 2-8  |
| Se a Máguina for transferida para outro destino        | 2-10 |
| Preparação da Barra Y                                  | 2-11 |
| Montagem da Barra Y                                    | 2-12 |
| Fiação e Tubulação                                     | 2-14 |
| Montagem dos Acessórios                                | 2-19 |

CAPÍTULO 3

# Procedimentos de Ajuste durante a Instalação

| Descrição Geral                                         | 3-2  |
|---------------------------------------------------------|------|
| Precauções no Trabalho de Ajuste                        | 3-2  |
| Ajuste Inicial do Nivelamento                           | 3-3  |
| Verificação e Ajuste da Oscilação e Tensão da Correia X | 3-4  |
| Início                                                  | 3-7  |
| Instalar o Conjunto de Tinta                            | 3-9  |
| Instalar o Cartucho de Tinta                            | 3-11 |
| Carregar Tinta                                          | 3-11 |
| Instalar a Lâmpada UV                                   | 3-12 |
| Teste de Desenho                                        | 3-13 |
| Ajuste Perpendicular                                    | 3-15 |
| Ajuste de Nivelamento                                   | 3-17 |
| Verificação de Curvatura e Inclinação Direita/Esquerda  | 3-21 |
| Verificação do Ajuste dos Cabecotes                     | 3-24 |
| Verificação do Sensor de Detecção de Aglomeração        | 3-28 |
| Montagem da Caixa de Descarga Direita                   | 3-32 |
|                                                         |      |

| Verificação da Posição de Descarga        |      |
|-------------------------------------------|------|
| Verificação da Iluminação da Lâmpada UV   |      |
| Restabelecimento dos Parâmetros Originais | 3-36 |
| Montagem das Tampas                       |      |
| Correção da Alimentação X                 |      |
| Carregar os Parâmetros                    |      |

# CAPÍTULO 4 Procedimento para Transferência

| Descrição Geral da Transferência                         | 4-2  |
|----------------------------------------------------------|------|
| Precauções na Operação de Transferência                  | 4-2  |
| Início                                                   | 4-3  |
| Lavagem dos Cabeçotes                                    | 4-4  |
| Descarga da Mistura de Líquido Anticongelamento com Água | 4-5  |
| Fechar Menu #                                            | 4-8  |
| DESLIGAR a Energia                                       | 4-9  |
| Limpeza                                                  | 4-10 |
| Retirada dos Acessórios                                  | 4-14 |
| Retirada dos Fios e Tubos                                | 4-19 |
| Retirada da Barra Y e Colocação no Palete                | 4-24 |
| Montagem do Acessório de Transporte da Barra Y           | 4-25 |
| Preparação para Transporte, e Embalagem da Barra Y       | 4-28 |
| Montagem do Acessório de Transporte da Mesa              | 4-30 |
| Suplemento sobre Transporte                              | 4-31 |
| • •                                                      |      |

# Capítulo 1 Descrição Geral

# Índice

| Sobre os Sinais                                         | 1-2  |
|---------------------------------------------------------|------|
| Sobre Operações de Segurança                            | 1-3  |
| Especificações da Máquina                               | 1-8  |
| Especificações da Máquina                               | 1-8  |
| Área de Piso Necessária                                 | 1-9  |
| Ferramentas Necessárias para Instalação e Transferência | 1-10 |
| Trabalhos de Preparação                                 | 1-11 |
| Trabalhos a serem realizados pelo usuário               | 1-11 |
| Conexão do Suprimento de Energia                        | 1-12 |
| Especificações da impressora                            | 1-12 |
| Sobre a Embalagem                                       | 1-13 |
| Procedimentos para Transporte                           | 1-15 |

## Sobre os Sinais

Os sinais pictoriais são utilizados neste manual para descrever os cuidados a serem tomados durante os trabalhos.

Certifique-se de entender plenamente o significado de cada sinal.

| Símbolo     | Descrição                                                                                                    |
|-------------|----------------------------------------------------------------------------------------------------|
| Danger      | Deixar de observar as instruções dadas com este símbolo causará risco<br>iminente de morte ou lesão grave ao pessoal. Esteja certo de entender e<br>observar as instruções para os trabalhos.                                                                                                    |
| Warning     | Deixar de observar as instruções dadas com este símbolo causará risco<br>iminente de morte ou lesão grave ao pessoal. Esteja certo de entender e<br>observar as instruções para os trabalhos.                                                                                                    |
| Caution     | Deixar de observar as instruções dadas com este símbolo pode resultar em lesões do pessoal ou dano à propriedade.                                                                                                    |
| Importante! | Observações importantes sobre os trabalhos de manutenção são dadas com este símbolo.<br>Entenda totalmente as instruções para executar os trabalhos.                                                                                                    |
| Ť           | Informações úteis sobre os trabalhos de manutenção são indicadas com este símbolo.                                                                                                    |
| (P.1-10)    | É indicada a página de referência para conteúdo correlato.                                                                                                    |
|             | O símbolo " $\triangle$ " indica que as instruções devem ser observadas tão<br>rigorosamente quanto as instruções CAUTION (CUIDADO) (inclusive as<br>instruções DANGER (PERIGO) e WARNING (ADVERTÊNCIA)).<br>No triângulo é mostrado um sinal que representa a precaução. (O sinal<br>mostrado à esquerda adverte sobre voltagem perigosa) |
| (           | O símbolo " <sup>O</sup> " indica que a ação mostrada é proibida.<br>Um sinal que representa a ação proibida é mostrado dentro ou perto do<br>círculo.<br>(O sinal mostrado à esquerda proíbe desmontagem)                                                                                                    |
| 8           | O símbolo " • indica que a ação mostrada deve ser necessariamente<br>tomada, ou as instruções devem ser necessariamente seguidas.<br>Um sinal que representa a instrução específica é mostrado no círculo.<br>(O sinal mostrado à esquerda instrui para retirar da tomada o pino do cabo)                                                  |

# Sobre Operações de Segurança

| Danger  | <ul> <li>É estritamente proibido o conserto pelo usuário.<br/>Certifique-se de que a máquina seja consertada por um engenheiro de serviço<br/>da MIMAKI. O usuário deve ser informado que é muito perigoso tentar<br/>consertar ou modificar a máquina, e que isto pode afetar a qualidade de<br/>impressão, e além disso a máquina perderá a garantia. Não deixe de explicar<br/>ao usuário que ele não deverá nunca tentar consertar ou modificar a máquina.</li> </ul>                                                                                                    |
|---------|----------------------------------------------------------------------------------------------------|
| Warning | <ul> <li>O usuário não está autorizado a instalar o JF-1631/1610. A instalação deve ser feita por um engenheiro de serviço da MIMAKI.</li> <li>Para alimentação de energia à unidade principal, são necessários os serviços elétricos discriminados abaixo. Um eletricista deverá ser contratado para executar esses serviços.</li> <li>Conexão do cabo de força ao Disjuntor.</li> <li>Trabalho de aterramento.</li> </ul>                                                                                                    |
|         | <ul> <li>Deverá ser instalado um equipamento de ventilação apropriado, caso a máquina for utilizada numa sala fechada ou numa sala com pouca ventilação.</li> <li>Cuidados na construção da saída de escape.<br/>Observe rigorosamente os 2 cuidados seguintes, para evitar problemas com a máquina.</li> <li>A configuração da saída de escape depende das condições do prédio.<br/>Certifique-se que a área de abertura seja maior que a metade da área de entrada do duto.</li> <li>Caso uma válvula de fechamento, ou similar, for instalada na saída de escape, certifique-se de abrir a válvula de fechamento quando utilizar a impressora.</li> </ul> |
|         | <ul> <li>Certifique-se de utilizar com o suprimento de energia especificado.<br/>A voltagem de alimentação de energia para o JF-1631/1610 é AC200/230V<br/>monofásica, 25A ou menos. (não é utilizável com o sistema 100V)</li> <li>A tinta utilizada para o JF-1631/1610 está classificada na categoria UN n°<br/>3082 e UN classe 9. Visto que a tinta é inflamável, nunca utilize chama no</li> </ul>                                                                                                    |
|         | <ul> <li>local em que o JF-1631/1610 for utilizado.</li> <li>Quando limpar a estação de tinta e o cabeçote, certifique-se de usar as luvas e óculos de proteção inclusos, pois pode entrar tinta ou líquido de limpeza nos seus olhos.</li> </ul>                                                                                                    |
|         | <ul> <li>Se alguém ingerir tinta ou líquido de limpeza, por engano, faça a pessoa<br/>vomitar, depois procure imediatamente um médico. Não deixe a pessoa<br/>aspirar o vômito. Em seguida, entre em contato com o Centro de Controle de<br/>Venenos.</li> </ul>                                                                                                    |
|         | <ul> <li>Se alguém aspirar muito vapor e sentir-se mal, leve a pessoa imediatamente<br/>para um lugar com ar puro, e mantenha-a quieta e aquecida. Depois, procure<br/>um médico o quanto antes possível.</li> </ul>                                                                                                    |

| Ocorrência de | e um evento anormal                                                                                                    |
|---------------|----------------------------------------------------------------------------------------------------|
| ₽₩            | <ul> <li>O uso continuado em condições anormais, gerando fumaça ou com um cheiro<br/>estranho, pode causar incêndio ou choque elétrico. Desligue imediatamente a<br/>energia e retire o pino da tomada.</li> </ul>                                                                                                    |
| Manuseio do   | cabo de força                                                                                                    |
| 0             | <ul> <li>Use o cabo de força fornecido.</li> <li>Não danifique, quebre ou modifique o cabo de força. Se um material pesado<br/>for colocado sobre o cabo de força, ou se ele for aquecido ou puxado, poderá<br/>quebrar e causar incêndio ou choque elétrico.</li> </ul>                                                                                                    |
| Manuseio dos  | s cartuchos de tinta                                                                                                    |
|               | <ul> <li>Alguns dos ingredientes (iniciador de foto-polimerização) têm efeitos tóxicos sobre organismos aquáticos. Impeça seu vazamento para o sistema de água natural ou esgoto doméstico.</li> <li>Solicite que o usuário guarde os cartuchos de tinta e o tanque de tinta refugada num local que fique fora do alcance de crianças.</li> <li>Se cair tinta na sua pele ou roupa, lave imediatamente com água ou detergente. Se cair tinta nos olhos de alguém, lave imediatamente com</li> </ul> |
|               | abundante água limpa. Depois, consulte um médico o quanto antes possível.                                                                                                    |
| Trabalho de a | iterramento                                                                                                    |
|               | <ul> <li>O JF-1631/1610 exige aterramento para evitar choques elétricos.</li> <li>Execute o trabalho de aterramento.</li> </ul>                                                                                                    |
| Voltagem e su | uprimento de energia                                                                                                    |
| A             | <ul> <li>O JF-1631/1610 contém peças que geram alta voltagem. Não execute serviços<br/>elétricos a não ser através de pessoa autorizada.</li> </ul>                                                                                                    |
|               | <ul> <li>Antes dos trabalhos de manutenção, a menos que instruído de outra forma,<br/>DESLIGUE a energia principal e retire o pino da tomada, para evitar choques<br/>elétricos. Comece o trabalho somente três minutos após o desligamento da<br/>energia e a retirada do pino da tomada, pois, dependendo da unidade, pode<br/>levar um minuto para descarregar o capacitor.</li> <li>Utilize com a energia especificada. Certifique-se de conectar o pino do cabo de</li> </ul>                  |
| $\bigcirc$    | <ul> <li>Não permita a ligação e operação do JF-1631/1610, senão por uma pessoa<br/>que conheça completamente os procedimentos operacionais do JF-1631/1610.</li> </ul>                                                                                                    |
| Sensor laser  |                                                                                                    |
|               | <ul> <li>O sensor laser (Classe II) é utilizado no JF-1631/1610. Nunca olhe diretamente<br/>para o feixe laser. Isto pode causar dor nos seus olhos ou prejudicar sua visão.</li> </ul>                                                                                                    |
|               | CAUTION<br>LASER RADIATION<br>DO NOT STARE INTO BEAM<br>Modium output: 3MW<br>Were length: 450m<br>CLASS II LASER PRODUCT                                                                                                    |

| ADVERTENCIA                                                                                                    |                                                                                                    |
|----------------------------------------------------------------------------------------------------|----------------------------------------------------------------------------------------------------|
| <ul> <li>A lâmpada UV e a parte interna do dispositivo de radiação UV atingem temperaturative elevadas. Execute a manutenção depois que a temperatura tiver esfriado suficientemente após o DESLIGAMENTO da lâmpada.</li> <li>Não deixe cair a lâmpada UV, nem bater contra um objeto, não a arranhe nem força excessiva a ela, pois é feita de vidro. Isto pode danificar a lâmpada UV.</li> <li>Não utilize a lâmpada UV num ambiente sujeito a risco de incêndio (onde haja gasolina, spray de gás combustível, diluente, verniz, poeira, etc.). Além disso, coloque papel ou tecido perto da lâmpada UV. Isto pode causar incêndio.</li> <li>Não quebre a lâmpada UV usada, mas coloque-a num container e descarte-a qualquer lâmpada fluorescente, de acordo com os regulamentos locais. Fragm de vidro da lâmpada UV se espalham se a lâmpada for quebrada.</li> </ul>                                                                                                    | aturas<br>aplique<br>não<br>como<br>entos                                                                                            |
| <ul> <li>Solicite que o usuario troque a lampada UV por uma nova antes de sua vida no pois a lâmpada UV raramente pode danificar-se.</li> <li>Antes de trocar, instalar ou retirar a lâmpada, certifique-se de DESLIGAR a en para evitar choque elétrico.</li> </ul>                                                                                                    | ominal,<br>ergia,                                                                                                    |
| <ul> <li>Nunca ome para a lampada UV acesa com seus olnos desprotegidos. Isto pod dor nos seus olhos ou prejudicar sua visão. Certifique-se de usar os óculos de segurança.</li> <li>Não aplique a luz ultravioleta (UV) diretamente sobre sua pele. Isto pode causa inflamação na pele.</li> <li>Utilize somente a lâmpada UV recomendada pela MIMAKI. Nunca use outras lâmpadas LIV, a não sor as lâmpadas recomendadas. Explique ao usuária que</li> </ul>                                                                                                    | e causar<br>ar                                                                                                    |
| <ul> <li>Initialização de outras lâmpadas pode causar incêndio ou danos à unidade.</li> <li>Notifique o usuário que a MIMAKI não assume qualquer responsabilidade por problemas causados por outras lâmpadas UV que não a lâmpada recomendad</li> <li>Manuseio do líquido anticongelante</li> </ul>                                                                                                    | a<br>la.                                                                                                    |
| Guarde o líquido anticongelante num local escuro e frio. Solicite que o usuário                                                                                                    | 0                                                                                                    |
| <ul> <li>Ordade o lacance de crianças.</li> <li>Utilize o exclusivo líquido anticongelante da MIMAKI, para evitar danos ao disp de água quente.</li> <li>Tome cuidado para que o líquido anticongelante ou a água do tanque de água (água misturada com líquido anticongelante) não molhe diretamente a sua pele molhar sua pele ou roupa, lave imediatamente com sabão.</li> <li>Se cair líquido anticongelante ou água do tanque de água quente (água misturada com líquido anticongelante) não seus olhos, lave imediatamente seus olhos com ab água limpa, e depois consulte um médico o quanto antes possível. Se água do de água quente em alta temperatura (água misturada com líquido anticongelante) a com sabão e esfrie completamente a pele água gelada, e depois consulte um médico o quanto antes possível.</li> <li>Caso ingerir líquido anticongelante) acidentalmente, vomite imediatamente, consulte um médico o quanto antes possível.</li> <li>Antes de usar o líquido anticongelante, certifique-se de ler a Ficha de Dados d Segurança do Material (MSDS).</li> <li>Descarte o líquido anticongelante não utilizado, ou a água usada do tanque de quente (água misturada com líquido anticongelante) conforme os seguintes procedimentos.</li> <li>Absorva o líquido com serragem ou um pano velho, e depois queime-os nur incinerador.</li> <li>Contrate o descarte, esclarecendo seu conteúdo, com uma firma licenciada descarte de refugo industrial.</li> <li>Tome cuidado para não causar ignição, em virtude de eletricidade estática ou formitor antes o causar ignição, em virtude de eletricidade estática ou suito anticongelante.</li> </ul> | o<br>ositivo<br>quente<br>⇒. Caso<br>ada com<br>undante<br>tanque<br>ite)<br>⇒ com<br>e depois<br>e<br>água<br>n<br>para<br>faíscas. |

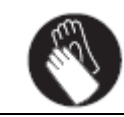

| Com relação a incêndio e fumaca |                                                                                                    |  |
|---------------------------------|----------------------------------------------------------------------------------------------------|--|
|                                 | <ul> <li>Tocar materiais combustíveis com peças quentes, como por exemplo a lâmpada UV, pode causar incêndio e/ou fumaça.</li> <li>O JF-1631/1610 não é á prova de explosão. Não o utilize num ambiente com materiais perigosos, pois poderá haver risco de explosão.</li> <li>Se for observada qualquer condição anormal da máquina, tal como um cheiro desagradável, fumaça, ou alguma faísca, DESLIGUE imediatamente a energia.</li> </ul>                                                                                                    |  |
| Sobre as peça                   | as quentes                                                                                                    |  |
| 0                               | <ul> <li>Existem peças quentes na parte externa da máquina. Em cada uma dessas peças quentes está afixado um rótulo de Cuidado - Alta Temperatura. Não toque nessas peças ou ao redor delas. Isto poderá causar uma queimadura.</li> <li>Quando for inevitável tocar nas peças quentes, certifique-se de usar luvas isoladas contra o calor para proteger suas mãos.</li> </ul>                                                                                                    |  |
| Manuseio do                     | líquido de limpeza                                                                                                    |  |
|                                 | <ul> <li>Mantenha o líquido de limpeza num local escuro e frio. Peça ao usuário para<br/>mantê-lo fora do alcance de crianças.</li> </ul>                                                                                                    |  |
| Cartuchos de                    | tinta                                                                                                    |  |
|                                 | <ul> <li>Quando um cartucho de tinta for levado de um local frio para um local quente, deixe-o à temperatura ambiente por três horas ou mais, e depois utilize-o.</li> <li>Abra o cartucho de tinta imediatamente antes de instalar. Se o cartucho de tinta for deixado aberto por muitas horas poderá não imprimir normalmente.</li> <li>Guarde os cartuchos de tinta num local escuro e frio.</li> <li>Uma vez aberto o cartucho, use logo sua tinta. Caso decorrerem muitas horas após sua abertura, a qualidade de impressão irá declinar.</li> <li>Explique ao usuário que ele deve usar os cartuchos de tinta exclusivos, tanto quanto possível, caso contrário não apenas a qualidade de impressão poderá deteriorar, como também causar problemas na máquina se forem usados outros cartuchos que não os cartuchos de tinta exclusivos, e nesse caso o</li> </ul> |  |
|                                 | usuário arcará com as despesas para seu reparo.                                                                                                    |  |
|                                 | <ul> <li>Nunca reabasteça os cartuchos com tinta.</li> <li>Não bata no cartucho de tinta, nem agite-o violentamente. Isto pode causar vazamento do cartucho.</li> </ul>                                                                                                    |  |
| Precauçoes s                    | obre a lampada UV                                                                                                    |  |
|                                 | <ul> <li>Certifique-se de usar as luvas de proteção, e não toque com as maos desprotegidas na lâmpada UV e no vidro da superfície inferior do dispositivo de radiação UV. Isto poderá causar deterioração significativa da cura UV. Caso essas peças forem contaminadas, limpe-as com uma gaze limpa, ou material similar, umedecido com álcool. (Não limpe a tampa externa com álcool, pois descascará a pintura.)</li> <li>Instale firmemente a limpada UV no soquete. Caso contrário, ela poderá cair ou ficar super-aquecida.</li> </ul>                                                                                                    |  |
| $\bigcirc$                      | <ul> <li>A vida e o desempenho da lâmpada UV dependem consideravelmente do dispositivo de radiação UV e da unidade de suprimento de energia UV utilizada.</li> <li>Nunca utilize outro dispositivo de radiarão UV, ou outra unidade de suprimento de energia UV, a não ser os recomendados pela MIMAKI.</li> <li>Notifique o usuário que a MIMAKI não assume qualquer responsabilidade por problemas causados pelo uso de outro dispositivo de radiação UV ou outra unidade de suprimento de energia UV, que não os recomendados pela MIMAKI.</li> </ul>                                                                                                    |  |

| Sobre os raios   | Sobre os raios ultravioleta (UV)                                                                                                    |  |  |  |  |  |  |  |
|------------------|----------------------------------------------------------------------------------------------------|--|--|--|--|--|--|--|
|                  | <ul> <li>Há algum vazamento de raios UV da lâmpada UV. Pode causar inflamação ou câncer de pele, caso a pele ou os olhos forem expostos aos raios UV. Além disso, a exposição repetida pode causar um distúrbio crônico, mesmo que raios UV fracos não causem uma inflamação. Tome cuidado para não expor a pele ou os olhos aos raios UV.</li> <li>Problemas nos olhos causados pelos raios UV: <ul> <li>Distúrbios agudos: Dor nos olhos, lacrimejar, etc.</li> <li>Distúrbios crônicos: Catarata, etc.</li> </ul> </li> <li>Use luvas, roupa de mangas compridas, máscara facial e óculos de segurança etc., para proteção, quando o JF-1631/1610 for operado.</li> </ul> |  |  |  |  |  |  |  |
| Sobre a tinta re | efugada                                                                                                    |  |  |  |  |  |  |  |
|                  | <ul> <li>Descarte a tinta refugada de acordo com os regulamentos locais da região em<br/>que a tinta for utilizada.</li> </ul>                                                                                                    |  |  |  |  |  |  |  |
| Rótulos de Cu    | idado                                                                                                    |  |  |  |  |  |  |  |
|                  | <ul> <li>Peça que o usuário verifique o estado dos rótulos 'Cuidado', e caso algum<br/>rótulo estiver ilegível devido a manchas, ou tiver caído após a instalação,<br/>troque por um novo. (Para detalhes, veja o MANUAL DE OPERAÇÃO ou o<br/>MANUAL DE SERVIÇO.)</li> </ul>                                                                                                    |  |  |  |  |  |  |  |

# Especificações da Máquina

## Especificações da Máquina

|                        | lte         | em                                                          |             | Especif                                                                                              | icações                    | Observações                                                                                                    |
|------------------------|-------------|-------------------------------------------------------------|-------------|----------------------------------------------------------------------------------------------------|----------------------------|----------------------------------------------------------------------------------------------------|
|                        |             |                                                             |             | JF1631                                                                                               | JF1610                     |                                                                                                    |
| Especifica             | ções do Sup | primento de Ene                                             | rgia        | Monofásico 200/23<br>25A máx. (não utiliz<br>sistema 100V)<br>50/60 Hz +/-1 Hz                       | 0Vac +/-10%<br>zável com o | Inclusive a Função 'Sleep'                                                                                                 |
| Consumo de Energia     |             | 6,0 kVA máx.                                                |             | Dispositivo principal: 0,4 kVA<br>Dispositivo UV: 1,7 kVA<br>Aquecedor: 1 kVA<br>Ventilador: 2,9 kVA |                            |                                                                                                    |
| Faix<br>tem<br>serv    |             | Faixa de<br>temperatura en<br>serviço                       | m           | 15°C – 30°C                                                                                          |                            |                                                                                                    |
| Condições<br>Ambientai | ;<br>S      | Umidade relati<br>Temperatura p<br>garantia de<br>gualidade | iva<br>bara | <u>35 - 65% (Sem con</u><br>18°C – 25°C                                                              | densação)                  | A estabilidade de descarga da<br>tinta poderá diminuir sob<br>quaisquer condições ambientais<br>que ultrapassem os limites |
|                        |             | Gradiente de<br>temperatura                                 |             | Dentro de +/- 10°C/                                                                                  | /h                         | especificados.                                                                                                    |
| Dimensões Gerais       |             | Dimensões D<br>Externas H                                   |             | 3430 mm<br>4250 mm<br>1385 mm (Mín.)                                                                 | 2005 mm                    | * Incluindo a parte saliente                                                                                               |
|                        |             | Peso                                                        |             | 1150 kg                                                                                              | 1050 kg                    |                                                                                                    |
|                        | <u> </u>    | 1 030                                                       | W           | 3430 mm                                                                                              | 1000 kg                    |                                                                                                    |
|                        |             | Dimensões                                                   | D           | 820 mm                                                                                               |                            | -                                                                                                    |
| Quando                 | Barra Y     | Externas                                                    | Н           | 1040 mm                                                                                              |                            | * Incluindo a parte saliente                                                                                               |
| desmon-                |             | Peso                                                        | <u> </u>    | 220 kg                                                                                               |                            |                                                                                                    |
| tada                   |             |                                                             | W           | 2180 mm                                                                                              |                            |                                                                                                    |
|                        |             | Dimensões                                                   | D           | 4250 mm                                                                                              | 2005 mm                    | -                                                                                                    |
|                        | Mesa        | Externas                                                    | Н           | 835 mm                                                                                               |                            | * Incluindo a parte saliente                                                                                               |
|                        |             | Peso                                                        |             | 930 kg                                                                                               | 830 ka                     |                                                                                                    |
|                        |             |                                                             | W           | 3700 mm                                                                                              |                            |                                                                                                    |
|                        |             | Dimensões                                                   | D           | 910 mm                                                                                               |                            | -                                                                                                    |
| Quando                 | Barra Y     | Externas                                                    | Н           | 1130 mm                                                                                              |                            |                                                                                                    |
| embala-<br>da          |             | Peso                                                        |             | 470 kg                                                                                               |                            | Tampas e Buchas: 30 kg<br>Acessórios e outros: 60 kg<br>Estrado de aço: 160 kg                                             |
|                        |             | Dimensões                                                   | W           | 2250 mm                                                                                              | 2080 mm                    |                                                                                                    |
|                        |             | Externas                                                    | D           | 4020 mm                                                                                              | 1740 mm                    |                                                                                                    |
|                        | Mesa        | LACTION                                                     | Н           | 1160 mm                                                                                              | 880 mm                     |                                                                                                    |
|                        |             | Peso                                                        |             | 1150 kg (220 kg)                                                                                     | 845 kg (15 kg)             | O peso da carruagem está<br>indicado entre parênteses.                                                                     |

### Área de Piso Necessária

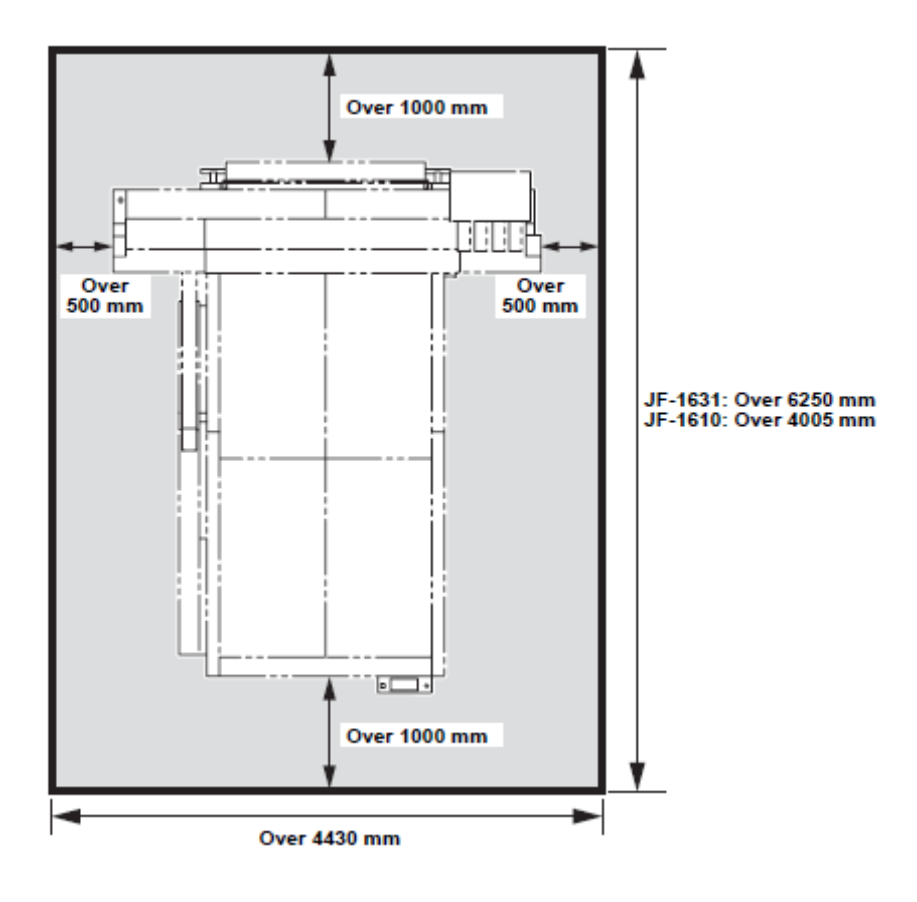

Over \_\_\_ mm = Mais de \_\_\_ mm

## Ferramentas Necessárias para Instalação e Transferência

Descrevemos abaixo as ferramentas, ou similares, necessários para o trabalho de instalação e transferência.

| Nome                             | Observações                           | Instalação | Transferência |
|----------------------------------|---------------------------------------|------------|---------------|
| Parafusadeira Phillips           |                                       | 0          | 0             |
| Parafusadeira com fendas         |                                       | 0          | 0             |
| Chave inglesa hexagonal          | Aberturas: 3, 4, 6                    | 0          | 0             |
| Chave de boca                    | Aberturas: 5,5, 17, 19, 24            | 0          | 0             |
| Ferramenta de Rotação do motor Z | OPT-J0117                             | 0          | 0             |
| Óculos de Segurança              |                                       | 0          | 0             |
| Óculos de Proteção               |                                       | 0          |               |
| Toalha de Papel                  |                                       | 0          | 0             |
| Líquido Anticongelante           |                                       | 0          |               |
| Pano de Limpeza (Bemcot, etc.)   |                                       | 0          | 0             |
| Luvas                            | Para evitar manchas e garantir        | 0          | 0             |
|                                  | segurança                             |            |               |
| Máscara Facial                   |                                       | 0          | 0             |
| Papel Seccionado                 | SPC-0536 (OPT-J0113)                  | 0          |               |
|                                  | Usado para ajuste após a instalação   |            |               |
| Lupa (x60)                       | Usada para ajuste após a instalação   | 0          |               |
| Medidor de Espessura             | OPT-J0072                             | 0          |               |
|                                  | Usado para ajuste após a instalação   |            |               |
| Prumo ou Medidor de nível        | Usado para ajuste após a instalação   | 0          |               |
| Fita Adesiva (Fita de Papel)     | Usada para ajuste após a instalação   | 0          |               |
| Tensímetro Tipo Sonic            | U-507 (Produzido por UNITTA)          | 0          |               |
| Solução de Limpeza               | SPC-0371FS Qtde. 1 a 8                |            | 0             |
|                                  | (dependendo da tinta a ser utilizada) |            |               |

## Trabalhos de Preparação

Os seguintes trabalhos são necessários, antes da instalação e configuração do JF1631/1610.

| Trabalho                                        | Pelo<br>Usuário | Pela<br>MIMAKI | Descrição                                                                                                    |
|-------------------------------------------------|-----------------|----------------|----------------------------------------------------------------------------------------------------|
| Fiação da fonte de energia                      | 0               | -              | Providenciar antecipadamente o cabo de<br>força monofásico 200 Vac para o JF, e<br>solicitar que um eletricista prepare a<br>energia monofásica 200/230 Vac e a<br>conexão do cabo de força ao painel de<br>distribuição e à tomada. |
| Aterramento                                     | 0               | -              |                                                                                                    |
| Construção do sistema de<br>ventilação e escape | 0               | -              |                                                                                                    |
| Serviços de Instalação                          | -               | 0              |                                                                                                    |

#### Trabalhos a serem realizados pelo usuário

Preparação da Energia Monofásica 200/230 Vac e conexão do Cabo de Força.

 Importante!
 Confirme a situação dos trabalhos de preparação pelo cliente, antes da transferência e instalação. Na preparação, são executados os serviços da energia monofásica 200/230 Vac e a conexão do cabo de força. (Consulte 1-13)

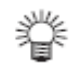

•

O cabo de força (4 m) com uma tomada (Item N° E104611) está incluído na caixa de acessórios.

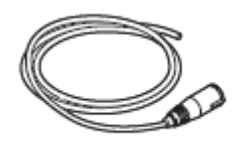

## Conexão do Suprimento de Energia

#### Especificações da impressora

Monofásica 200/230 Vac, 25A ou menos (não utilizável com o sistema de 100 V.)

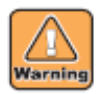

- Para suprimento de energia à unidade principal do JF-1631/1610, é necessário o seguinte trabalho elétrico.
  - Solicite a execução do trabalho elétrico por um eletricista.
- Arrume uma tomada próxima ao JF-1631/1610, num lugar facilmente acessível para que o pino possa ser retirado da tomada.
- Para evitar riscos de choque elétrico, somente um eletricista licenciado está autorizado a executar o trabalho elétrico do JF-1631/1610, sendo sua execução proibida por quaisquer outras pessoas.
- Tome cuidado para não fazer fiação incorreta. Isto pode resultar em incêndio ou choque elétrico.

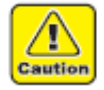

- Se outro cabo, que não o cabo de força incluso, for utilizado, peça que um eletricista arrume a fiação conforme mostrado na figura abaixo, usando um cabo equivalente ao seguinte cabo.
  - VCT-5,5 mm<sup>2</sup> x3 carretéis (600 V)
  - UL-AWG10x3C (600 V)

Para conectar o suprimento de energia ao JF-1631/1610, é utilizado o pino em conformidade com IEC60309, com base nos requisitos de "Pino de inserção tipo B".

Se for necessário um ajuste do pino do JF-1631/1610, peça a um eletricista para executar a conexão do cabo de força ao painel de distribuição ou à tomada, utilizando o cabo de força incluso com

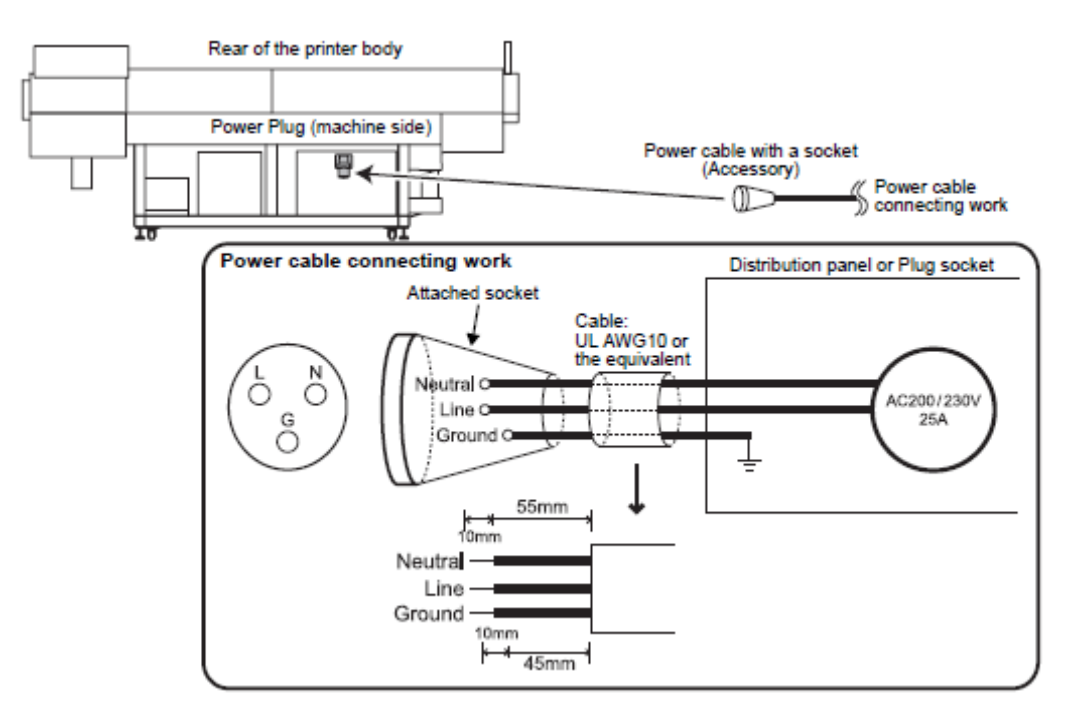

Parte posterior da impressora Pino de Força (lateral da máquina)

> Cabo de força com soquete (acessório) Trabalho de conexão do cabo de força

Trabalho de conexão do cabo de força

Soquete incluso

Neutro Linha Terra

55 mm 10 mm

Neutro Linha Terra

10 mm 45 mm Painel de distribuição ou tomada

Cabo: UL AWG 10 ou equivalente

AC200/230V 25A

### Sobre a Embalagem

O JF-1631/1610 é expedido com o seguinte pacote contendo 2 unidades.

### <u>Barra Y</u>

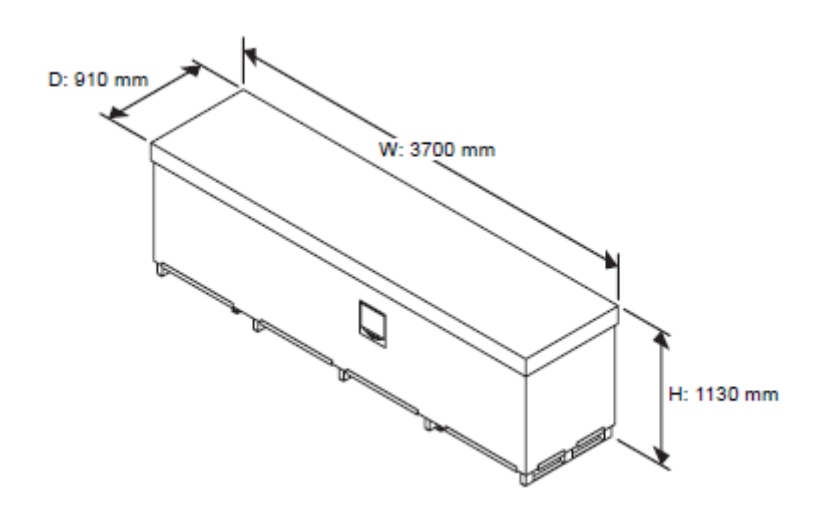

<u>Mesa</u>

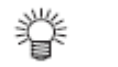

• A embalagem de madeira é usada para outros destinos, fora do Japão.

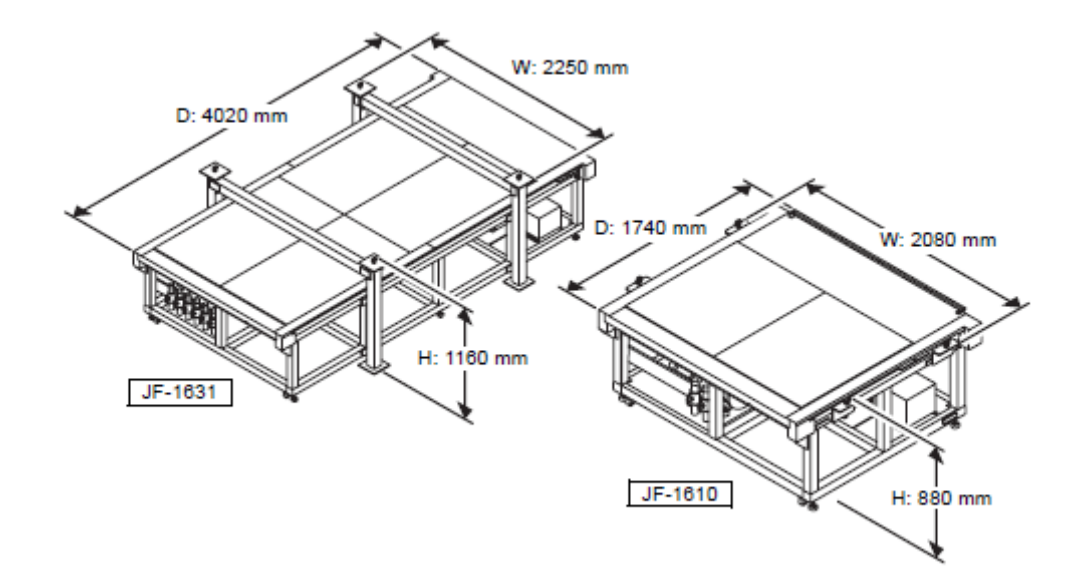

#### Apresentação do número do produto

Antes da montagem, confirme o número do produto, pois a barra Y e a mesa foram montadas e ajustadas antes do embarque.

- Importante! Quando produtos diferentes são combinados, é necessário novo ajuste.
- Barra Y : Caixa de embalagem ou barra Y sob a parte posterior da caixa de descarga.

Mesa
 Placa de identificação de fabricação no lado inferior direito do quadro elétrico.

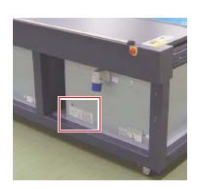

## **Procedimentos para Transporte**

Use uma empilhadeira ou guindaste para o transporte do JF-1631/1610.

#### <u>Barra Y</u>

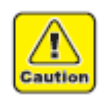

- Tome cuidado para manter o equilíbrio, pois o centro de gravidade é excêntrico.
   Levante de forma que o centro de levantamento fique localizado perto do rótulo,
- pois o rótulo que indica o centro de gravidade está afixado à caixa de embalagem.

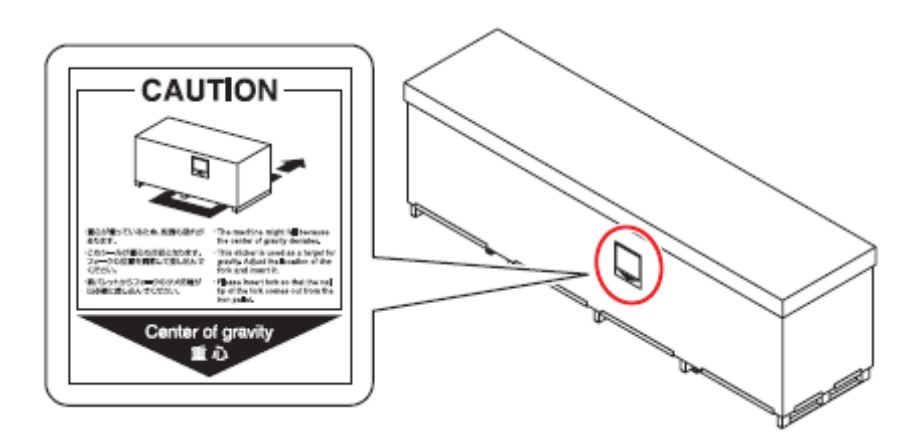

#### <u>Mesa</u>

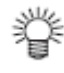

Se usar um guindaste para levantar, passe as eslingas através das armelas.

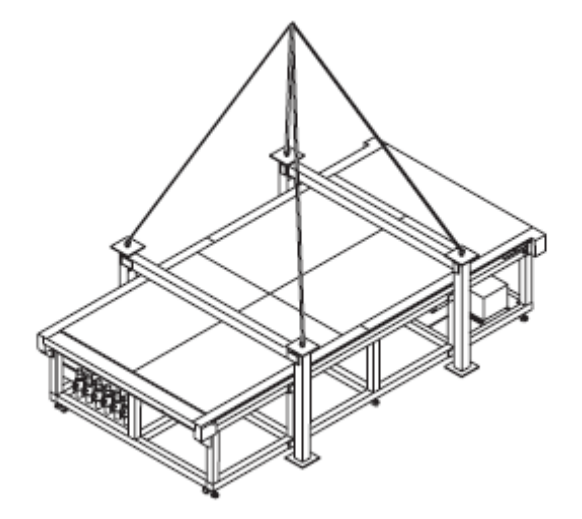

# Verificação dos Acessórios

Os acessórios estão inclusos na embalagem da barra Y.

Verifique se todos os acessórios estão disponíveis, antes do trabalho de instalação.

#### • Frente

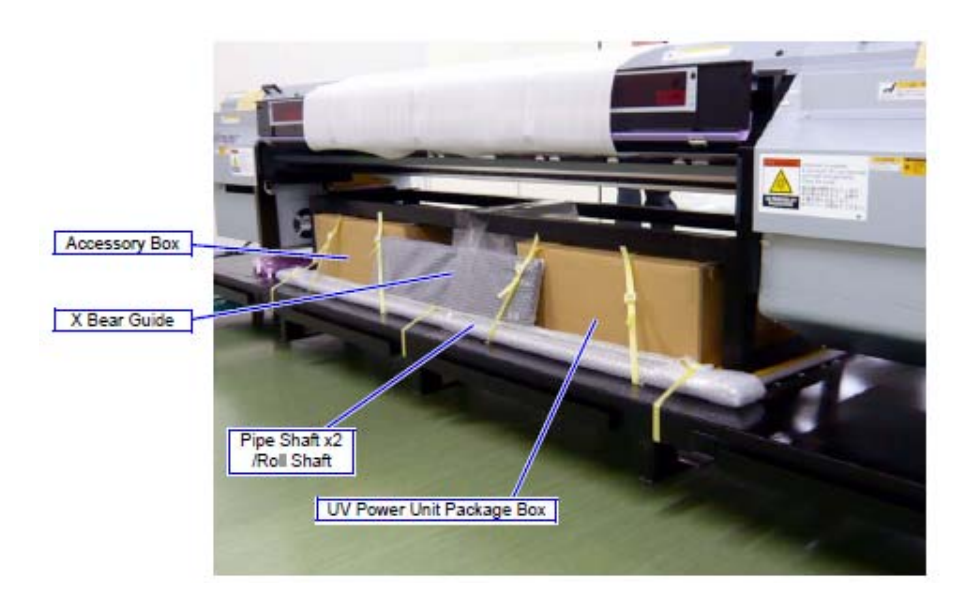

Caixa de acessórios

Guia de Sustentação X

Eixo de Tubo x2 /Eixo de Rolo

Caixa de Embalagem da Unidade de Energia UV

#### Parte Posterior

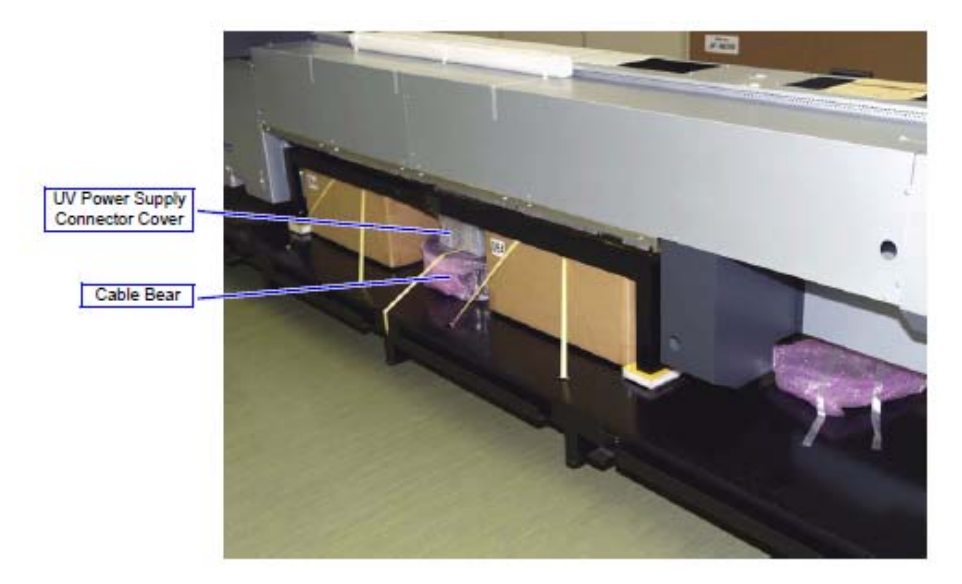

Tampa do Conector de Suprimento de Energia UV

Sustentação do Cabo

|                   |                      |                   |                                | 7                 | S.                           |                   | 2                                                                                          |
|-------------------|----------------------|-------------------|--------------------------------|-------------------|------------------------------|-------------------|--------------------------------------------------------------------------------------------|
| Nome da<br>Peça   | Kit de Limpeza<br>UV | Nome da Peça      | BEMCOT<br>(pano de<br>limpeza) | Nome da Peça      | Cabo de Força<br>com soquete | Nome da Peça      | Tanque de<br>Tinta<br>Refugada 2L                                                          |
| Número da<br>Peça | SPC-0384             | Número da<br>Peça | M-3                            | Número da<br>Peça | E104611                      | Número da<br>Peça | M601163                                                                                    |
| Quantidade        | 1                    | Quantidade        | 10                             | Quantidade        | 1                            | Quantidade        | 1                                                                                          |
| Observações       |                      | Observações       |                                | Observações       |                              | Observações       | Confirme que<br>foi afixada a<br>placa de<br>identificação<br>'Full' (Cheio)<br>(M902763). |

| Lau               |                           |                   | SARCES                 | ALL AND           | ALL DE LE DE LE DE | 4                 | 5                 |
|-------------------|---------------------------|-------------------|------------------------|-------------------|----------------------------------------------------------------------------------------------------|-------------------|-------------------|
| Nome da<br>Peça   | Líquido<br>Anticongelante | Nome da Peça      | Óculos de<br>Segurança | Nome da Peça      | Óculos de<br>Proteção                                                                                                    | Nome da Peça      | Selo de<br>Origem |
| Número da<br>Peça | M005826                   | Número da<br>Peça | 337W (N° 3)            | Número da<br>Peça | VG-2010                                                                                                    | Número da<br>Peça | M900374           |
| Quantidade        | 2                         | Quantidade        | 1                      | Quantidade        | 1                                                                                                    | Quantidade        | 4                 |
| Observações       |                           | Observações       | AJ-1327-010            | Observações       | GJ-1339-04                                                                                                    | Observações       |                   |

|                   |                            |                   |                                  | No. of Concession, Name |                                        |                   |                                     |
|-------------------|----------------------------|-------------------|----------------------------------|-------------------------|----------------------------------------|-------------------|-------------------------------------|
| Nome da<br>Peça   | Selo de Origem<br>da Barra | Nome da Peça      | Cassete da<br>Bomba Pulsar<br>AS | Nome da Peça            | Conjunto para<br>Manutenção<br>do Tubo | Nome da Peça      | Tampa de<br>Borracha T<br>Dureza 40 |
| Número da<br>Peça | M905177                    | Número da<br>Peça | WP1000-(F)-2-<br>CA              | Número da<br>Peça       | X-0604-2-<br>W6SET                     | Número da<br>Peça | M700353                             |
| Quantidade        | 2                          | Quantidade        | 11                               | Quantidade              | 11                                     | Quantidade        | 11                                  |
| Observações       |                            | Observações       |                                  | Observações             |                                        | Observações       |                                     |

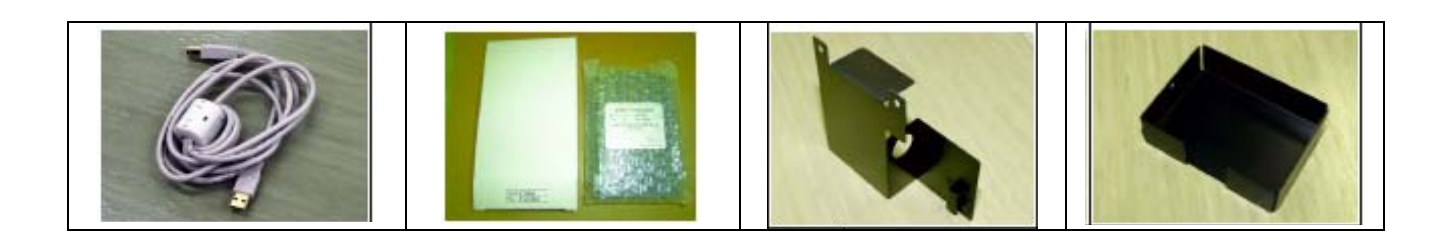

| Nome da<br>Peça   | Conj. Cabo USB<br>I/F | Nome da Peça      | Verificador de<br>Luz | Nome da Peça      | Verificador de<br>Luz BKT 1 | Nome da Peça      | Verificador de<br>Luz BKT 2 |
|-------------------|-----------------------|-------------------|-----------------------|-------------------|-----------------------------|-------------------|-----------------------------|
| Número da<br>Peça | E104527               | Número da<br>Peça | C9386                 | Número da<br>Peça | M508398                     | Número da<br>Peça | M508399                     |
| Quantidade        | 1                     | Quantidade        | 1                     | Quantidade        | 1                           | Quantidade        | 1                           |
| Observações       |                       | Observações       |                       | Observações       |                             | Observações       |                             |

|                   |                     |                   | D                                     | 5                 |                            |                   | 2                              |
|-------------------|---------------------|-------------------|---------------------------------------|-------------------|----------------------------|-------------------|--------------------------------|
| Nome da<br>Peça   | Rede de<br>Descarga | Nome da Peça      | Tampa de<br>Orifício                  | Nome da Peça      | Suporte Direito<br>do Rolo | Nome da Peça      | Suporte<br>Esquerdo do<br>Rolo |
| Número da<br>Peça | M508110             | Número da<br>Peça | GI-0896-12                            | Número da<br>Peça | M508124                    | Número da<br>Peça | M508125                        |
| Quantidade        | 1                   | Quantidade        | 6                                     | Quantidade        | 1                          | Quantidade        | 1                              |
| Observações       |                     | Observações       | Tampão de<br>tubo, para<br>transporte | Observações       |                            | Observações       |                                |

|                   |                        |                   |                         | C                 |                          | 5                 | -                 |
|-------------------|------------------------|-------------------|-------------------------|-------------------|--------------------------|-------------------|-------------------|
| Nome da<br>Peça   | Levantador de<br>Tampa | Nome da Peça      | Janela de<br>Manutenção | Nome da Peça      | Tanque de<br>Água Quente | Nome da Peça      | Chave de<br>boca  |
| Número da<br>Peça | M507976                | Número da<br>Peça | M508242                 | Número da<br>Peça | GI-0896-12               | Número da<br>Peça |                   |
| Quantidade        | 1                      | Quantidade        | 1                       | Quantidade        | 1                        | Quantidade        | 1                 |
| Observações       |                        | Observações       |                         | Observações       |                          | Observações       | Abertura 19<br>mm |

|                   |              |                   |                             |                   |             | A 1027            | 55         |
|-------------------|--------------|-------------------|-----------------------------|-------------------|-------------|-------------------|------------|
| Nome da           | Eixo do Rolo | Nome da Peça      | Tampa do                    | Nome da Peça      | Elemento de | Nome da Peça      | Esfregão M |
| i eça             |              |                   | Suprimento de<br>Energia UV |                   | Flitro      |                   |            |
| Número da<br>Peça | M205377      | Número da<br>Peça | M508844                     | Número da<br>Peça | M801020     | Número da<br>Peça | M700417    |
| Quantidade        | 1            | Quantidade        | 1                           | Quantidade        | 24          | Quantidade        | 30         |
| Observações       |              | Observações       |                             | Observações       |             | Observações       |            |

|                   |                              | Ż                 | 5                          |                   |                               | $\langle$         |                                                    |
|-------------------|------------------------------|-------------------|----------------------------|-------------------|-------------------------------|-------------------|----------------------------------------------------|
| Nome da<br>Peça   | Tampa Direita da<br>Descarga | Nome da Peça      | Cuba de aço<br>inox tipo S | Nome da Peça      | Jogo completo<br>de parafusos | Nome da Peça      | Papel<br>Fotográfico<br>(para Teste<br>de Desenho) |
| Número da<br>Peça | M509362                      | Número da<br>Peça | CA-0884-030                | Número da<br>Peça |                               | Número da<br>Peça | M905020                                            |
| Quantidade        | 1                            | Quantidade        | 1                          | Quantidade        | 1                             | Quantidade        | 2                                                  |
| Observações       |                              | Observações       |                            | Observações       |                               | Observações       |                                                    |

|                   |                          |                   |                             | $\langle \rangle$ |                                                    |                   |                                                     |
|-------------------|--------------------------|-------------------|-----------------------------|-------------------|----------------------------------------------------|-------------------|-----------------------------------------------------|
| Nome da<br>Peça   | Filme Tetron<br>TEIJIN   | Nome da Peça      | Manual de<br>Limpeza Diária | Nome da Peça      | Declaração de<br>Conformidade<br>de Marcação<br>CE | Nome da Peça      | Descrições<br>(folhas<br>amarelas)                  |
| Número da<br>Peça | U298W                    | Número da<br>Peça | D201646                     | Número da<br>Peça |                                                    | Número da<br>Peça | D201054<br>D201742<br>D201686<br>D201787<br>D201788 |
| Quantidade        | 3                        | Quantidade        | 1                           | Quantidade        | 1                                                  | Quantidade        | 5                                                   |
| Observações       | 1 m (Largura<br>1060 mm) | Observações       |                             | Observações       |                                                    | Observações       |                                                     |

|                   |                       |                   |                                          |                   | and the second second s |                   |                                                               |
|-------------------|-----------------------|-------------------|------------------------------------------|-------------------|----------------------------------------------------------------------------------------------------|-------------------|---------------------------------------------------------------|
| Nome da<br>Peça   | Manual de<br>Operação | Nome da Peça      | Guia de<br>Configuração<br>(Este manual) | Nome da Peça      | Pinça                                                                                                    | Nome da Peça      | Eixo de Tubo                                                  |
| Número da<br>Peça | D201644               | Número da<br>Peça | D201648                                  | Número da<br>Peça | P-894                                                                                                    | Número da<br>Peça | M205378                                                       |
| Quantidade        | 1                     | Quantidade        | 1                                        | Quantidade        | 1                                                                                                    | Quantidade        | 2                                                             |
| Observações       |                       | Observações       |                                          | Observações       |                                                                                                    | Observações       | Para o<br>transporte da<br>barra Y e do<br>suporte do<br>rolo |

|                   |                                  | 5                 | /                  |                   |                                                  |  |
|-------------------|----------------------------------|-------------------|--------------------|-------------------|--------------------------------------------------|--|
| Nome da<br>Peça   | CD do Software<br>do Dispositivo | Nome da Peça      | Chave<br>hexagonal | Nome da Peça      | Itens de<br>produção<br>(Amostras de<br>desenho) |  |
| Número da<br>Peça | M800969                          | Número da<br>Peça |                    | Número da<br>Peça |                                                  |  |
| Quantidade        | 1                                | Quantidade        | 1                  | Quantidade        | 4                                                |  |
| Observações       | USB2.0/IEEE1394                  | Observações       | Abertura 3 mm      | Observações       |                                                  |  |

## Peças retiradas da unidade principal

|                   |               | 2.                |                             |                   |                                               |                   |         |
|-------------------|---------------|-------------------|-----------------------------|-------------------|-----------------------------------------------|-------------------|---------|
| Nome da<br>Peça   | Conj. Teclado | Nome da Peça      | Conj. Sensor<br>de Origem X | Nome da Peça      | Proteção do<br>Tanque de<br>Tinta<br>Refugada | Nome da Peça      | Suporte |
| Número da<br>Peça |               | Número da<br>Peça |                             | Número da<br>Peça | M508052                                       | Número da<br>Peça | M507977 |
| Quantidade        | 1             | Quantidade        | 1                           | Quantidade        | 1                                             | Quantidade        | 1       |
| Observações       |               | Observações       |                             | Observações       |                                               | Observações       |         |

| Nome da<br>Peça   | Indicador de<br>Lâmpada UV | Nome da Peça      | Rolete de<br>Bomba | Nome da Peça      | Levantador de<br>Guia de<br>Sustentação X | Nome da Peça      | Guia de<br>Sustentação<br>X                |
|-------------------|----------------------------|-------------------|--------------------|-------------------|-------------------------------------------|-------------------|--------------------------------------------|
| Número da<br>Peça | LCE-302AW-<br>RYG          | Número da<br>Peça |                    | Número da<br>Peça | M507986                                   | Número da<br>Peça | JF-1631:<br>M507974<br>JF-1610:<br>M508277 |
| Quantidade        | 1                          | Quantidade        | 8                  | Quantidade        | 1                                         | Quantidade        | 1                                          |
| Observações       | Com 3 parafusos            | Observações       |                    | Observações       | JF-1631<br>apenas                         | Observações       |                                            |

| /                 | ン                                        |                   |                     |                   |                                             |                   |                                      |
|-------------------|------------------------------------------|-------------------|---------------------|-------------------|---------------------------------------------|-------------------|--------------------------------------|
| Nome da<br>Peça   | Ângulo Fixo de<br>Guia de<br>Sustentação | Nome da Peça      | Suporte de<br>Cabos | Nome da Peça      | Suporte (para<br>o lado de<br>movimentação) | Nome da Peça      | Suporte (para<br>o lado fixo)        |
| Número da<br>Peça | M507985                                  | Número da<br>Peça |                     | Número da<br>Peça | U4-MAO                                      | Número da<br>Peça | U5-FBO                               |
| Quantidade        | JF-1631: x4<br>JF-1610: x1               | Quantidade        | 1                   | Quantidade        | 1 cada, à<br>direita e à<br>esquerda        | Quantidade        | 1 cada, à<br>direita e à<br>esquerda |
| Observações       |                                          | Observações       |                     | Observações       |                                             | Observações       |                                      |

| Nome da<br>Peça   | Suporte da placa<br>de proteção FPC<br>de X | Nome da Peça      | Unidade de<br>energia UV | Nome da Peça      | Travessão da<br>placa UV |  |
|-------------------|---------------------------------------------|-------------------|--------------------------|-------------------|--------------------------|--|
| Número da<br>Peça | M508723                                     | Número da<br>Peça |                          | Número da<br>Peça | M508204                  |  |
| Quantidade        | 2                                           | Quantidade        | 1                        | Quantidade        | 1                        |  |
| Observações       |                                             | Observações       |                          | Observações       |                          |  |

# Capítulo 2 Procedimento para Instalação

## Índice

| Descrição Geral da Instalação                          | 2-2  |
|--------------------------------------------------------|------|
| Precauções na Operação de Instalação                   | 2-2  |
| Retirada do Acessório de Transferência da Mesa         | 2-3  |
| Retirada do Acessório de Transferência da Barra Y      | 2-4  |
| Instalação do Interruptor DIP da Unidade de Energia UV | 2-6  |
| Voltagem e Frequência dos Principais Países do Mundo   | 2-7  |
| Montagem do Transformador                              | 2-8  |
| Se a Máquina for transferida para outro destino        | 2-10 |
| Preparação da Barra Y                                  | 2-11 |
| Montagem da Barra Y                                    | 2-12 |
| Fiação e Tubulação                                     | 2-14 |
| Montagem dos Acessórios                                | 2-19 |

### Descrição Geral da Instalação

Este capítulo descreve a operação de instalação do JF-1631/1610. Antes de começar a operação, leia este capítulo e todos os documentos correlatos, para um entendimento adequado.

#### Precauções na Operação de Instalação

Certifique-se de tomar as seguintes precauções, antes de iniciar o trabalho.

- A menos que instruído de outra forma, desconecte o cabo de força da entrada, na parte posterior da unidade principal, para evitar choque elétrico ou dano ao circuito. (Não é aceitável DESLIGAR o interruptor de energia principal, na parte frontal.)
- Tome cuidado para não bater a cabeça numa parte saliente da unidade, quando se levantar após uma operação em que tiver que ficar abaixado.
- Use sempre luvas quando desmontar e montar novamente, para evitar lesões.
- Instale a impressora sobre um piso firme, com espaço suficiente ao seu redor.
- Tome cuidado no manuseio, pois o produto é muito pesado, e certifique-se de realizar a desmontagem e nova montagem da barra Y e da mesa empregando mais de 8 pessoas.
- Use somente as ferramentas indicadas.
- Tome cuidado para não causar ferimentos se movimentar o JF-1631/1610 com as tampas retiradas.
- Quando instalar os conectores, certifique-se de que fiquem completamente inseridos.

# Retirada do Acessório de Transferência da Mesa

| Para JF-1631                            |                                     | Viga Parafuso hexagonal (x4)                                                              |
|-----------------------------------------|-------------------------------------|-------------------------------------------------------------------------------------------|
|                                         | Pé Ajustador (x6)                   | Hexagon Bolt (x4)<br>Coluna<br>Parafuso hexagonal (x4)                                    |
| Usar ferramenta                         | 1. Desça o Pé Ajustador até o chão. | 2. Retire o parafuso hexagonal, depois                                                    |
| Chave de boca<br>(Abertura: 17, 19, 24) |                                     | as 2 traves amarelas.<br>3. Retire o parafuso hexagonal, depois<br>as 4 colunas amarelas. |

| Cuidado | : Tome cuidado para não<br>derrubá-la sobre a superfície<br>de aspiração da mesa, pois é<br>pesada. |
|---------|----------------------------------------------------------------------------------------------------|
| 挲       | <ul> <li>Quando a mesa for<br/>movimentada, erga os pés<br/>ajustadores.</li> </ul>                 |

| Para JF-1610                    |                                           |
|---------------------------------|-------------------------------------------|
| Usar ferramenta                 | 1. Retire o parafuso hexagonal, depois    |
| Chave de boca<br>(Abertura: 24) | os 4 acessorios de suspensao<br>amarelos. |

## Retirada do Acessório de Transferência da Barra Y

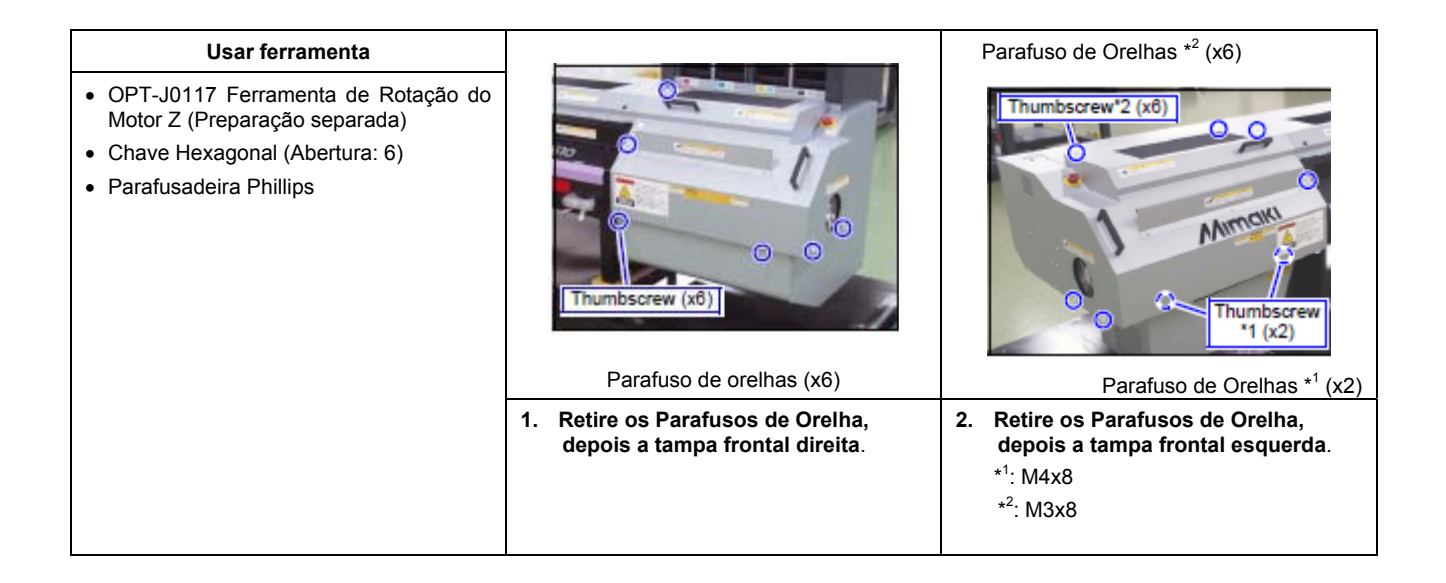

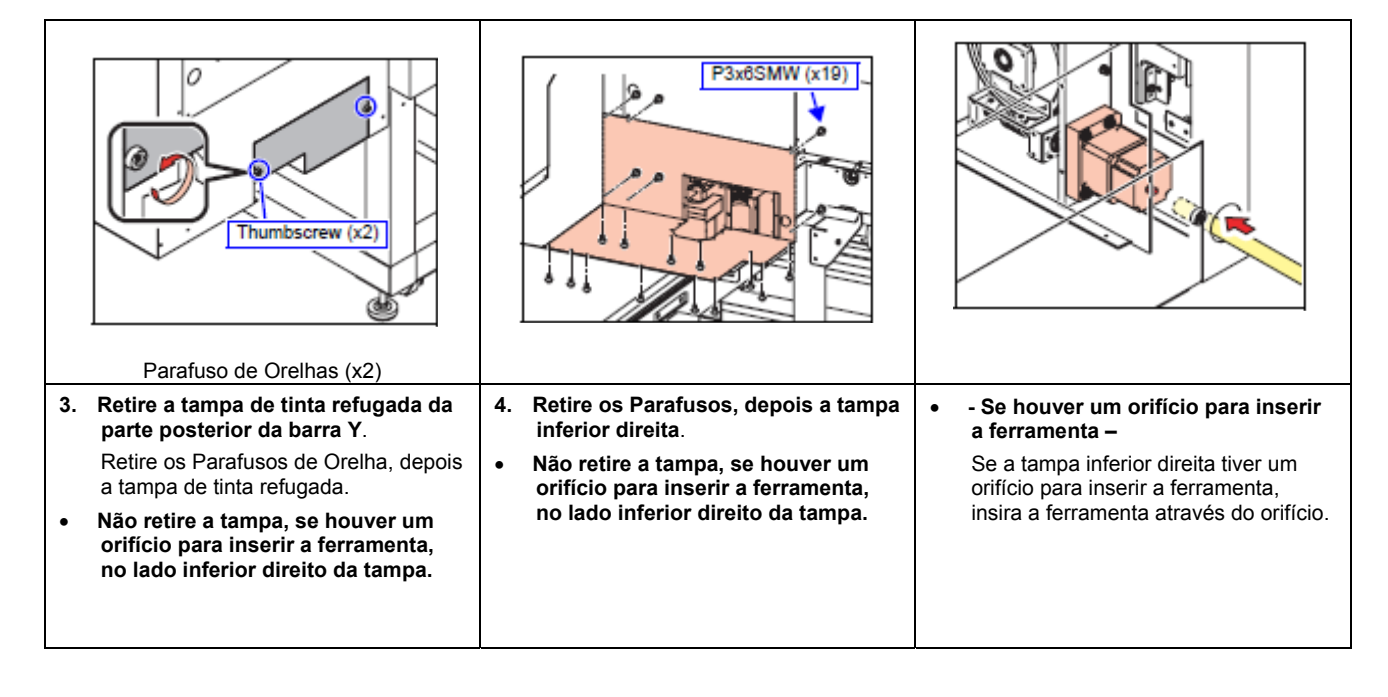

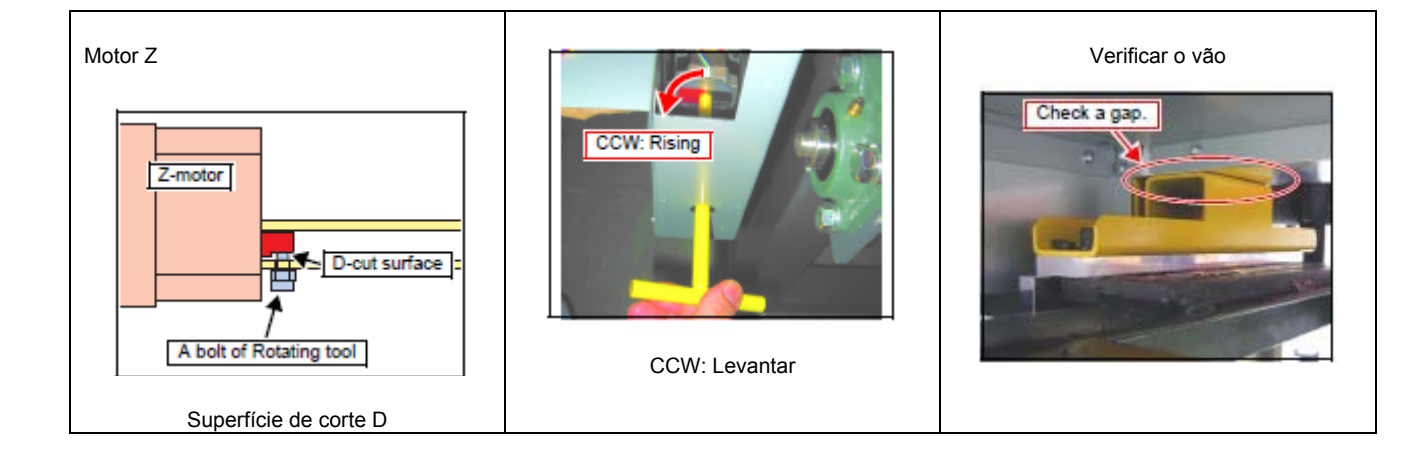

|    | Parafuso da ferramenta de rotação                                                                              |    |                                                                                          |    |                                                                                           |
|----|----------------------------------------------------------------------------------------------------|----|------------------------------------------------------------------------------------------|----|-------------------------------------------------------------------------------------------|
| 5. | Insira a ferramenta de rotação do<br>motor Z através do orifício da placa<br>superior direita, e depois prenda | 6. | Levante a barra Y girando a<br>ferramenta cerca de 20 voltas em<br>sentido anti-horário. | 7. | Verifique se foi gerado um vão<br>entre a barra Y e a estrutura de<br>suporte da barra Y. |
|    | um pino da ferramenta na<br>superfície de corte D do motor Z.                                                  |    | A barra Y sobe aproximadamente<br>0,1mm por volta.                                       |    | Se não houver um vão, levante mais a<br>barra Y, girando a ferramenta.                    |

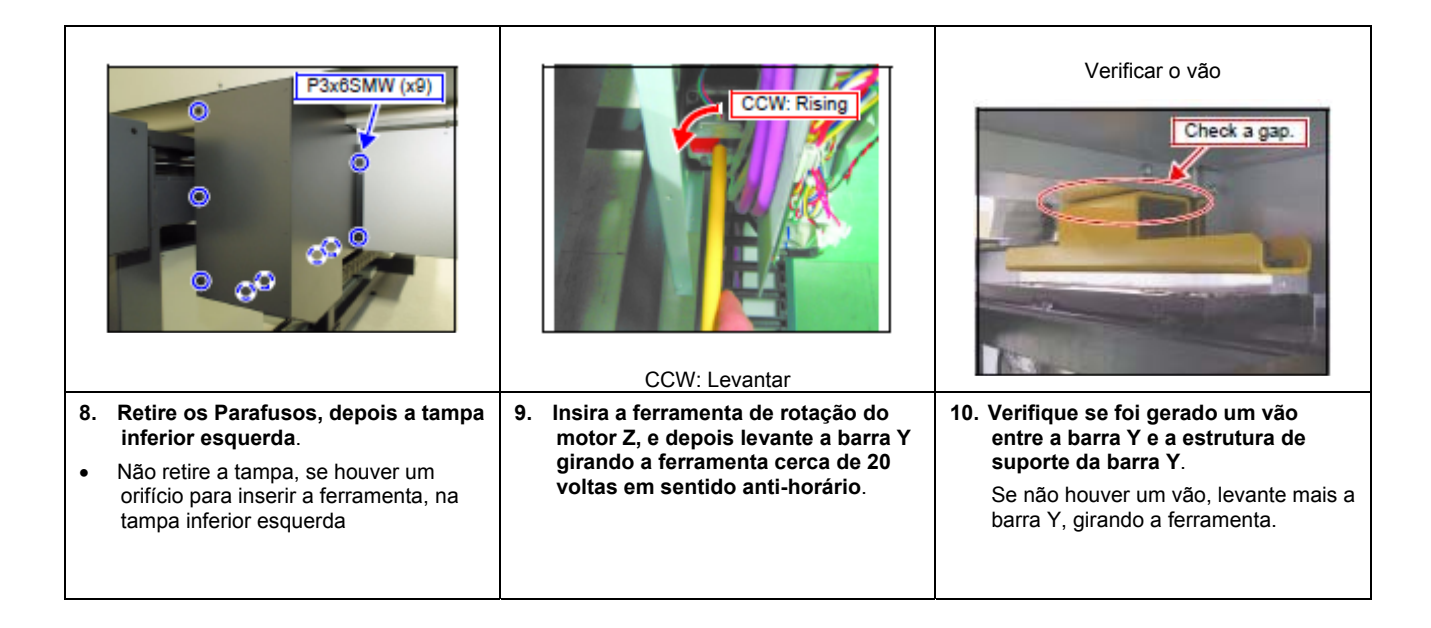

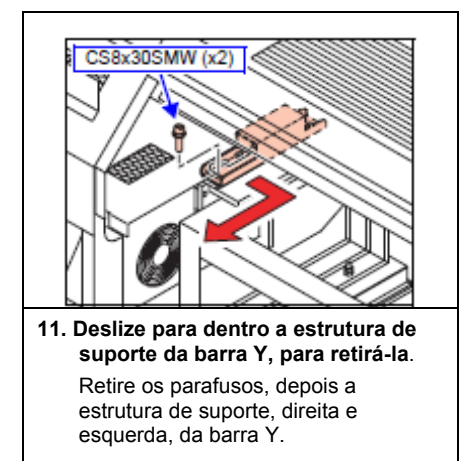

# Instalação do Interruptor DIP da Unidade de Energia UV

| Usar ferramenta                    | Parafuso hexagonal M4 do botão do                                                     | Freqüência (SW2) Voltagem (SW1)                                       |
|------------------------------------|---------------------------------------------------------------------------------------|-----------------------------------------------------------------------|
| • Chave Hexagonal<br>(Abertura: 3) | M4 Hexagon socket<br>head button bolt (x8)                                            | Prequency Voltage<br>[SW2] Voltage<br>[SW1]                           |
|                                    | <ol> <li>Retire os Parafusos, depois a<br/>Tampa da unidade de energia UV.</li> </ol> | <ol> <li>Confirme a configuração do<br/>interruptor DIP.</li> </ol>   |
|                                    |                                                                                       | <ul> <li>Ajuste por ocasião da expedição<br/>pela fábrica:</li> </ul> |
|                                    |                                                                                       | SW1: Direita (230V)                                                   |
|                                    |                                                                                       | SW2: Direita (50Hz)                                                   |

| SW                                                                                                    | Esquerda                       | Direita                              |                                                                                                    |                                                               |  |
|----------------------------------------------------------------------------------------------------|--------------------------------|--------------------------------------|----------------------------------------------------------------------------------------------------|---------------------------------------------------------------|--|
| SW1<br>(Voltagem)                                                                                                    | 204V                           | 230 V                                |                                                                                                    | Parafuso hexagonal M4 do botão do<br>cabeçote do soquete (x6) |  |
| SW2<br>(Frequência)                                                                                                    | 60Hz                           | 50Hz                                 |                                                                                                    | M4 Hexagon socket<br>head button bolt (x8)                    |  |
|                                                                                                    |                                |                                      |                                                                                                    |                                                               |  |
| <ol> <li>Certifique-se de ajustar a SW1 do<br/>interruptor DIP para a direita (230V),<br/>e a SW2 de acordo com a área de<br/>instalação.</li> <li>(Consulte Voltagem e Frequência dos</li> </ol> |                                | SW1 do<br>reita (230V),<br>a área de | <ol> <li>Ajuste ambos, o interruptor DIP<br/>superior e inferior, para a mesma<br/>configuração.</li> </ol> | 5. Monte a Tampa da unidade de<br>energia UV.                 |  |
|                                                                                                    |                                | uência dos                           | *Ajuste SW1 e SW2 de cada                                                                                   |                                                               |  |
| Principais                                                                                                    | ipais Países do Mundo (P.2-7)) |                                      | interruptores DIP (x2) estiverem<br>dispostos na posição superior e<br>inferior.                            |                                                               |  |

### Voltagem e Frequência dos Principais Países do Mundo

Apenas para referência, visto que as condições de eletricidade diferem, dependendo da região (cidade), até no mesmo país. Confirme os detalhes com o usuário.

| -                 | País                       | Voltagem Elétrica (V          |                              |                    |
|-------------------|----------------------------|-------------------------------|------------------------------|--------------------|
| Zona              |                            | Para Serviço Doméstico<br>(V) | Para Fins Industriais<br>(V) | Frequencia<br>(Hz) |
|                   | Japão                      | Monofásica 100/200            | Trifásica 200                | 50 - 60            |
|                   | República da Coréia        | Monofásica 110/220            | Trifásica 200/220/380        | 60                 |
|                   | República Popular da China | Monofásica 220                | Trifásica 380                | 50                 |
| ,                 | Taiwan                     | Monofásica 110/220            | Trifásica 220/380            | 60                 |
| Asia              | Hong Kong                  | Monofásica 200/220            | Trifásica 346/380            | 50                 |
|                   | Cingapura                  | Monofásica 230                | Trifásica 400                | 50                 |
|                   | Malásia                    | Monofásica 240                | Trifásica 415                | 50                 |
|                   | Tailândia                  | Monofásica 220                | Trifásica 220/380            | 50                 |
|                   | Índia                      | Monofásica 230                | Trifásica 240/415            | 50                 |
|                   | Indonésia                  | Monofásica 220                | Trifásica 380                | 50                 |
|                   | Filipinas                  | Monofásica 115/230            | Trifásica 240/480            | 60                 |
|                   | Vietnã                     | Monofásica 220                | Trifásica 380                | 50                 |
|                   | Miamar                     | Monofásica 230                | Trifásica 230/400            | 50                 |
| Oceania           | Austrália                  | Monofásica 240                | Trifásica 415                | 50                 |
| América do Norte/ | Estados Unidos             | Monofásica 115/230            | Trifásica 230                | 60                 |
| América do Sul    | Canadá                     | Monofásica 120/347            | Trifásica 208/240/600        | 60                 |
|                   | Reino Unido                | Monofásica 240                | Trifásica 415                | 50                 |
|                   | Itália                     | Monofásica 220                | Trifásica 380                | 50                 |
|                   | Áustria                    | Monofásica 230                | Trifásica 400                | 50                 |
|                   | Holanda                    | Monofásica 230                | Trifásica 400                | 50                 |
|                   | Suíça                      | Monofásica 230                | Trifásica 400                | 50                 |
|                   | Espanha                    | Monofásica 127/220            | Trifásica 220/380            | 50                 |
|                   | Alemanha                   | Monofásica 230                | Trifásica 400                | 50                 |
| <b>F</b>          | França                     | Monofásica 230                | Trifásica 400                | 50                 |
| Europa            | Bélgica                    | Monofásica 230                | Trifásica 400                | 50                 |
|                   | Bulgária                   | Monofásica 220                | Trifásica 380                | 50                 |
|                   | Dinamarca                  | Monofásica 230                | Trifásica 400                | 50                 |
|                   | Finlândia                  | Monofásica 230                | Trifásica 400                | 50                 |
|                   | Grécia                     | Monofásica 230                | Trifásica 400                | 50                 |
|                   | Hungria                    | Monofásica 220                | Trifásica 380                | 50                 |
|                   | Luxemburgo                 | Monofásica 230                | Trifásica 400                | 50                 |
|                   | Noruega                    | Monofásica 220/230            | Trifásica 380                | 50                 |
|                   | Polônia                    | Monofásica 220                | Trifásica 380                | 50                 |
|                   | Portugal                   | Monofásica 230                | Trifásica 400/480            | 50                 |
|                   | Romênia                    | Monofásica 220                | Trifásica 380                | 50                 |
|                   | Suécia                     | Monofásica 230/400            | Trifásica 400/690            | 50                 |

# Montagem do Transformador

| Usar ferramenta                              | Destinos     | Montagem do        | SW1<br>(Voltagem) |                      |
|----------------------------------------------|--------------|--------------------|-------------------|----------------------|
| Parafusadeira Phillips                       | 200V         | 0                  | 230V              |                      |
|                                              | 208V         | 0                  | 230V              |                      |
| * Para as áreas de 200V/208V é               | 220V         | Х                  | 230V              |                      |
| necessário um transformador.                 | 230V         | Х                  | 230V              |                      |
| * O transformador ó proparado om             | 240V         | Х                  | 230V              |                      |
| separado, pois não é um acessório<br>padrão. |              |                    |                   |                      |
|                                              | * - Disponib | ilidade do Transfo | ormador -         | * - Parte Elétrica - |

| Tampa da Fiação Elétrica Oculta                                                        | Tampa de Cabos 2                                   | P4x8SMW (x8)                                                                                                    |
|----------------------------------------------------------------------------------------|----------------------------------------------------|----------------------------------------------------------------------------------------------------|
| Electrical Wiring<br>Hidden Cover                                                      | Cable Cover 2<br>P4x10SMW<br>(x2)<br>P3x6SMW (x2)  | Electrical Front Cover         Loosen (x3)         Tampa Frontal Elétrica         Afrouxar (x3)                                                    |
| <ol> <li>Retire os parafusos, depois a tampa<br/>da fiação elétrica oculta.</li> </ol> | 2. Retire os parafusos, depois a tampa de Cabos 2. | 3. Retire a tampa frontal elétrica.<br>Retire os parafusos (x6), depois<br>afrouxe os parafusos (x3), e depois<br>retire a tampa frontal elétrica. |

|    | Fio Terra                                                                                                    | Soltar Grampo (x2)                                                |
|----|----------------------------------------------------------------------------------------------------|-------------------------------------------------------------------|
| 4. | Retire o cabo de suprimento de<br>energia UV.<br>Retire os cabos (x2) do relê do lado<br>esquerdo, e retire o fio terra, depois<br>do parafuso (x1). | <ol> <li>Solte o cabo de fixação dos<br/>Grampos (x2).</li> </ol> |
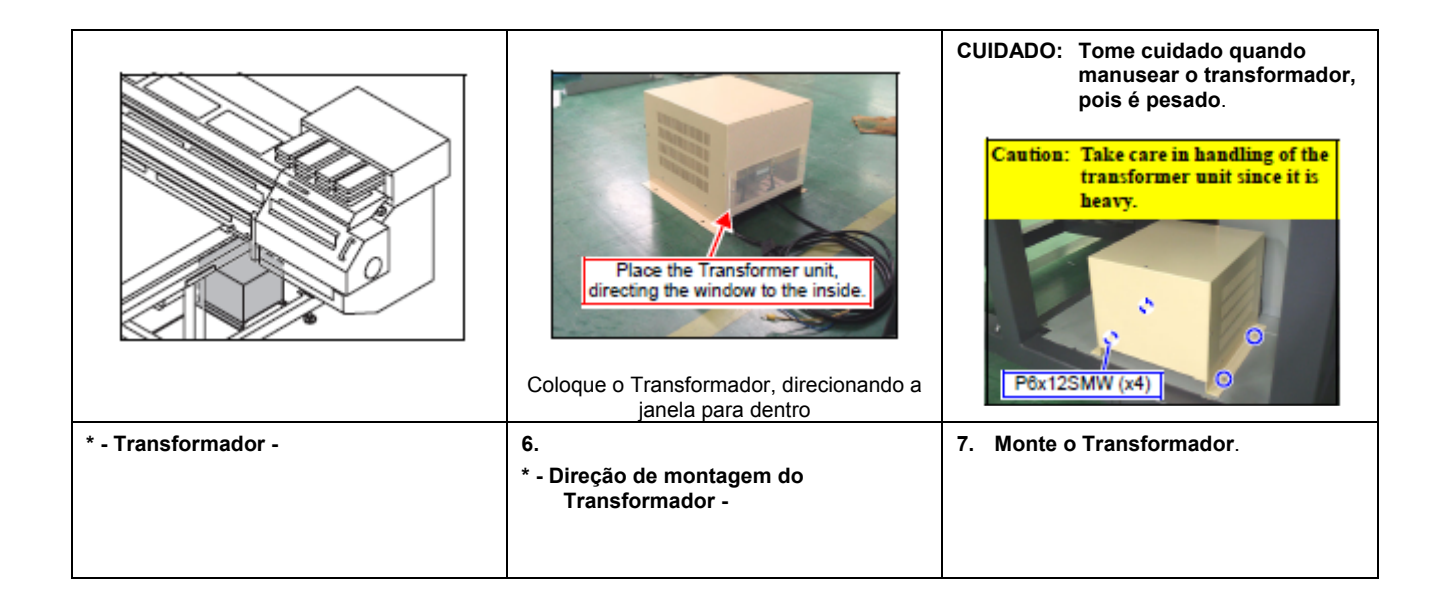

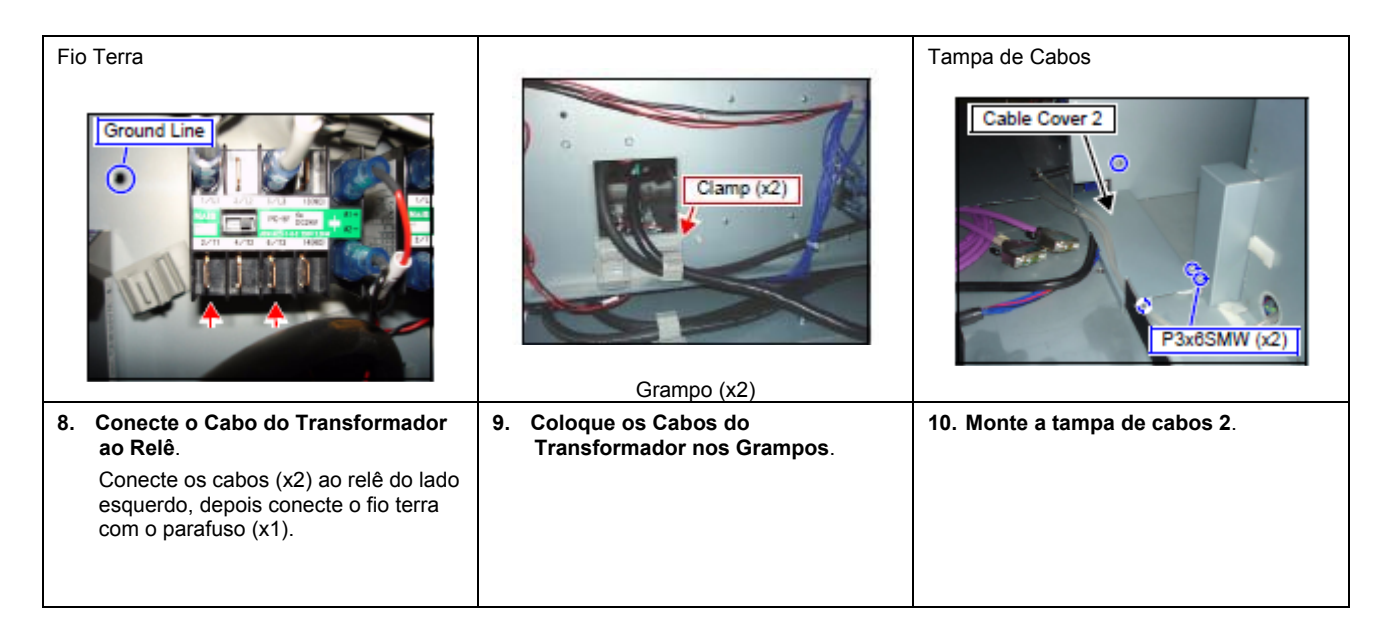

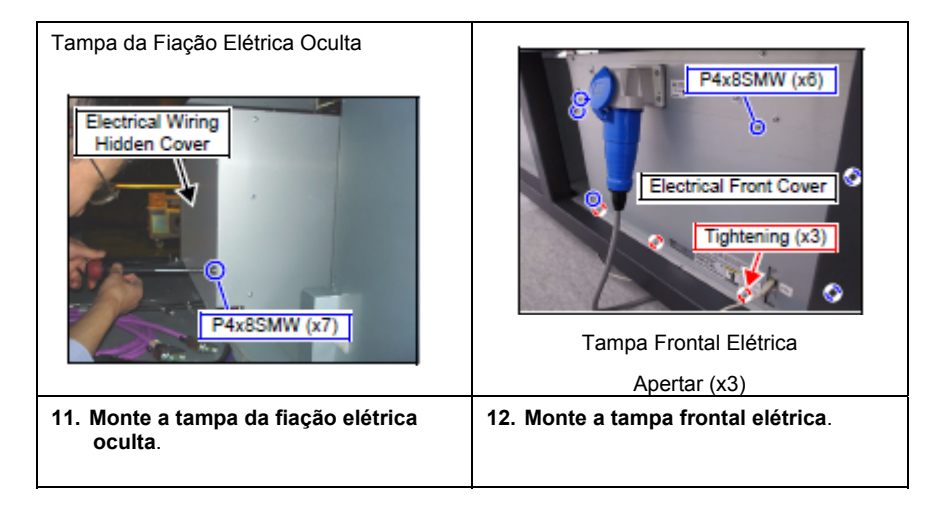

# Se a Máquina for transferida para outro destino

|                                                                                                    | Usar ferramenta        |                                                                                                    |
|----------------------------------------------------------------------------------------------------|------------------------|----------------------------------------------------------------------------------------------------|
| Ajuste da Voltagem do<br>Transformador                                                                                                    | Parafusadeira Phillips | Truss Screw M3x6 (x10)                                                                                                    |
| <ul> <li>Se o JF-1631/1610 for transferido de<br/>uma área de 200V/208V para uma<br/>área de 220V/230V/240V, o ajuste da<br/>voltagem do transformador terá que<br/>ser mudado.</li> </ul> |                        | <ol> <li>Retire os parafusos, e retire a<br/>tampa da unidade principal do<br/>transformador.</li> <li>Retire-a, abrindo o lado inferior.</li> </ol> |

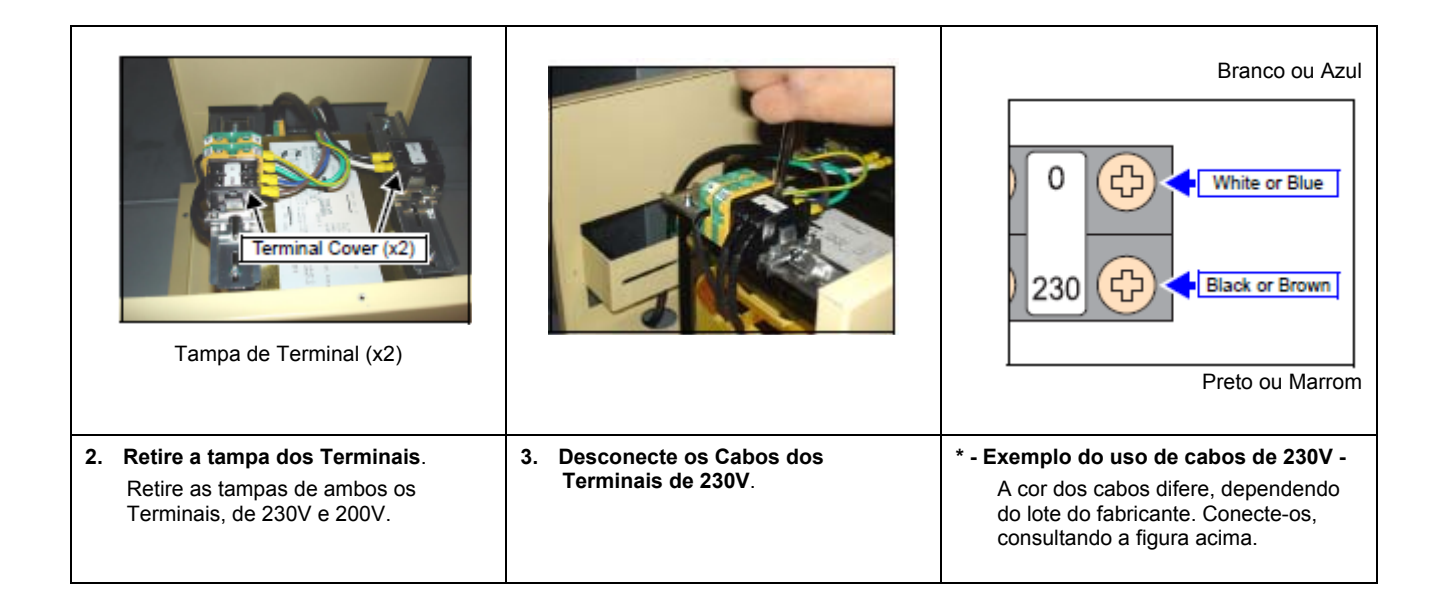

| 1 ("1" em branco está<br>indicado no cabo<br>preto) ou em preto                                |                                                                                                    | Prender junto                                                                                                    |                                                         |
|------------------------------------------------------------------------------------------------|----------------------------------------------------------------------------------------------------|----------------------------------------------------------------------------------------------------|---------------------------------------------------------|
| 2 ("2" em branco está<br>indicado no cabo<br>preto) ou em branco                               | <ul> <li>→ </li> <li>→ </li> <li></li></ul> | Securing together (x2)                                                                                                    |                                                         |
| * - Exemplo do uso de<br>A cor dos cabos dife<br>lote do fabricante. C<br>consultando a figura | cabos de 200V -<br>ere, dependendo do<br>onecte-os,<br>acima.                                                                                                    | <ul> <li>4. Prenda os cabos desconectados<br/>dos Terminais de 230V junto com<br/>os Terminais de 200V.</li> <li>Preste atenção na polaridade do<br/>terminal/cabo.</li> </ul> | 5. Monte a tampa da unidade principal do Transformador. |

## Preparação da Barra Y

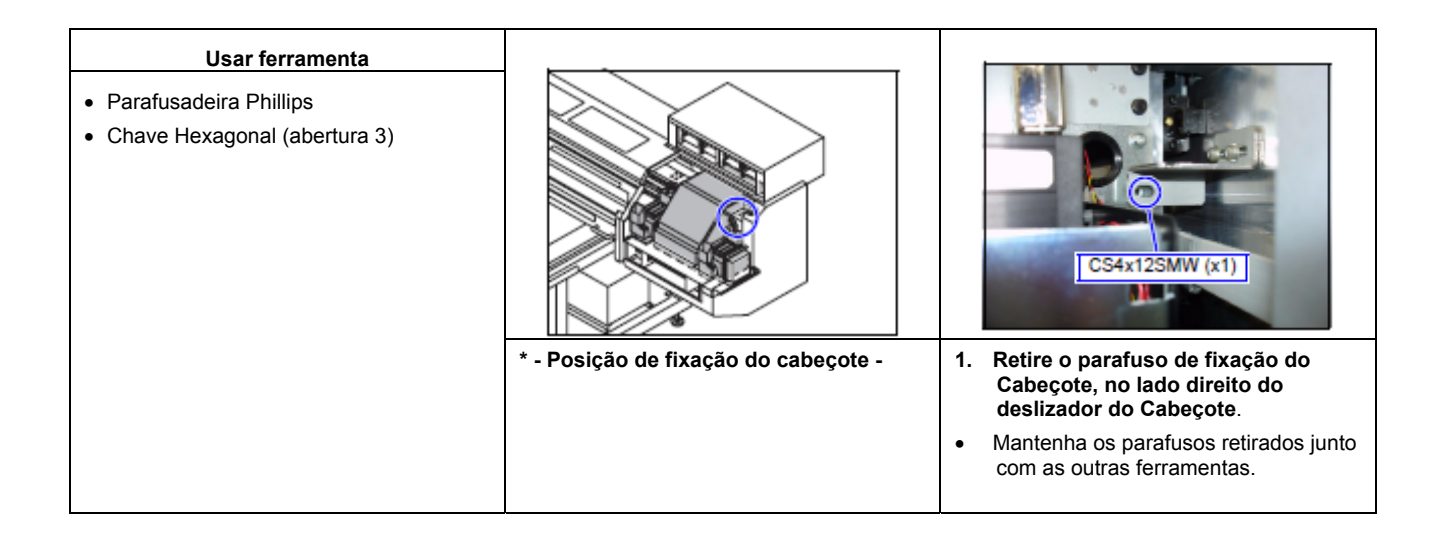

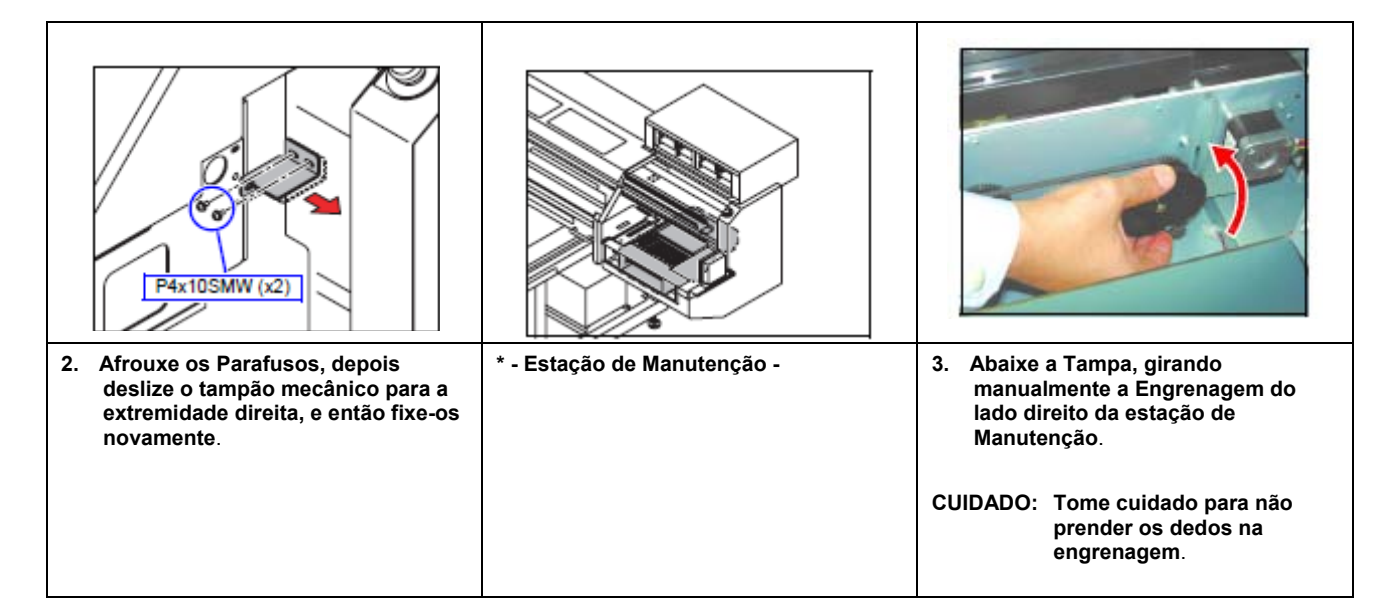

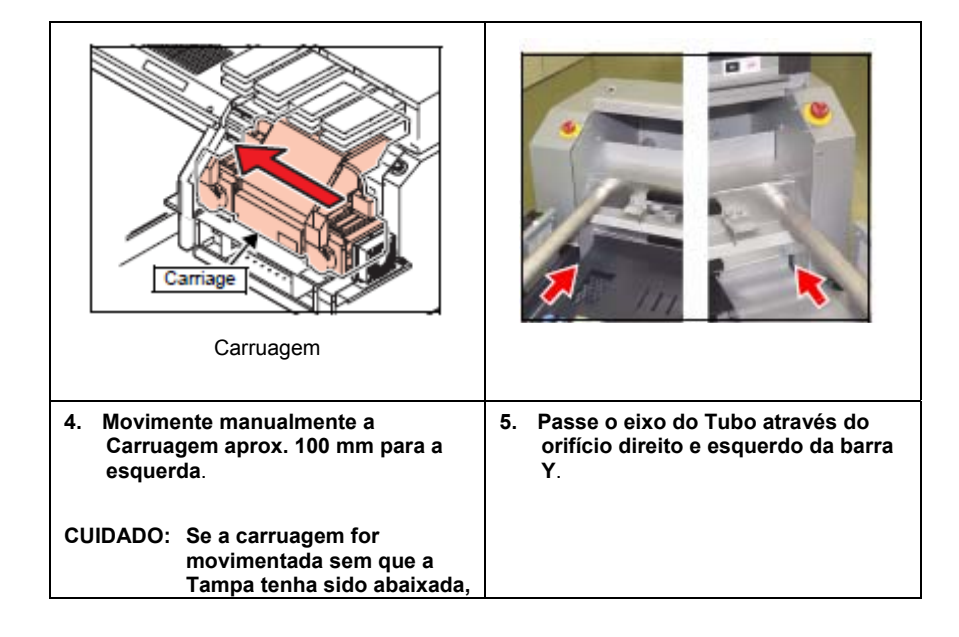

## Montagem da Barra Y

| Usar ferramenta                                                                     |                                                                          |                                                                                                    |
|-------------------------------------------------------------------------------------|--------------------------------------------------------------------------|----------------------------------------------------------------------------------------------------|
| <ul> <li>Parafusadeira Phillips</li> <li>Chave Hexagonal (abertura 4, 6)</li> </ul> |                                                                          |                                                                                                    |
|                                                                                     | 1. Movimente manualmente o<br>deslizador X para frente da<br>Impressora. | 2. Levante a barra Y, segurando o eixo<br>do Tubo para levantar.                                                                                                  |
|                                                                                     |                                                                          | CUIDADO: * Use duas pessoas de<br>cada lado da frente, e duas<br>de cada lado da parte<br>posterior do tubo,<br>totalizando oito pessoas,<br>pois é muito pesado. |
|                                                                                     |                                                                          | *Levante a barra Y tão<br>horizontalmente quanto<br>possível.                                                                                                    |

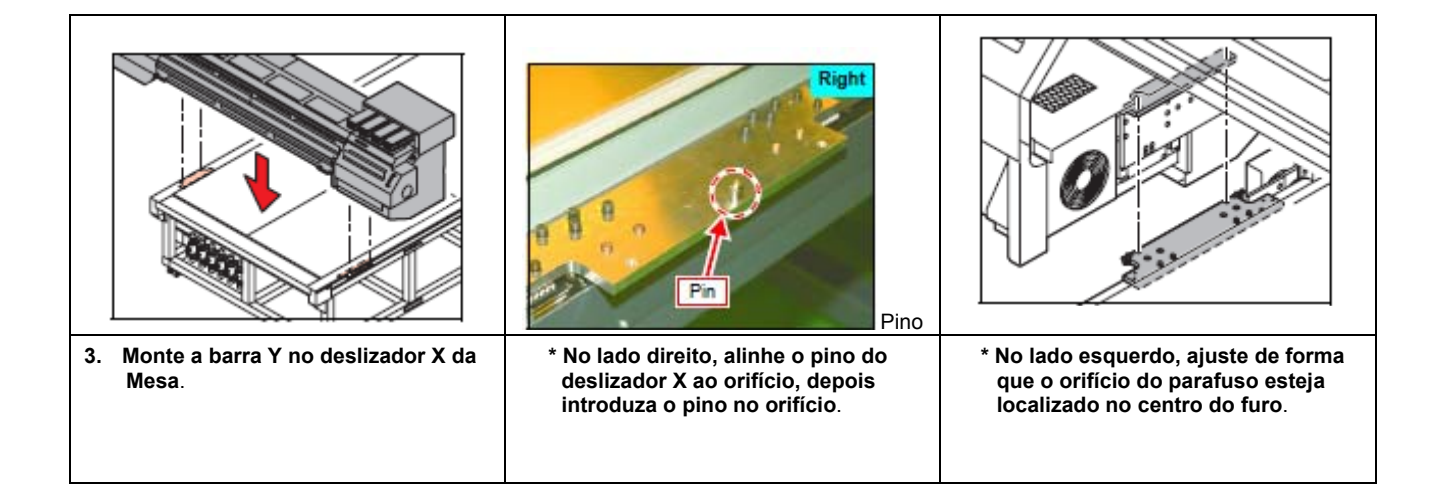

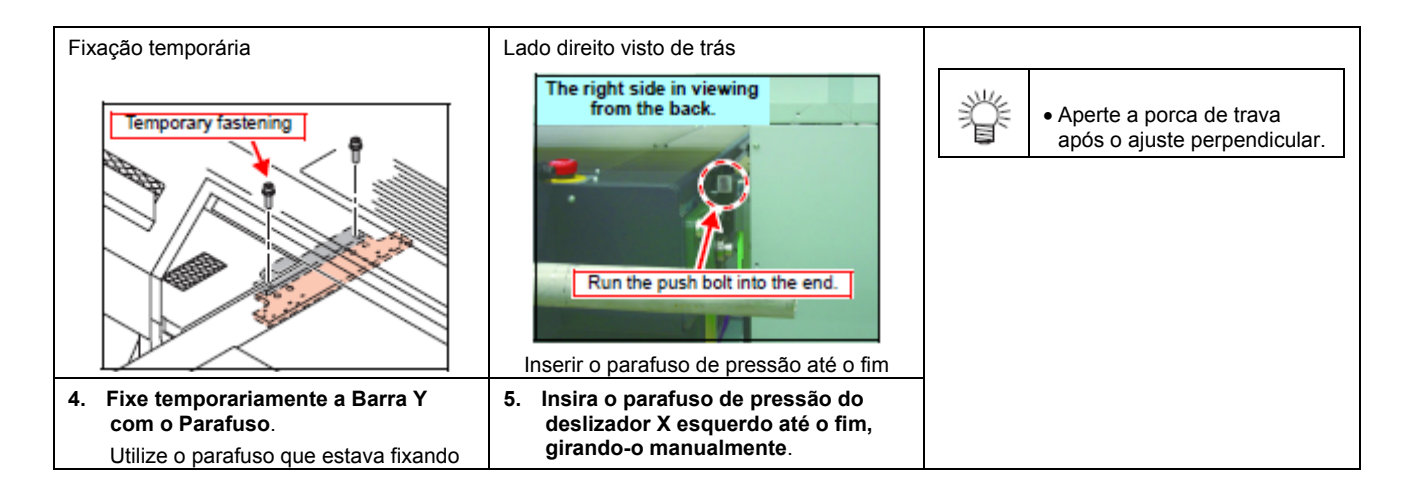

| a barra Y ao ace<br>transferência da | essório de<br>barra Y.                     | • | Como existe um parafuso na frente<br>e no lado posterior, insira ambos<br>os parafusos até o fim. |  |
|--------------------------------------|--------------------------------------------|---|---------------------------------------------------------------------------------------------------|--|
| • Fixe firm após o                   | nemente a barra Y,<br>ajuste perpendicular |   |                                                                                                   |  |
|                                      |                                            |   |                                                                                                   |  |

|                                                  | Carruagem                                                                                                    |                                                                                                    |
|--------------------------------------------------|----------------------------------------------------------------------------------------------------|----------------------------------------------------------------------------------------------------|
| 6. Puxe para fora o eixo do Tubo, para levantar. | <ul> <li>7. Leve a Carruagem, manualmente,<br/>perto da estação de Manutenção.</li> <li>Tome cuidado para não causar<br/>qualquer interferência entre a<br/>superfície inferior do cabeçote e a<br/>mesa.</li> </ul> | <ul> <li>8. Leve a barra Y para a posição<br/>encostada no tampão mecânico<br/>posterior.</li> <li>Não bata com força contra o<br/>tampão mecânico.</li> </ul> |

# Fiação e Tubulação

| Montagem do Guia       |                             | P4x8SMW (x8)                                                          |
|------------------------|-----------------------------|-----------------------------------------------------------------------|
| Usar ferramenta        | * - guia de sustentação X - | 1. Monte as seguintes peças no lado                                   |
| Parafusadeira Phillips |                             | <ul> <li>Ângulo de Fixação do Guia de<br/>Sustentação (x2)</li> </ul> |
|                        |                             | <ul> <li>Levantador do Guia de Sustentação X</li> </ul>               |

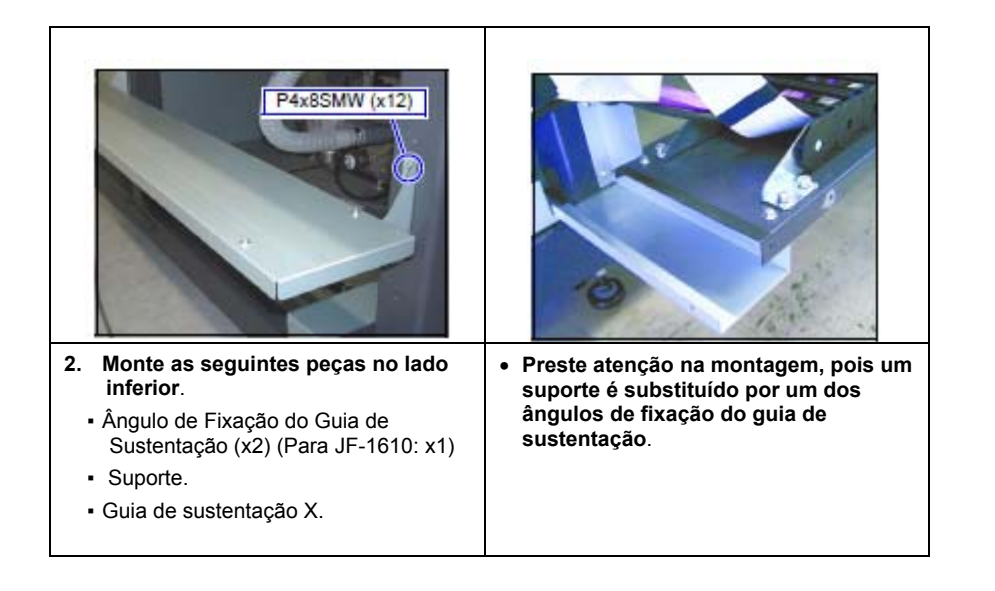

| Montagem do Suporte de<br>Cabos (Superior)   |                                   |                                        |
|----------------------------------------------|-----------------------------------|----------------------------------------|
| Usar ferramenta                              | * - Suporte de Cabos (Superior) - | 1. Retire os Parafusos, depois a tampa |
| Parafusadeira Phillips                       |                                   | inferior esquerda.                     |
| <ul> <li>Parafusadeira com Fendas</li> </ul> |                                   |                                        |
|                                              |                                   |                                        |
|                                              |                                   |                                        |

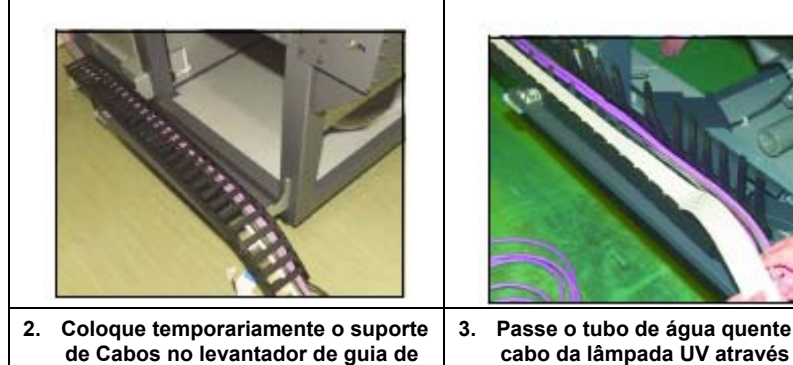

Passe o tubo de água quente e o cabo da lâmpada UV através do suporte de Cabos.

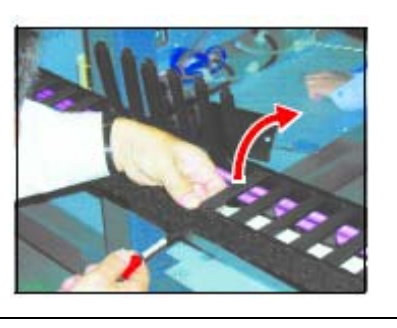

Se a aba estiver fechada, insira a ٠ parafusadeira com fendas no furo quadrado marcado "Driver", no suporte de cabos, para abrir a aba.

PCB do Relê do Deslizador

| P6x12SMW (x4)       |
|---------------------|
|                     |
| Part and the second |
|                     |
| and las             |
|                     |

sustentação X.

4. Fixe temporariamente o suporte de Cabos na barra Y. Prenda, juntos, o suporte de sustentação dos cabos e o suporte da placa de proteção FPC de X. A direção do suporte da placa de proteção FPC de X não é especificada.

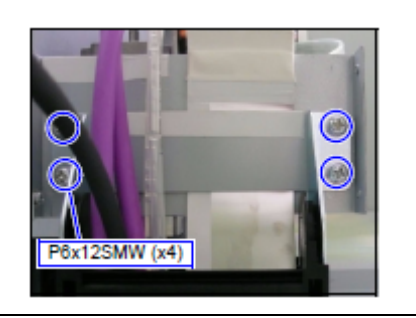

\* - Vista do lado inferior -Coloque a placa de proteção no suporte da placa de proteção FPC de Х.

CUIDADO: Tome cuidado para não colocá-la na parte isolante.

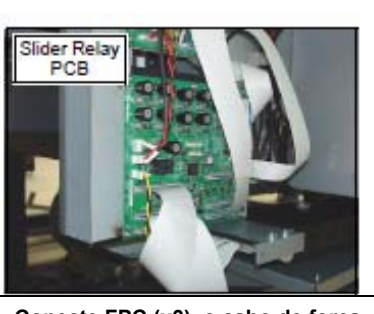

- Conecte FPC (x3), o cabo de força 5. do motor Y, e o cabo de parada de Emergência, ao PCB do relê do Deslizador.
- Não dobre os FPCs, pois isto poderá causar ruído.

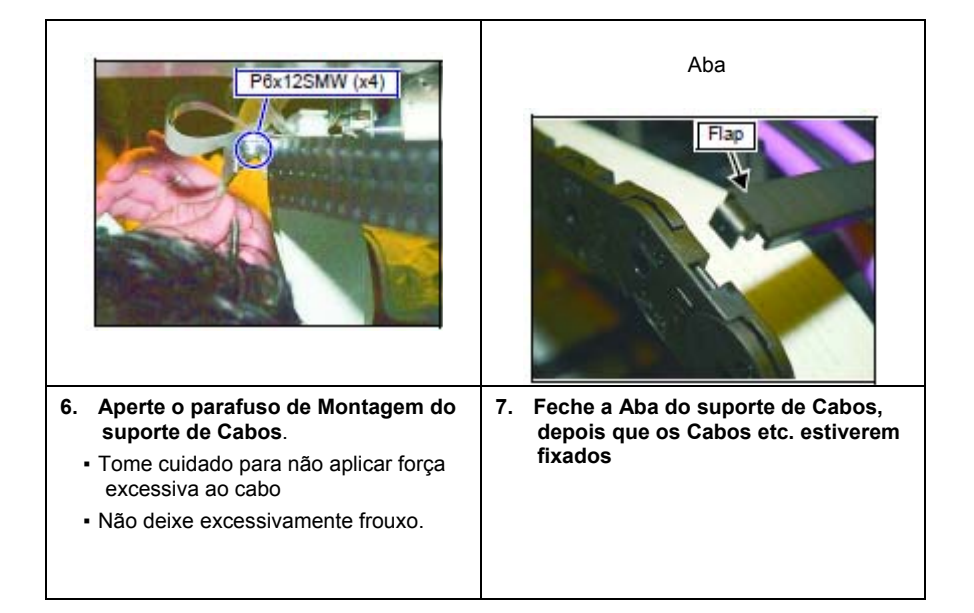

| Montagem do Suporte de<br>Cabos (Inferior)                 |                                   | P3x8 SMW (x4)                                                       |
|------------------------------------------------------------|-----------------------------------|---------------------------------------------------------------------|
| Usar ferramenta <ul> <li>Parafusadeira Phillips</li> </ul> | * - Suporte de Cabos (Inferior) - | 1. Retire os Parafusos, depois a tampa da<br>caixa PCB do relê FPC. |

| Pőx12SMW (x4)                                                                                                    |                                                                                                    | FPC Relay PCB<br>PCB do Relê FPC                                                                                                    |
|----------------------------------------------------------------------------------------------------|----------------------------------------------------------------------------------------------------|----------------------------------------------------------------------------------------------------|
| <ol> <li>Coloque temporariamente o suporte<br/>de Cabos no guia de sustentação X<br/>do lado inferior.</li> <li>Prenda, juntos, o suporte de<br/>sustentação dos cabos e o suporte da<br/>placa de proteção FPC de X.</li> <li>A direção do suporte da placa de<br/>proteção FPC de X não é<br/>especificada.</li> </ol> | <ul> <li>Coloque a placa de proteção no<br/>suporte da placa de proteção FPC<br/>de X.</li> <li>CUIDADO: Tome cuidado para não<br/>colocá-la na parte isolante.</li> </ul> | <ul> <li>3. Conecte FPC (x3), o cabo de força<br/>do motor Y, e o cabo do interruptor<br/>de Emergência, ao PCB do relê<br/>FPC.</li> <li>Não dobre os FPCs, pois isto<br/>poderá causar ruído.</li> </ul> |

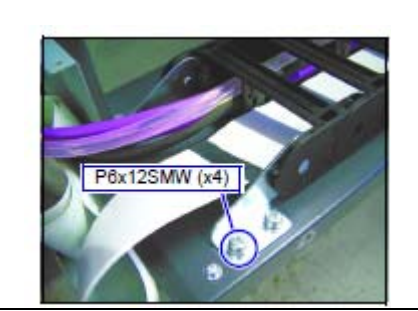

- 4. Aperte o parafuso de Montagem do suporte de Cabos.
  - Tome cuidado para não aplicar força excessiva ao cabo.
  - Deixe a folga apropriada.

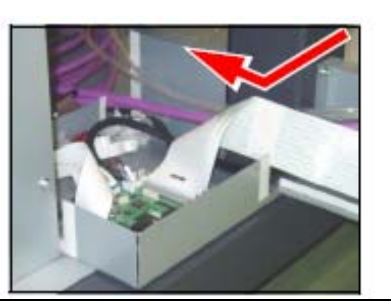

 Ponha o tubo de água quente e o cabo da lâmpada UV do lado oposto (lado do Ventilador) da caixa PCB do relê FPC

| Conexão do Cabo da<br>Lâmpada UV e do Tubo de<br>Água Quente |                             | Afrouxar                            |
|--------------------------------------------------------------|-----------------------------|-------------------------------------|
| Usar ferramenta                                              | * - unidade de energia UV - | 1. Afrouxe os parafusos de Montagem |
| Parafusadeira Phillips                                       |                             | (x2) da tampa da unidade de energia |
| Chave Hexagonal (abertura: 3)                                |                             | UV.                                 |
|                                                              |                             |                                     |

| Angulo do Painel UV                                                                   | CUIDADO: Tome cuidado ao manusear<br>a unidade de energia UV,<br>pois é pesada.<br>Unidade de Energia UV<br>Caution: Take care in handling of the<br>UV power unit since it is<br>heavy. | DV Lamp<br>Cable         Power Supply<br>Connector           Cabo de Interface         Cabo da Lâmpada UV           Conector de Suprimento de Energia                                                                          |
|---------------------------------------------------------------------------------------|----------------------------------------------------------------------------------------------------|----------------------------------------------------------------------------------------------------|
| <ol> <li>Afrouxe os parafusos de Montagem<br/>(x2) do Ângulo do Painel UV.</li> </ol> | 3. Coloque a unidade de energia UV na parte inferior da Mesa.                                                                                                    | <ul> <li>4. Conecte os conectores do cabo de<br/>Interface, do suprimento de<br/>Energia, e o cabo da lâmpada UV, à<br/>unidade de energia UV.</li> <li>Corresponda o número do conector do<br/>cabo da lâmpada UV.</li> </ul> |

| Interruptor de energia "LIGADO"                                                                                                    | Tightening (x2)         P3x6SMW (x2)                                           | P4x10SMW (x2)                                                                                   |
|----------------------------------------------------------------------------------------------------|--------------------------------------------------------------------------------|-------------------------------------------------------------------------------------------------|
| <ul> <li>5. Confirme que o interruptor da<br/>unidade de energia UV está na<br/>posição "on".</li> <li>Inferior (lado "l"): ON (ligado).</li> <li>Superior (lado "O"): OFF (desligado).</li> </ul> | <ol> <li>Monte a tampa do conector de<br/>suprimento de energia UV.</li> </ol> | <ol> <li>Posicione a unidade de energia UV,<br/>e depois fixe o ângulo do painel UV.</li> </ol> |

Т

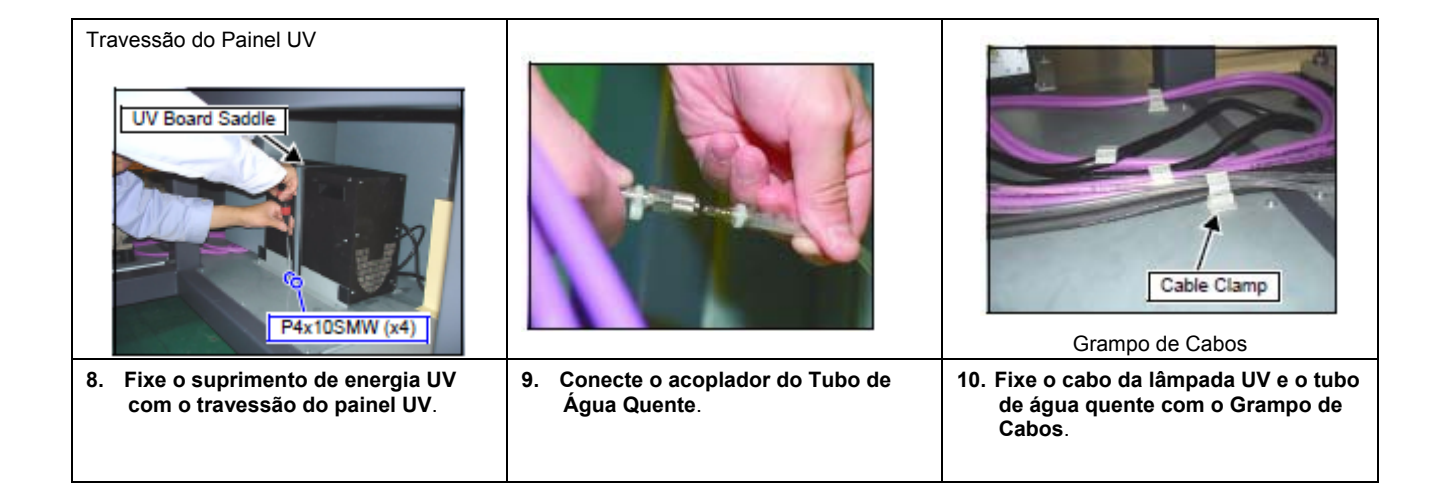

# Montagem dos Acessórios

| Montagem do Indicador da<br>Lâmpada UV            | O O O O O O O O O O O O O O O O O O O   | Rótulo                                                                                                    |
|---------------------------------------------------|-----------------------------------------|----------------------------------------------------------------------------------------------------|
|                                                   |                                         | Porca N3 (x3)                                                                                                    |
| Usar ferramenta                                   | 1. Retirar os Parafusos, depois a tampa | 2. Monte o Indicador da Lâmpada UV.                                                                                                    |
| Parafusadeira Phillips                            | Esquerda.                               | Com as porcas N3 (x3), monte o                                                                                                    |
| <ul> <li>Chave de boca (abertura: 5,5)</li> </ul> |                                         | indicador da lampada UV de forma que<br>o rótulo (PATLITE) do indicador da<br>lâmpada UV fique localizado no lado<br>posterior da unidade principal. |

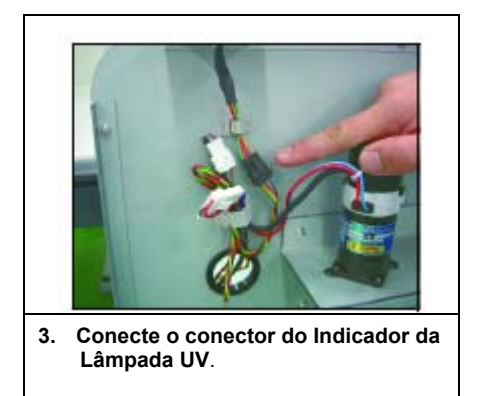

| Montagem do Conj. Sensor<br>de Origem X |                                | P4x8SMW (x1)                           |
|-----------------------------------------|--------------------------------|----------------------------------------|
| Usar ferramenta                         | * - conj. sensor de origem X - | 1. Monte o conj. sensor de origem X, e |
| Parafusadeira Phillips                  |                                | conecte o Conector.                    |

| Montagem do Teclado    |               | P3x6SMW (x4)                          |
|------------------------|---------------|---------------------------------------|
| Usar ferramenta        | * - Teclado - | 1 Retire os Parafusos, depois a tampa |
| Parafusadeira Phillips |               | do lado posterior do Teclado.         |

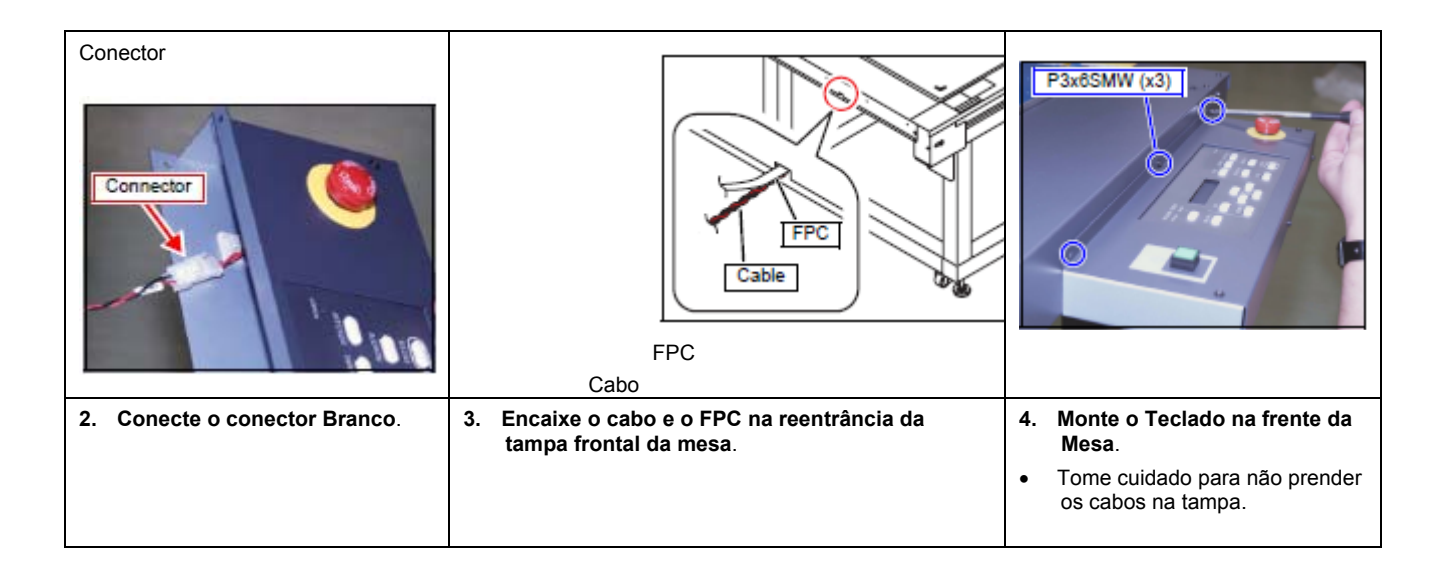

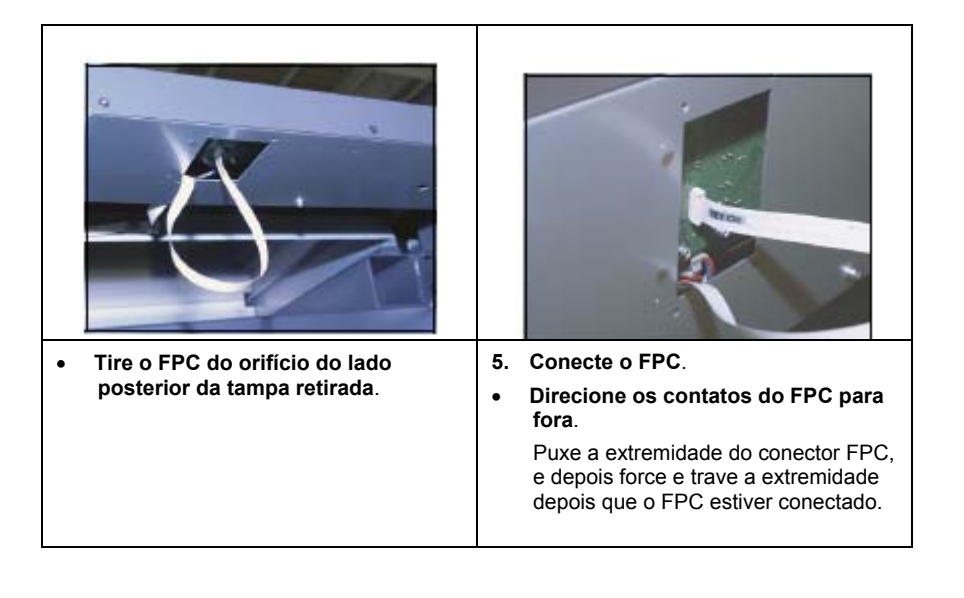

| Preparação de Nova Bomba<br>de Tinta Refugada                                                                                                    |                                                                                  |                                                                                                    |
|----------------------------------------------------------------------------------------------------|----------------------------------------------------------------------------------|----------------------------------------------------------------------------------------------------|
| <ul> <li>Quando instalada, troque a bomba de<br/>tinta refugada por uma nova,<br/>juntamente com o cabeçote da<br/>bomba e o rolete da bomba.</li> <li>Prepare 8 bombas.</li> </ul> | <ol> <li>Aplique graxa no Tubo, no Rolete e<br/>no Cabeçote da Bomba.</li> </ol> | <ul> <li>Posições para aplicar graxa 1:<br/>A parte encostada no tubo do cabeçote da<br/>bomba.</li> </ul> |
|                                                                                                    | Usar ferramenta                                                                  |                                                                                                    |
|                                                                                                    | Graxa (Acessórios)                                                               |                                                                                                    |
|                                                                                                    |                                                                                  |                                                                                                    |

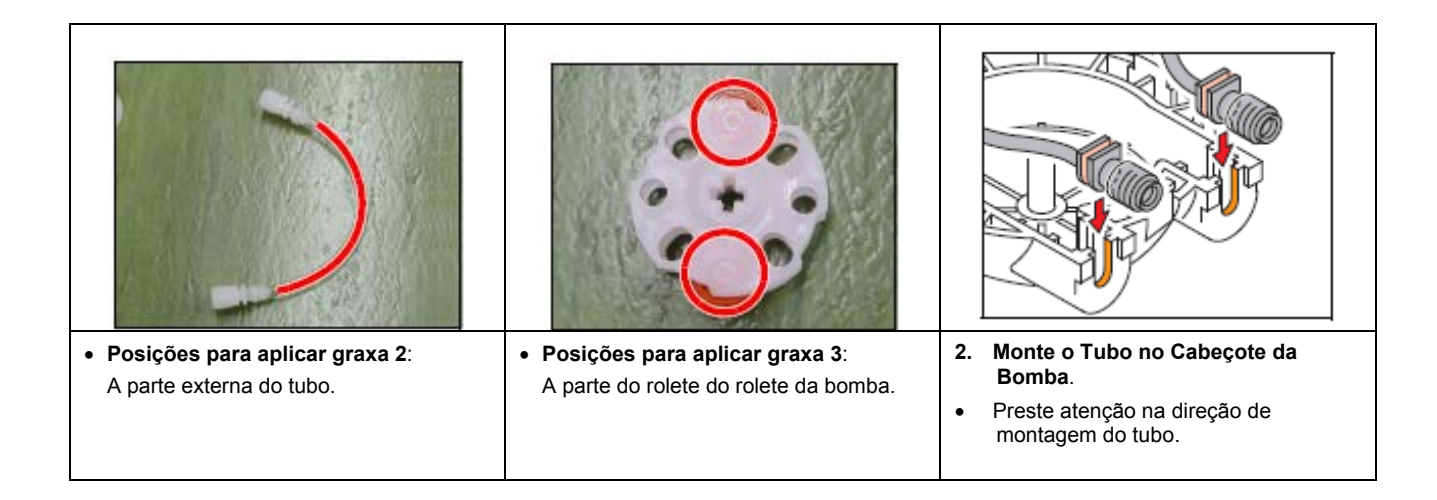

| <ol> <li>Levante o Tubo da Bomba com os<br/>dedos.</li> </ol> | <ol> <li>Direcione para cima as projeções<br/>em cruz do Rolete da Bomba.</li> </ol> | <ol> <li>Coloque o tubo da bomba entre os<br/>roletes da bomba em paralelo, e<br/>force o rolete da bomba para<br/>dentro do eixo.</li> </ol> |
|---------------------------------------------------------------|--------------------------------------------------------------------------------------|----------------------------------------------------------------------------------------------------|

Т

| * Exemplo de montagem do rolete da<br>bomba. | <ol> <li>Encaixe o Tubo e o Rolete, girando<br/>manualmente o Rolete da Bomba.</li> </ol>                                                   |
|----------------------------------------------|----------------------------------------------------------------------------------------------------|
|                                              | CUIDADO: Certifique-se de executar a<br>operação acima, pois o<br>motor da bomba poderá<br>causar problema devido a<br>uma carga excessiva. |

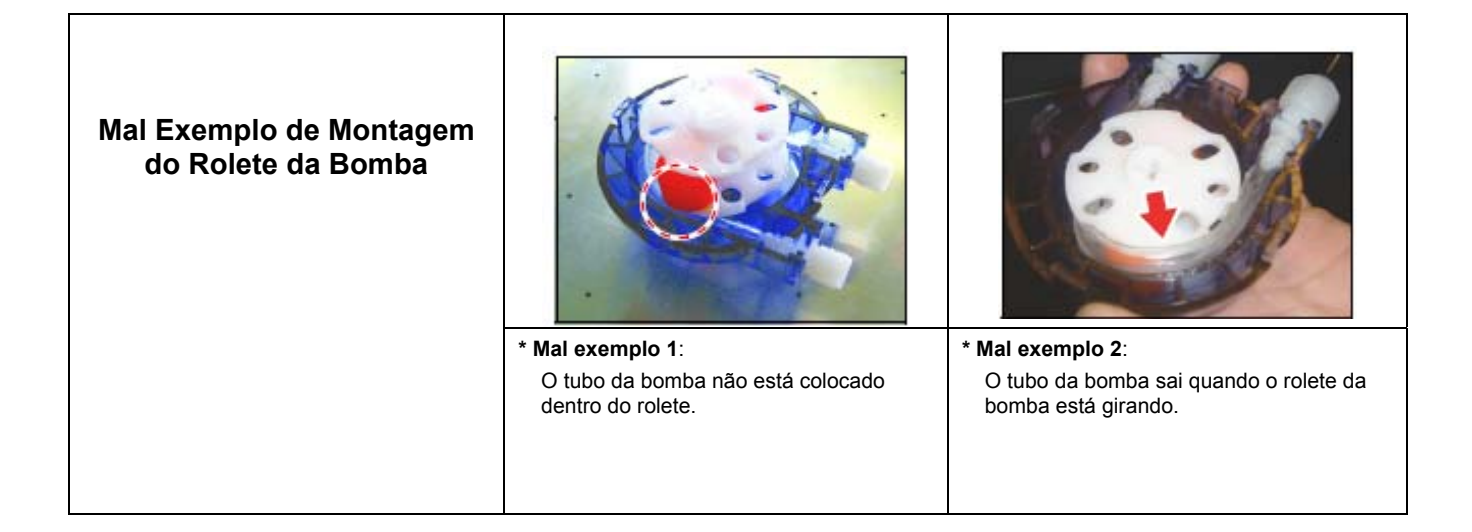

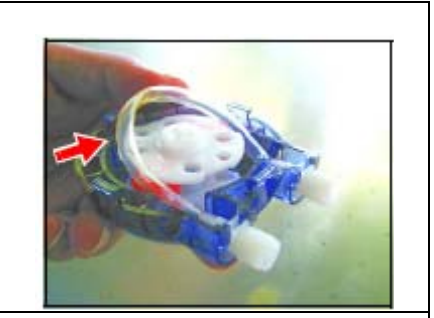

 Mai exemplo 3:
 O tubo da bomba está inteiramente fora do rolete.

| Troca da Bomba de Tinta<br>Refugada |                                                                                                    | Parafuso de Orelhas (x2)                |
|-------------------------------------|----------------------------------------------------------------------------------------------------|-----------------------------------------|
| Usar ferramenta                     | Quando se troca a bomba de tinta                                                                                                    | 1 Retire os parafusos de orelha, depois |
| Parafusadeira Phillips              | refugada, a tinta refugada que fica<br>dentro da bomba pode vazar. Coloque<br>toalhas de papel ou similar ao redor<br>da bomba, e use luvas e óculos de<br>proteção. | a Tampa de Tinta Refugada.              |

|    | P3x6SMW (x19)                                          |                                                                                        | Porca                                                                                                    |
|----|--------------------------------------------------------|----------------------------------------------------------------------------------------|----------------------------------------------------------------------------------------------------|
| 2. | Retire os Parafusos, depois a tampa posterior direita. | <ol> <li>Gire o cabeçote da bomba em<br/>sentido anti-horário para retirar.</li> </ol> | <ul> <li>4. Retire a porca de resina que acopla o tubo de tinta refugada e a bomba, depois retire a bomba do tubo de tinta refugada.</li> <li>Tome cuidado, pois a tinta que fica no tubo pode vazar.</li> </ul> |

| Lado de sucção<br>Suction<br>side<br>Caution: Pay<br>asse<br>CUIDADO: Pre<br>mod                           | Lado de descarga<br>Discharging<br>side<br>attention to the<br>embling direction.<br>ste atenção à direção de<br>ntagem. |    |                                                                               |   |                                                                                           |
|----------------------------------------------------------------------------------------------------|----------------------------------------------------------------------------------------------------|----|-------------------------------------------------------------------------------|---|-------------------------------------------------------------------------------------------|
| <ul> <li>5. Monte a nov<br/>Tinta Refug</li> <li>Atarraxe mai<br/>resina depoi<br/>até o fim da</li> </ul> | va Bomba no Tubo de<br>lada.<br>nualmente a porca de<br>ls que o tubo for inserido<br>junção.                            | 6. | Insira o eixo de rotação no furo em<br>formato de cruz do rolete da<br>bomba. | • | Confirme que a garra da tampa da<br>bomba está firmemente encaixada no<br>pedestal cinza. |

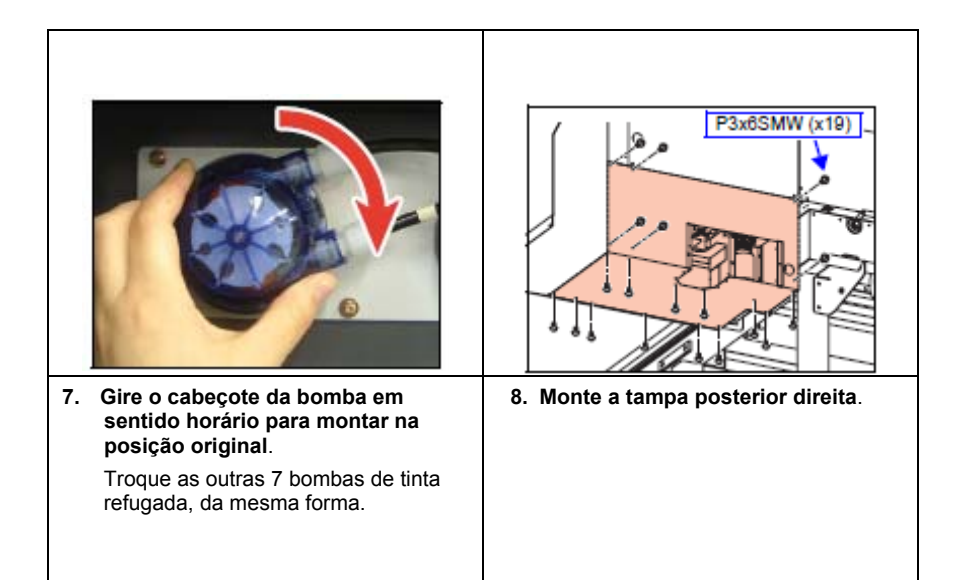

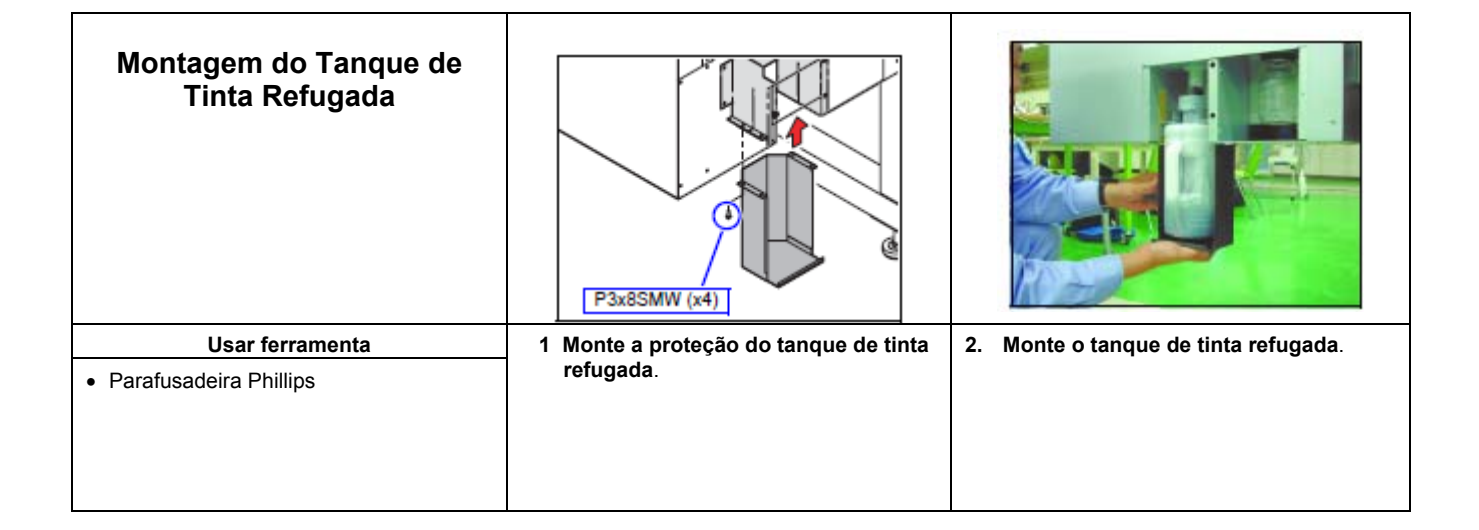

| Troca da Tampa de<br>Borracha                                                       | Carruagem                                                     | E2x4 (x8)         Output         Suporte da Tampa                       |
|-------------------------------------------------------------------------------------|---------------------------------------------------------------|-------------------------------------------------------------------------|
| <ul> <li>Na instalação, troque todas as<br/>tampas de borracha por novas</li> </ul> | 1 Movimente manualmente a<br>Carruagem até a área de Desenho. | <ol> <li>Retire os Parafusos, depois o<br/>suporte da tampa.</li> </ol> |
| Usar ferramenta                                                                     |                                                               |                                                                         |
| Parafusadeira Phillips                                                              |                                                               |                                                                         |
|                                                                                     |                                                               |                                                                         |

| Tampa de Borracha T Dureza 40  | <ul> <li>CUIDADO: Tome cuidado para que não se deposite poeira ou similar, na superfície em contato com o cabeçote.</li> <li>CUIDADO: Caso houver poeira ou similar, depositada na superfície, limpe com o líquido de limpeza ou álcool.</li> </ul> | Cap Holder         B2x4 (x8)         O O O O O O O O O O O O O O O O O O O                                          |
|--------------------------------|----------------------------------------------------------------------------------------------------|----------------------------------------------------------------------------------------------------|
| 3. Retire a Tampa de Borracha. | <ol> <li>Monte uma nova Tampa de<br/>Borracha.</li> </ol>                                                                                                    | <ul> <li>5. Fixe o Suporte da Tampa com os<br/>Parafusos.</li> <li>Aperte firmemente todos os parafusos.</li> </ul> |

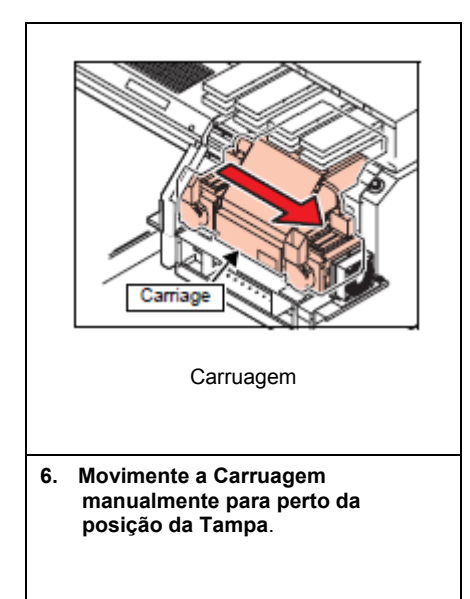

| Preparação da Caixa de<br>Descarga Esquerda                                                                       |                                  | Fushing Mesh         Fushing Mesh         Fushing Mesh |
|----------------------------------------------------------------------------------------------------|----------------------------------|----------------------------------------------------------------------------------------------------|
| <ul> <li>Monte a caixa de descarga direita<br/>depois que o ajuste na instalação<br/>estiver concluído</li> </ul> | * - Caixa de descarga esquerda - | <ol> <li>Embrulhe a rede de descarga com<br/>toalhas de papel, depois coloque na<br/>caixa de descarga esquerda.</li> </ol>                                                                                                    |
| Usar ferramenta                                                                                                   | ]                                |                                                                                                    |
| Toalha de Papel                                                                                                   |                                  |                                                                                                    |

|  | r |
|--|---|
|  |   |
|  |   |
|  |   |
|  |   |
|  |   |
|  | 1 |

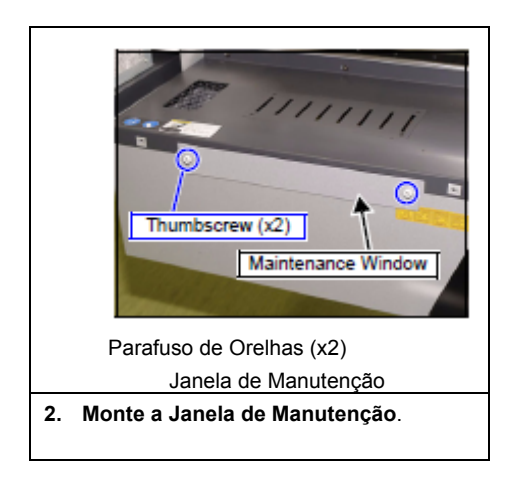

| Montagem do Suporte do<br>Rolo                                       |                       | CS5x10SMW (x2)                      |
|----------------------------------------------------------------------|-----------------------|-------------------------------------|
| Usar ferramenta <ul> <li>Chave Hexagonal (abertura: 4, 6)</li> </ul> | * - Suporte do Rolo - | 1. Monte o Suporte de Rolo direito. |

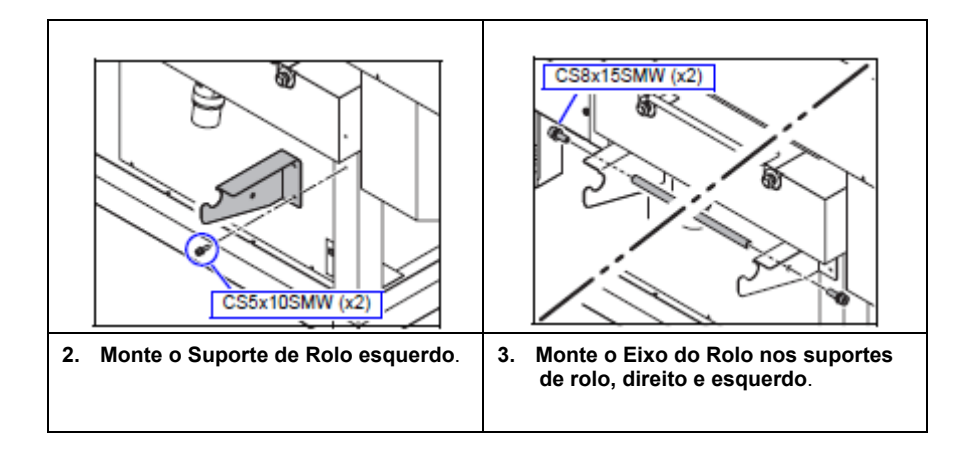

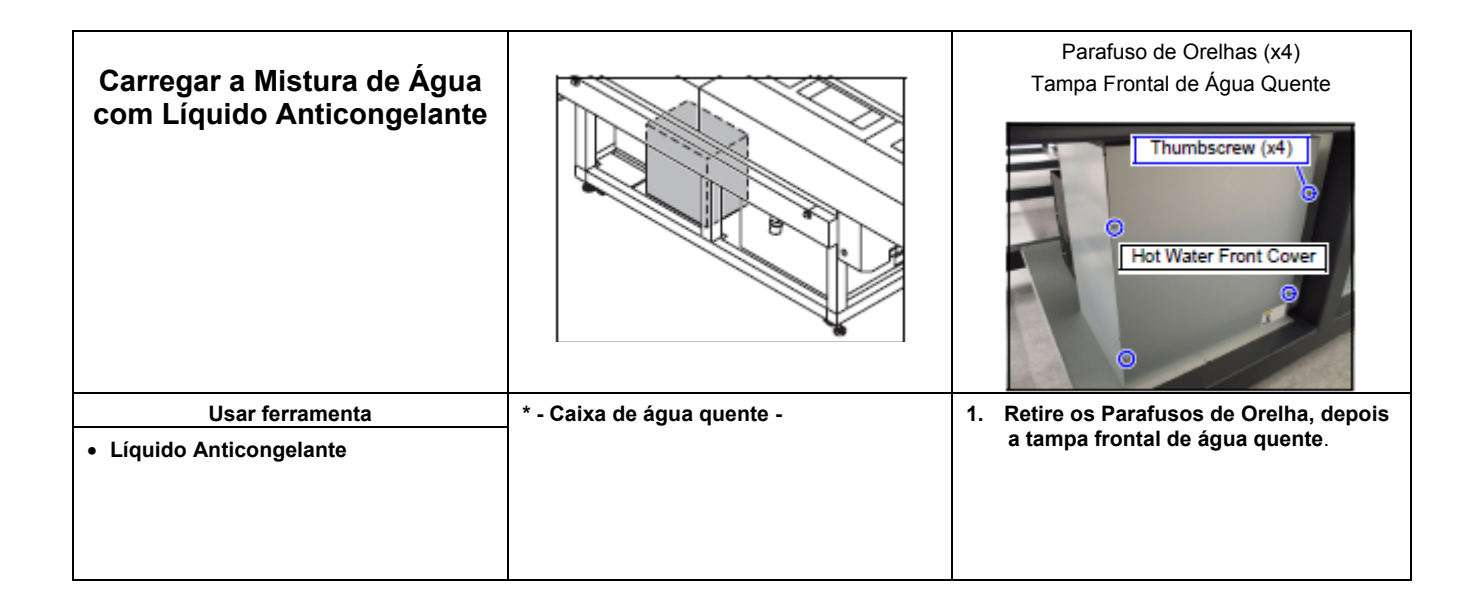

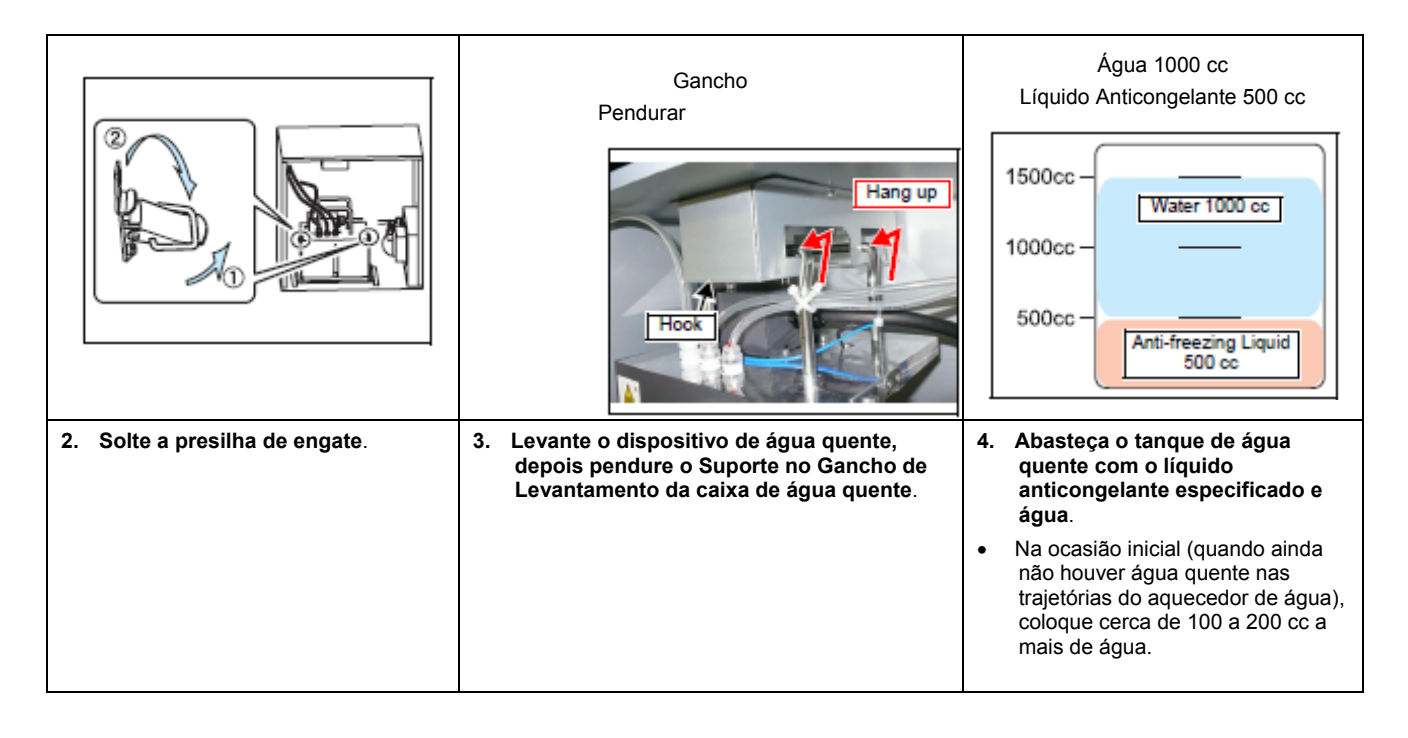

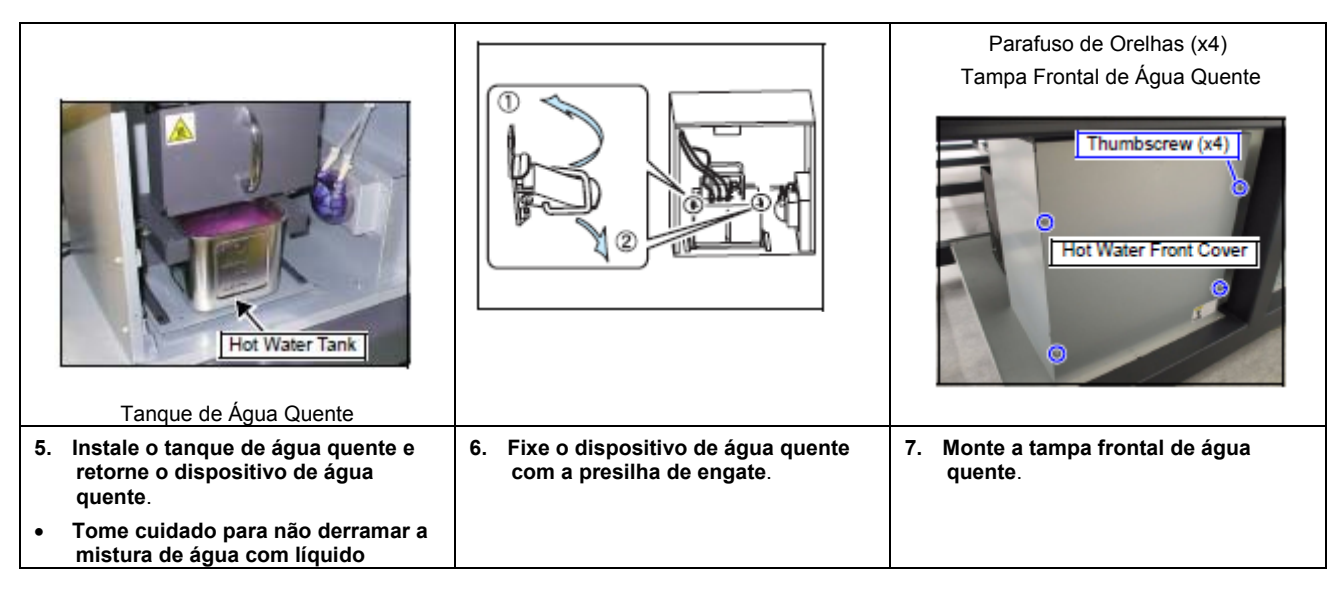

| anticongelante. |  |
|-----------------|--|
|                 |  |
|                 |  |
|                 |  |

# Capítulo 3

# Procedimentos de Ajuste durante a Instalação

# Índice

| Descrição Geral                                         | 3-2  |
|---------------------------------------------------------|------|
| Precauções no Trabalho de Ajuste                        | 3-2  |
| Ajuste Inicial do Nivelamento                           | 3-3  |
| Verificação e Ajuste da Oscilação e Tensão da Correia X | 3-4  |
| Início                                                  | 3-7  |
| Instalar o Conjunto de Tinta                            | 3-9  |
| Instalar o Cartucho de Tinta                            | 3-11 |
| Carregar Tinta                                          | 3-11 |
| Instalar a Lâmpada UV                                   | 3-12 |
| Teste de Desenho                                        | 3-13 |
| Ajuste Perpendicular                                    | 3-15 |
| Ajuste de Nivelamento                                   | 3-17 |
| Verificação de Curvatura e Inclinação Direita/Esquerda  | 3-21 |
| Verificação do Ajuste dos Cabeçotes                     | 3-24 |
| Verificação do Sensor de Detecção de Aglomeração        | 3-28 |
| Montagem da Caixa de Descarga Direita                   | 3-32 |
| Verificação da Posição de Descarga                      | 3-33 |
| Verificação da Iluminação da Lâmpada UV                 | 3-35 |
| Restabelecimento dos Parâmetros Originais               | 3-36 |
| Montagem das Tampas                                     | 3-37 |
| Correção da Alimentação X                               | 3-39 |
| Carregar os Parâmetros                                  | 3-46 |

### Descrição Geral

Este capítulo descreve os ajustes do JF-1631/1610 durante a instalação. Antes de começar os ajustes, leia este capítulo e todos os documentos correlatos, para entender devidamente esta operação.

#### Precauções no Trabalho de Ajuste

Certifique-se de tomar as seguintes precauções antes de iniciar o trabalho:

- Use sempre luvas durante a desmontagem e nova montagem, para evitar lesões.
- Utilize somente as ferramentas indicadas.
- Tome cuidado para que as peças móveis não causem lesões, quando o JF-1631/1610 for movimentado com as tampas retiradas.

# Ajuste Inicial de Nivelamento

| <ul> <li>Remova da mesa o filme de proteção.</li> <li>Faça o ajuste inicial de nivelamento,<br/>antes de energizar a máquina.</li> <li>Faça o ajuste final em "Ajuste de<br/>Nivelamento".</li> </ul> | Pé<br>Ajustador                       | Drawing origin         Drawing origin         Origem         do Desenho |
|----------------------------------------------------------------------------------------------------|---------------------------------------|-------------------------------------------------------------------------|
| Usar ferramenta                                                                                                    | 1. Ajuste para cima e para baixo o pé | 2. Verifique o nivelamento, com o Prumo                                 |
| Chave de boca (abertura: 19)                                                                                                    | ajustador para nivelar a superfície   | colocado sobre a Mesa.                                                  |
| Prumo                                                                                                    |                                       | <ul> <li>Verifique em ambas as direções, X e Y</li> </ul>               |
| Medidor de Nível                                                                                                    |                                       | <ul> <li>Verifique próximo à origem do desenho</li> </ul>               |
|                                                                                                    | • JF-1010. 4 posições                 |                                                                         |

| Fixar a porca de trava                   | <i>i</i> | <ul> <li>Para um ajuste mais preciso do<br/>nivelamento, utilize um medidor<br/>de nível</li> <li>Ajuste o nível de toda a parte<br/>periférica da placa de aspiração<br/>para +/-1 mm ou menos.</li> </ul> |
|------------------------------------------|----------|----------------------------------------------------------------------------------------------------|
| 3. Após o ajuste, fixe a porca de trava. |          |                                                                                                    |

## Verificação e Ajuste da Oscilação e Tensão da Correia X

Verifique e ajuste a oscilação e tensão da correia X direita e esquerda.

**Importante!** • Faça um ajuste exato, pois a qualidade da imagem é consideravelmente afetada pela tensão da correia X e pela oscilação da correia.

- Parafusadeira Phillips.
- Tensímetro tipo Sonic
  - Chave Hexagonal (abertura: 3, 4, 6)

#### 1. Retire as seguintes tampas.

• JF-1631

Usar ferramenta

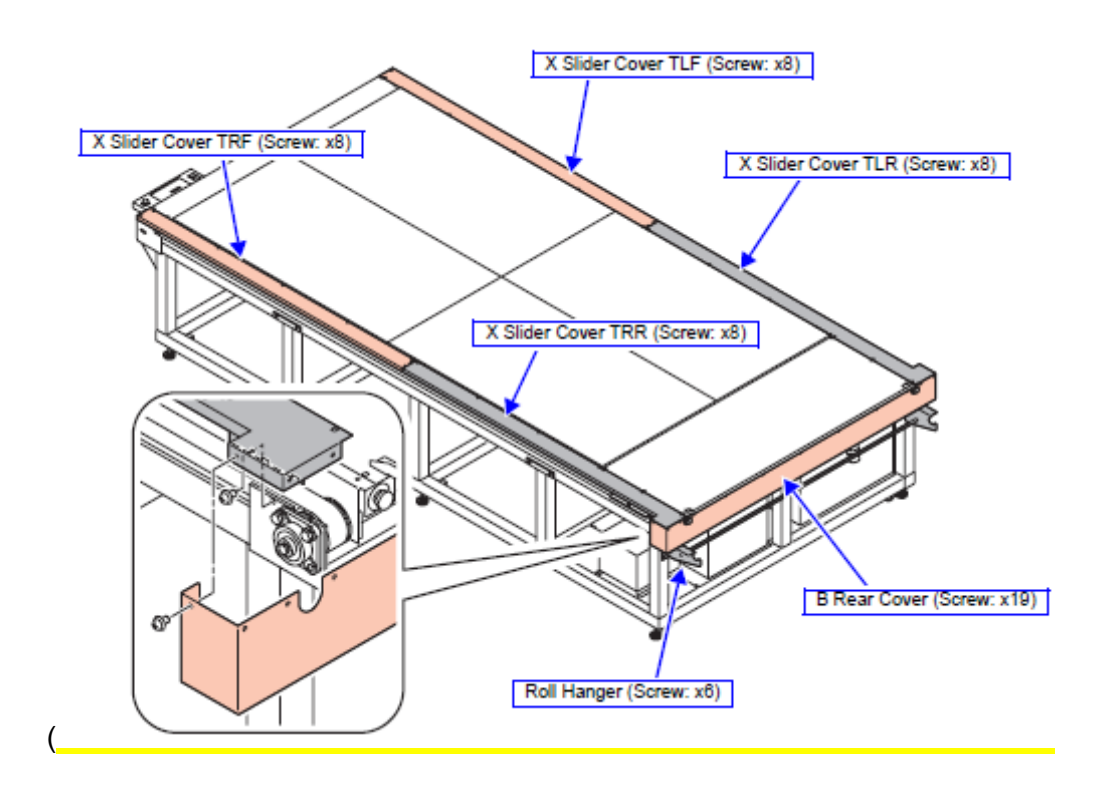

Tampa TLF do Deslizador X (Parafuso: x8) Tampa TRF do Deslizador X (Parafuso: x8) Tampa TLR do Deslizador X (Parafuso: x8) Tampa TRR do Deslizador X (Parafuso: x8) Tampa Posterior B (Parafuso: x19) Suporte do Rolo (Parafuso: x6) • JF-1610

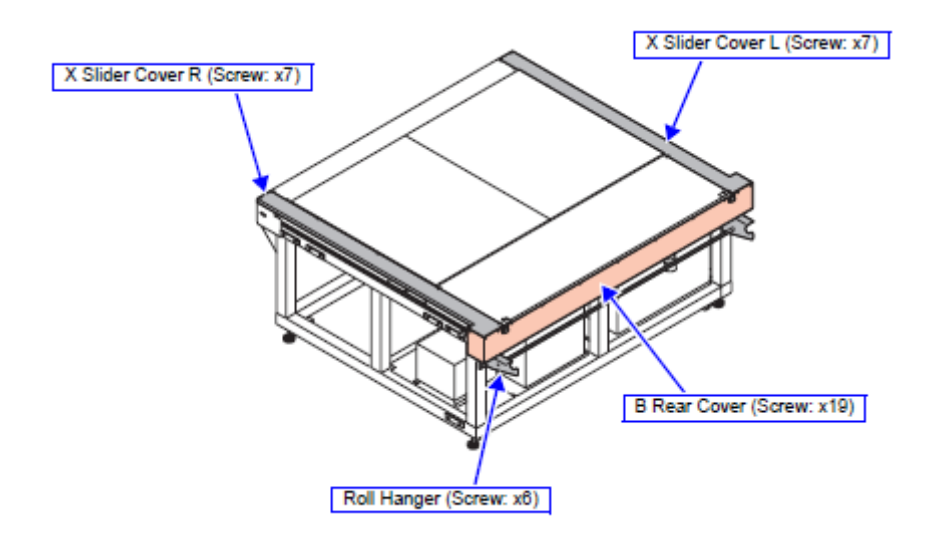

Tampa R do Deslizador X (Parafuso: x7) Tampa L do Deslizador X (Parafuso: x7) Suporte do Rolo (Parafuso: x6) Tampa Posterior B (Parafuso: x19)

2. Empurre manualmente a barra Y, e movimente-a para a posição em contato com a parte posterior do tampão mecânico.

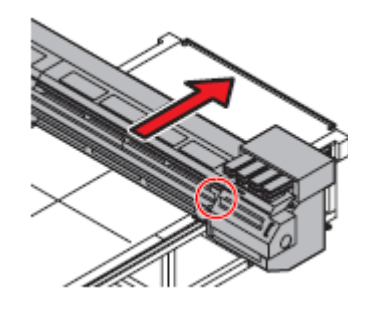

 Importante!
 Não puxe ou empurre qualquer outra parte a não ser no lado direito, pois o parafuso de fixação da barra Y não está firmemente apertado.

3. Utilizando o tensímetro, meça a tensão da Correia.

Tensímetro tipo Sonic

Sonic Type Tension Meter

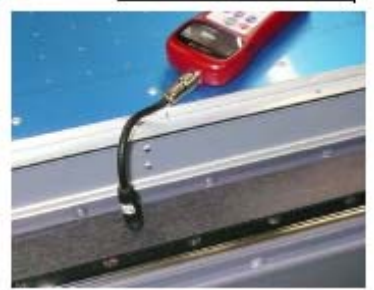

Tension Adjusting Bolt

Parafuso de Ajuste de Tensão

- 5. Meça novamente a tensão da correia depois que a barra Y for movimentada para a frente e para trás várias vezes, e verifique se o valor medido é o valor apropriado.
- 6. Verifique a posição da correia em relação à polia de tensão.

4. Ajuste a tensão da Correia, com o parafuso de ajuste de

O valor especificado é o mesmo, tanto para o JF-1631

tensão, para 900N +/-10 N.

como para o JF-1610.

Se a correia estiver desviando significativamente para a direita ou para a esquerda, ajuste a correia utilizando o parafuso de ajuste de tensão.

挲

 A oscilação da correia é bastante afetada, mesmo girando somente um pouco o parafuso de ajuste.

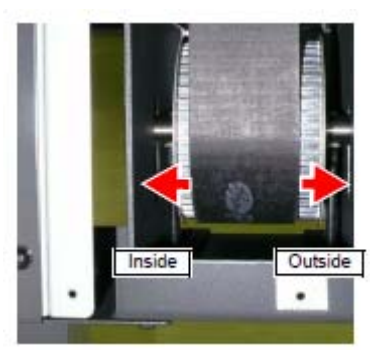

Para dentro

Para fora Parafuso de Ajuste de Tensão

Ajuste o suficiente para que a correia não encoste na aba da polia.

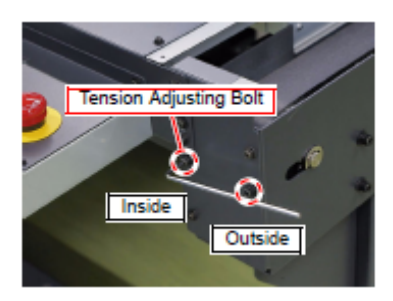

Para dentro

7. Monte a tampa da Mesa depois que o ajuste for concluído.

#### Início

Importante! • Abra o menu "#". No entanto, oculte o menu "#" quando todos os ajustes forem concluídos.

1. Insira a tomada de força no pino, na parte posterior da unidade principal.

Insira a tomada, cuja fiação foi completada anteriormente, no conector na parte posterior da unidade principal.

2. LIGUE o interruptor de energia principal, na parte posterior da unidade principal.

- 3. Acione o botão de força ao lado do Teclado, pressionando (◄) (►) do Teclado.
- 4. Entre no modo de Parâmetros.
- 5. Mude o parâmetro nº 72 do Sistema (SUPPORT) para "1".

Configuração na expedição: 0

6. Saia do modo de Parâmetros.

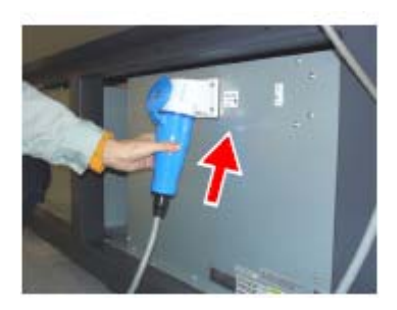

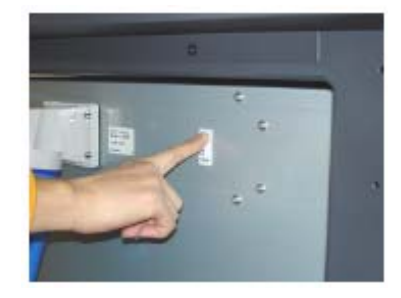

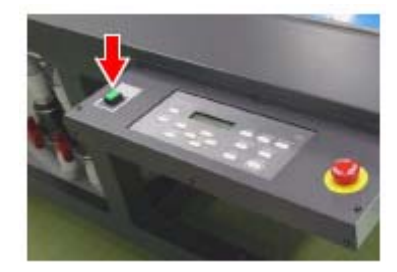

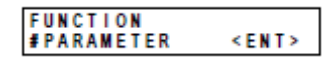

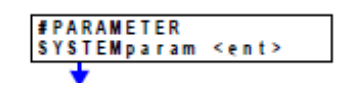

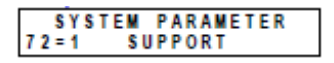

7. Após a conclusão das operações iniciais, tais como detecção da Origem etc., o LCD apresenta a tela mostrada à direita..

| <local></local> |       |
|-----------------|-------|
|                 | 2.5mm |

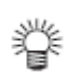

•

Se não for iniciado normalmente, o mais provável é que haja falha na conexão.

DESLIGUE Imediatamente o interruptor de energia principal, e depois verifique os conectores dos cabos.

# Instalar o Conjunto de Tinta

#### Tipos de Conjunto de Tinta

Os seguintes 10 tipos de conjuntos de tinta podem ser instalados.

| Número de cores | Abertura de tinta N° |   |   |   |   |   |    |    |
|-----------------|----------------------|---|---|---|---|---|----|----|
|                 | 1                    | 2 | 3 | 4 | 5 | 6 | 7  | 8  |
| 4 cores         | Μ                    | С | Y | Κ | Κ | Y | С  | Μ  |
|                 | Κ                    | Y | С | Μ | Μ | С | Y  | Κ  |
| 6 cores         | Μ                    | С | Y | Κ | m | с | -  | -  |
|                 | Μ                    | С | Y | Κ | m | с | W  | -  |
| 7 cores         | Μ                    | С | Y | Κ | m | с | S  | -  |
|                 | Μ                    | С | Y | Κ | m | с | CL | -  |
|                 | Μ                    | С | Y | Κ | m | с | W  | S  |
| 8 cores         | Μ                    | С | Y | Κ | m | с | S  | S  |
|                 | Μ                    | С | Y | Κ | m | c | W  | CL |
|                 | Μ                    | С | Y | Κ | m | c | CL | CL |

- \* Quando for instalado branco duplo (uso de 2 tintas brancas), ajuste para "MCYKmcWS"
- \* Por ocasião do embarque na fábrica, o conjunto de tinta não é especificado.

| Símbolo | Cor            |
|---------|----------------|
| М       | Magenta        |
| С       | Ciano          |
| Y       | Amarelo        |
| K       | Preto          |
| С       | Ciano claro    |
| m       | Magenta claro  |
| W       | Branco         |
| CL      | Transparente   |
| S       | Cor especial 1 |
| S       | Cor especial 2 |

#### Mudança do Conjunto de Tinta

Mude para o conjunto de tinta desejado pelo usuário, durante o ajuste de instalação.

Pressione (FUNCTION) no modo Local. 1. <LOCAL> 2.5mm 2. Pressionando ( $\blacktriangle$ ) ( $\triangledown$ ), selecione "MAINTENANCE", FUNCTION depois pressione (ENTER). MAINTENANCE <ENT> 3. Pressionando (◀) (►), selecione "INKSET", depois MAINTENANCE pressione (ENTER). INKSET < e n t > Selecione o conjunto de tinta desejado. 4. INKSET [MCYKmcWS] 5. Em "SET UP OK?", pressione (ENTER). INKSET SET UP OK? :ent 6. Em "REMOVE CARTRIDGE", pressione (END). INKSET [\*\*\*\*\*WS] REMOVE ČARTRIDGE Em "INKDET CANCEL?", pressione (ENTER). 7. INKSET CANCEL? 8. Pressione (END) duas vezes para entrar no modo <LOCAL> Local. 2.5mm

## Instalar o Cartucho de Tinta

1. Instale o cartucho de tinta de acordo com o conjunto de tinta.

Consultando a Página 3-9, instale o cartucho de tinta de acordo com o número da abertura.

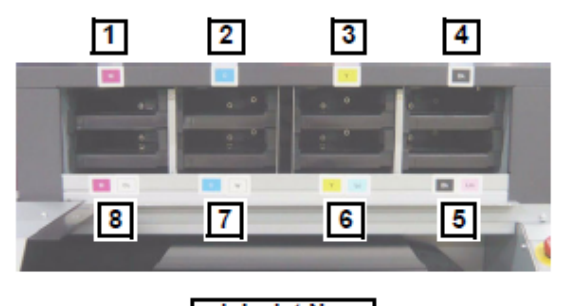

Ink slot No.

N° da abertura de tinta

## **CARREGAR** Tinta

| 1. | Pressione (FUNCTION) no modo Local.                                         | <local> 2.5mm</local>                  |
|----|-----------------------------------------------------------------------------|----------------------------------------|
| 2. | Pressionando (▲) (▼), selecione "MAINTENANCE",<br>depois pressione (ENTER). | FUNCTION<br>MAINTENANCE <ent></ent>    |
| 3. | Pressionando (▲) (▼), selecione "FILL UP INK",<br>depois pressione (ENTER). | MAINTENANCE<br>FILL UP INK <ent></ent> |
| 4. | Selecione o Cabeçote que deve ser carregado, depois pressione (ENTER).      | FILL UP INK<br>HEAD [MCYKmcWS]         |
|    | Carregado: É indicada a cor do cartucho de tinta carregado.                 | FILL UP INK<br>HEAD [MCYK*cWS]         |
|    | Não carregado: É indicado "*"                                               |                                        |
| 5. | Em "FILLUP START", pressione (ENTER).                                       | FILL UP INK<br>FILLUP START : ent      |
| 6. | Depois de carregar A tinta, pressione (END) para<br>retornar ao modo Local. | <local><br/>2.5mm</local>              |

#### Instalar a Lâmpada UV

Durante os ajustes de instalação, configure a lâmpada UV para a condição de inoperante, pois demora mais se a lâmpada estiver acesa.

**Importante!** • Retorne à condição original, após todos os ajustes.

Pressione (FUNCTION) no modo Local. 1. <LOCAL> 2.5mm 2. Pressionando ( $\blacktriangle$ ) ( $\triangledown$ ), selecione "SET UP", depois FUNCTION pressione (ENTER). SET UP <ENT> 3. Pressionando (▲) (▼), selecione "UV LEVEL", depois SET UP pressione (ENTER). UV LEVEL < e n t > Pressionando ( $\blacktriangle$ ) ( $\triangledown$ ), selecione "NONE", depois 4. pressione (ENTER). SET UP UV LEVEL:NONE 5. Pressione (END) duas vezes para entrar no modo <LOCAL> Local. 2.5mm

### Teste de Desenho

- 1. Coloque o Material de Trabalho na Mesa, e depois faça o material aderir à mesa, pressionando (VACUUM/BLOW).
- 2. Ajuste o vão do Cabeçote, pressionando (UP) e (DOWN).
- 3. Pressione (TEST) no modo Local.
- 4. Selecione "NOZZLE CHK", depois execute o Teste de Desenho.
- 2.5mm TEST DRAW NOZZLE CHK <ENT>

ORIGIN SET UP

ORIGIN SET UP \*\* Z HEIGHT \*\*

Ζ

÷

¥

<LOCAL>

HEIGHT = 45.0mm

5. Após o Teste de Desenho, verifique se todos os Bocais estão descarregando adequadamente.

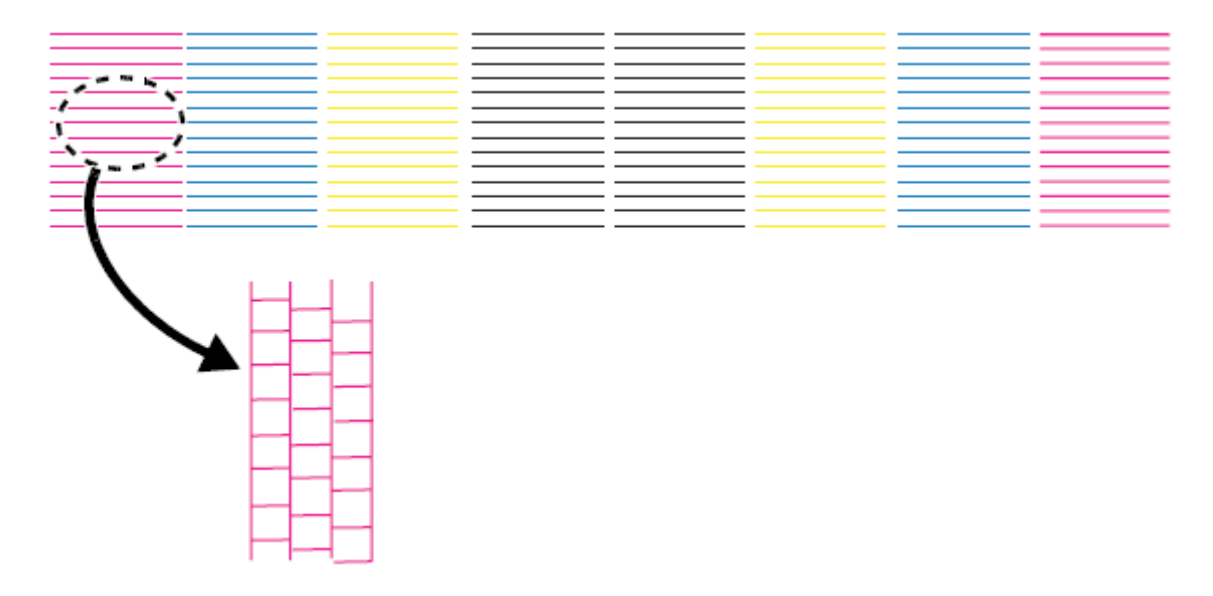
## Se o Teste de Desenho Apresentar Qualquer Anormalidade

1. Execute a Limpeza.

Selecione e execute "TYPE" e "HEAD", pressionando (CLEANING) no modo Local.

| CLEANING<br>TYPE | :normal |
|------------------|---------|
| +                |         |
| CLEANING         |         |
| HEAD [MC         | YKmcWS] |

# Importante! • Para economizar tinta, execute a limpeza no nível de acordo com a situação. (Se estiverem faltando apenas algumas linhas, não execute a limpeza forte ("Hard").

| Тіро   | Orientação                                                      |
|--------|-----------------------------------------------------------------|
| normal | Utilize se faltarem mais de 10 linhas.                          |
|        | São realizadas absorção e esfrega pela Tampa.                   |
| wiping | Utilize se faltarem poucas linhas.                              |
| -      | Somente é realizada a limpeza pelo Esfregão.                    |
| hard   | Utilize se a falta de linhas não melhorar com a limpeza Normal. |
|        | Uma absorção mais forte é realizada pela Tampa.                 |

## 2. Desenhe novamente o padrão de teste, e depois verifique o resultado.

Desenhe novamente o padrão de teste, e depois verifique o resultado. Execute várias vezes a limpeza, e se qualquer melhoria for observada, repita-a até que não ocorra a falha de qualquer bocal.

## Caso não houver melhoria, execute o seguinte.

## 3. Recarregue a Tinta.

Consulte "Carregar Tinta" (P.3-11), e recarregue o cabeçote aplicável.

## • Se não houver melhoria, mesmo após a recarga da tinta, execute o seguinte.

## 4. Execute o ajuste da posição da Tampa.

Consulte o Manual de Manutenção, e ajuste a posição da tampa.

## Ajuste Perpendicular

Meça o valor de deslocamento, sobrepondo o papel seccionado sobre o padrão desenhado, e depois ajuste mecanicamente a inclinação da barra Y.

| Usar ferramenta | • | Papel Seccionado (OPT-J0113).    |
|-----------------|---|----------------------------------|
|                 | • | Chave Hexagonal (abertura: 4, 6) |

1. Coloque o Material de Trabalho na Mesa, e depois faça o material de trabalho aderir à mesa, pressionando (VACUUM/BLOW).

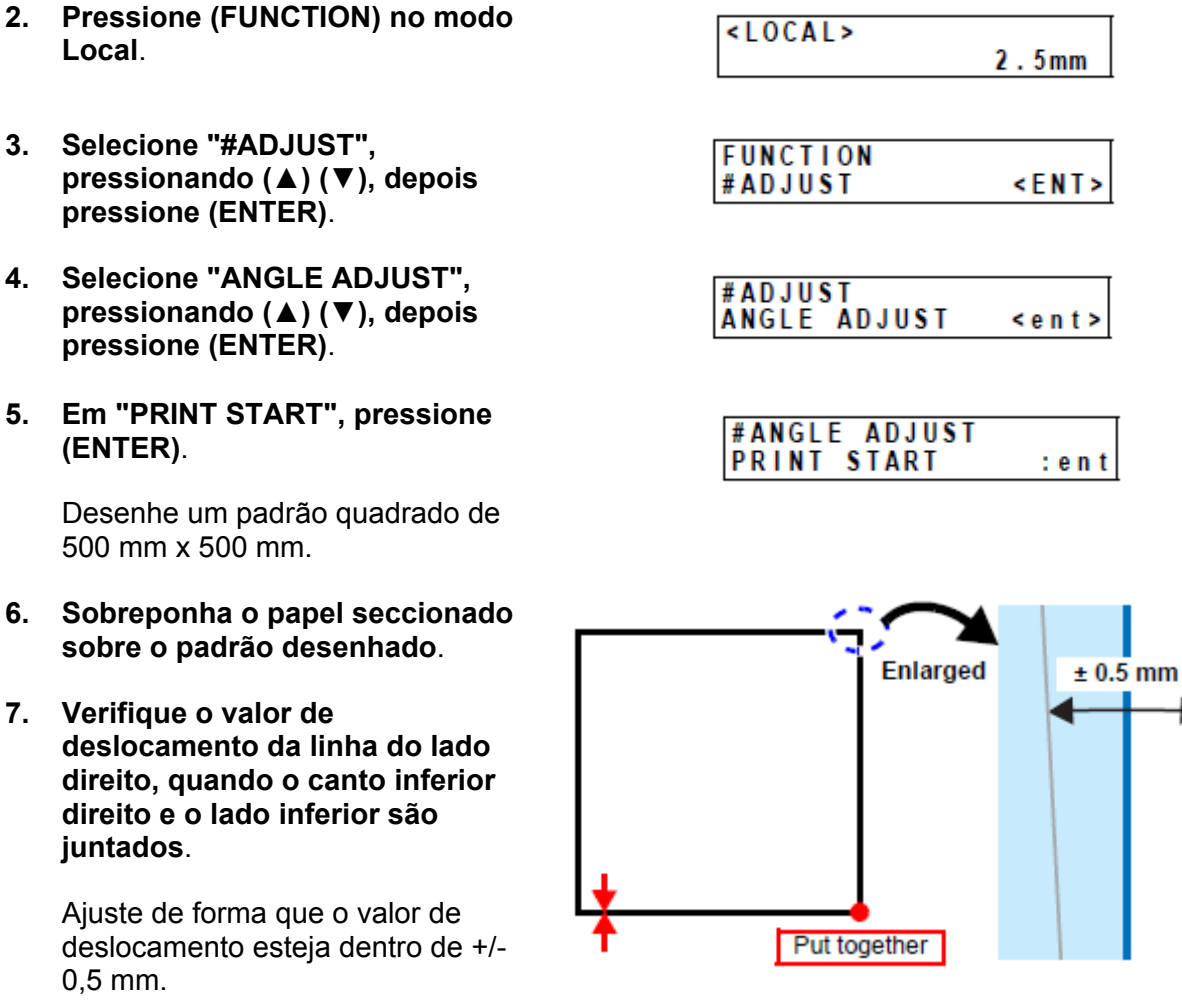

Ampliado +/- 0,5 mm

Juntar

Lado direito, visto por trás.

8. Se for necessário ajuste, faça-o girando de um lado para outro o pino de pressão localizado no lado esquerdo do deslizador X.

> Após concluído o ajuste, certifiquese de apertar a porca de trava do pino de pressão.

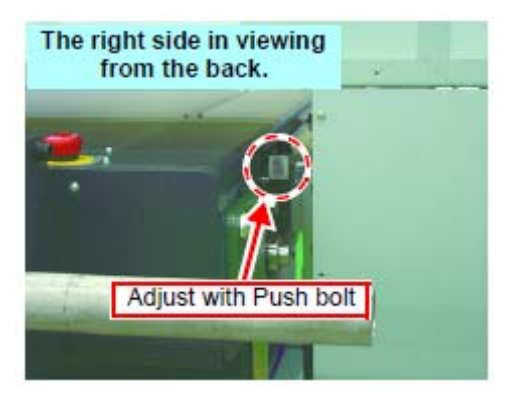

Ajuste com o pino de pressão

## 9. Aperte o parafuso fixado temporariamente durante a montagem da barra Y.

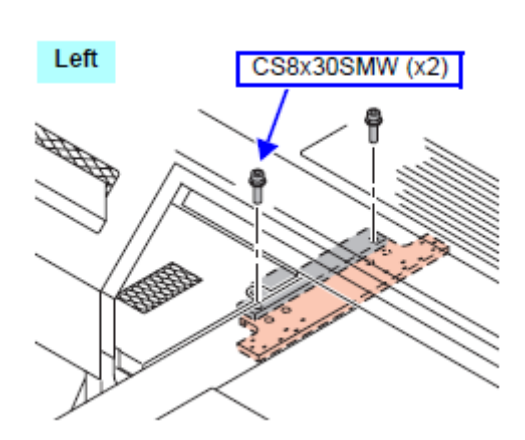

Esquerda

Direita

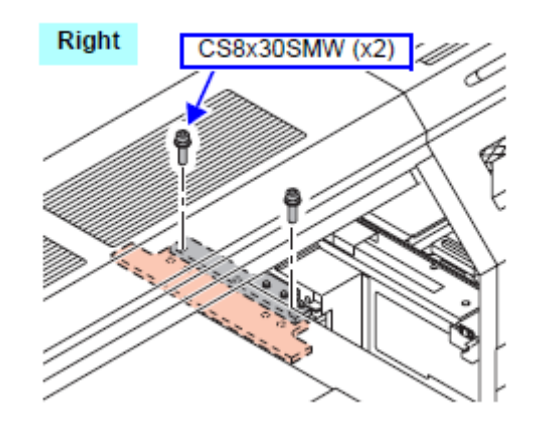

## Ajuste de Nivelamento

Para o ajuste de nivelamento, é utilizada a "Função de Medição de Nivelamento", entretanto, para isso, são necessários o "Ajuste do Comprimento do Pino de Vão" e a "Compensação Direita e Esquerda do Sensor de Origem Z".

| Importante! | • | Antes de executar isso, retire tudo de cima da mesa, como, por exemplo, o |
|-------------|---|---------------------------------------------------------------------------|
|             |   | material de trabalho ou outros itens.                                     |

| Usar ferramenta | • | Medidor de Espessura (OPT-J0072). |
|-----------------|---|-----------------------------------|
|                 | • | Chave de boca (abertura: 17,19).  |

## Ajuste do Comprimento do Pino de Vão

Meça o vão do cabeçote e registre o valor medido, e depois ajuste-o ao comprimento do pino de vão.

- 1. Pressione (FUNCTION) no modo Local.
- Pressionando (▲) (▼), selecione "#ADJUST", depois pressione (ENTER).
- 3. Pressionando (▲) (▼), selecione "TABLE ADJUST", depois pressione (ENTER).
- 4. Pressionando (▲) (▼), selecione "GAP PIN", depois pressione (ENTER).

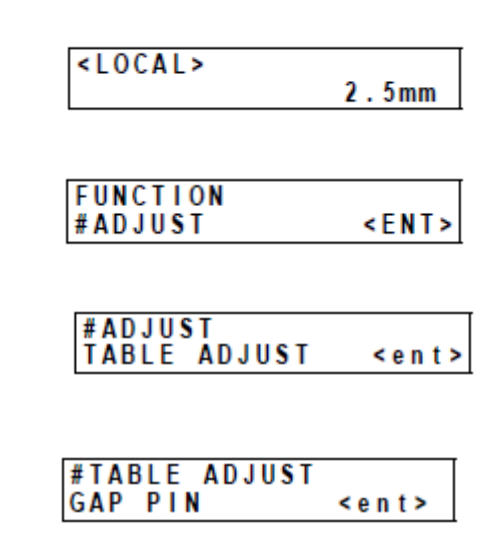

Ele se movimenta verticalmente até perto da origem do desenho, depois para.

5. Meça o vão do Cabeçote com o medidor de espessura.

\* Ponto de medição: Perto do pino de vão, entre o cabeçote 1 e o cabeçote 2.

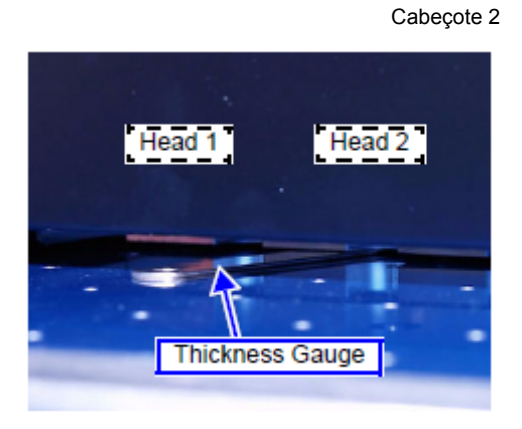

Cabeçote 1

Medidor de Espessura

6. Insira o valor medido, depois pressione (ENTER).

| #GAP P | I | N |   |      |
|--------|---|---|---|------|
| Z-GAP  | ; |   | 0 | 0 mm |

## Compensação Direita e Esquerda do Sensor de Origem Z

Compense automaticamente a altura do sensor direito e esquerdo de origem Z.

1. Pressionando (▲) (▼), selecione "Z-ORIGIN SENSOR", depois pressione (ENTER).

Ele se move verticalmente, depois para.

 Pressione (ENTER), quando estiver indicado "L = x,x mm R = x,x mm".

## Medição e Ajuste de Nivelamento

Meça a altura do ponto especificado com o pino de vão, e indique o valor relativo a partir do ponto de referência (1,1).

Ajuste mecanicamente a altura da mesa de acordo com o valor indicado.

- Pressionando (▲) (▼), selecione "TABLE CHECK", depois pressione (ENTER).
   Pressionando (▲) (▼), selecione "GAP PIN", depois pressione (ENTER).
   #TABLE CHECK MODE: GAP PIN
- 3. Em "CHECK START", pressione (ENTER).

| 1 | #TADIE     | CHECK |   |     |   |
|---|------------|-------|---|-----|---|
|   | #IADLC     | UNEUN |   |     |   |
|   | OUT OK O   | TADT  |   |     |   |
|   | CHECK      |       | e | n   | t |
|   | 0112 011 0 |       | ~ | ••• |   |

- Posições de medição
  - JF-1631: 36 pontos (x,y) = (01,01) (13,03)
  - JF-1610: 15 pontos (x,y) = (01,01) (05,03)

\* Não é necessário qualquer ajuste para o valor (01,01) devido ao valor de referência.

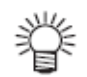

- Durante a medição, recomenda-se executar o trabalho registrando os valores medidos numa planilha de 3 colunas X 13 linhas. (Consulte P.3-20)
- Valor de compensação:
   É indicado o valor relativo para o valor (01,01). (+: Para cima, -: Para baixo)
- Quanto à operação das teclas:

| Teclas de Operação | Função                                                                                                    |
|--------------------|----------------------------------------------------------------------------------------------------|
| (ENTER)            | Nova medição das coordenadas presentes.                                                                                                    |
| (END)              | Quando pressionada na indicação de Medição: Retorna à<br>seleção de Modo<br>Quando pressionada na indicação de seleção de Modo:<br>Retorna à seleção de Função |

#TABLE ADJUST Z-ORIGIN SENSOR<ent>

| #Z - | ORIGIN | SENSOR    |
|------|--------|-----------|
| L =  | 0.0mm  | R = 0.0mm |

| $(\blacktriangleleft)(\blacktriangleright)(\blacktriangle)(\blacktriangledown)$ | Utilizadas para inserir as Coordenadas |
|---------------------------------------------------------------------------------|----------------------------------------|
| (UP)                                                                            | Para medir as novas Coordenadas.       |
| (DOWN)                                                                          | Para medir as Coordenadas anteriores.  |

4. Após a medição, ajuste para que fique dentro de +/- 0,25mm.

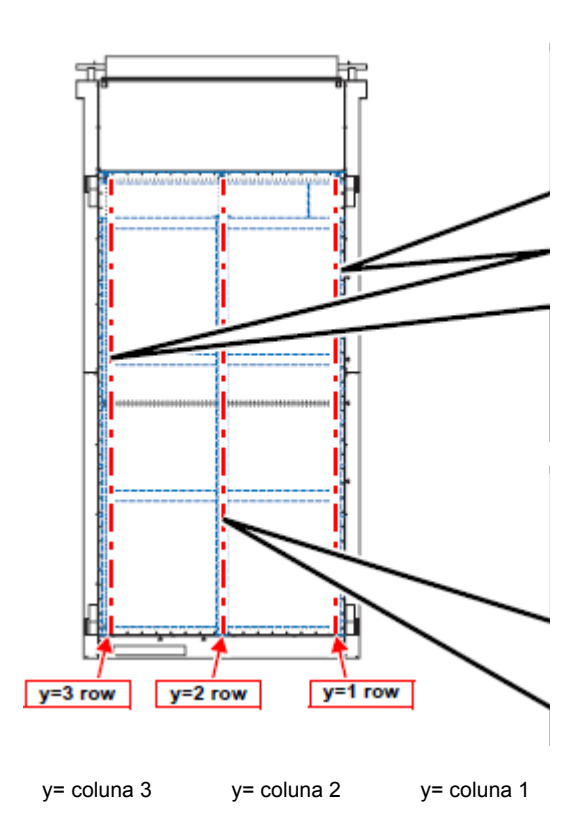

1. Afrouxar a porca de trava

2. Ajuste movimentando para cima/para baixo

 1. Loosen Lock nut.

 Adjuster Foot

 2. Adjust by moving up/down.

 Adjust by moving Adjuster foot (JF-1613: 6, JF-1610: 4) up/down.

#### Ajuste de y = coluna 1 e 3:

Ajuste movimentando o Pé Ajustador (JF-1631: 6, JF-1610: 4) para cima/para baixo.

Parafuso de ajuste

Pé ajustador

2. Ajuste movimentando para cima/para baixo

1. Afrouxar a porca de trava

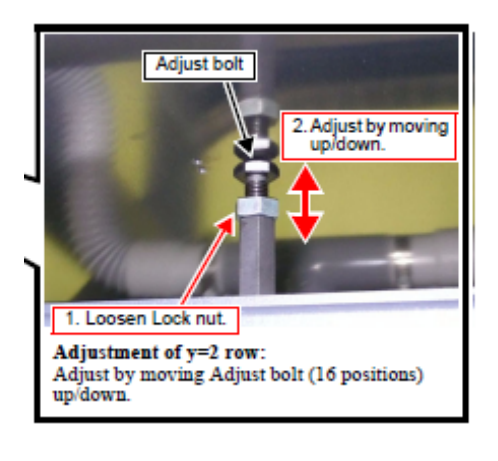

**Ajuste de y = coluna 2:** Ajuste movimentando o Parafuso de Ajuste (16 posições) para cima/para baixo.

- 5. Repita as medições e os ajustes até que todos os pontos estejam dentro do valor especificado.
- 6. Pressione (END) várias vezes para encerrar.
- 7. Após o ajuste, aperte o Parafuso de Ajuste e a Porca de Trava do Pé Ajustador, para fixar.

## Planilha para Inserir os Dados das Medições

| JF-1631<br>(x.v) = (13, 03) |  |  |
|-----------------------------|--|--|
|                             |  |  |
|                             |  |  |
|                             |  |  |
|                             |  |  |
|                             |  |  |
|                             |  |  |
| JF-1610<br>(x,y) = (05, 03) |  |  |
|                             |  |  |
|                             |  |  |
|                             |  |  |
|                             |  |  |
|                             |  |  |
|                             |  |  |

Origem (x,y) = (01, 01)

## Verificação de Curvatura e Inclinação Direita/Esquerda

A qualidade da imagem se deteriora quando a carruagem não está alinhada à mesa. Neste Manual, a inclinação total para a frente e para trás em relação a mesa é denominada "Curvatura", e a inclinação para a direita e para a esquerda é denominada "Inclinação Direita/Esquerda".

| Usar ferramenta | • | Medidor de Espessura (OPT-J0072). |
|-----------------|---|-----------------------------------|
|                 | • | Chave Hexagonal (abertura: 6).    |
|                 | • | Parafusadeira Phillips            |

- Valor especificado na inspeção de fábrica: Diferença entre a direita e a esquerda dentro de 0.25 mm.
- 1. Pressione (FUNCTION) no modo Local.
- 2. Pressionando (▲) (▼), selecione "MAINTENANCE", depois pressione (ENTER).
- 3. Pressionando (▲) (▼), selecione "WAIT CAP", depois pressione (ENTER).
- 4. Pressionando (▲) (▼), selecione "CAPPING:ON", depois pressione (ENTER).

A carruagem se movimenta para a estação de manutenção, então é feito o coroamento.

眷

Se 'stand-by cap' estiver ajustado para ON, termina sem levantar Z, caso a energia estiver DESLIGADA.

- 5. Pressionando (UP) (DOWN), ajuste o vão do Cabeçote para 1,2 mm.
- 6. DESLIGUE a energia principal.

DESLIGUE o sub-interruptor de energia, e depois a energia principal.

Importante! • Confirme que a lâmpada UV está apagada e depois DESLIGUE a energia principal.

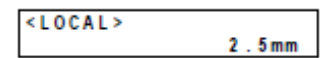

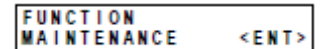

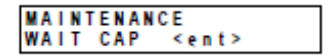

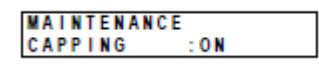

| ORIGIN SET UP<br>HEAD GAP= 1.2 |           |        |
|--------------------------------|-----------|--------|
| HEAD GAP= 1 2                  | ORIGINS   | ET IIP |
| HEAD GAP= 1 2                  | UNIOIN a  |        |
|                                | HEAD GAP= | - 12   |

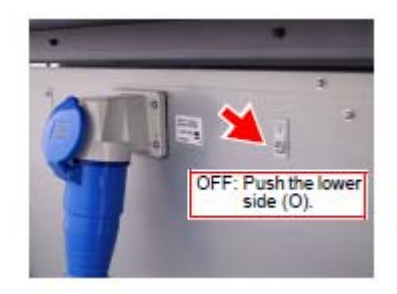

DESLIGAR: Pressione o botão inferior (O) 7. Abaixe a Tampa, girando manualmente a Engrenagem do lado direito da estação de Manutenção.

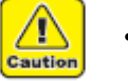

Tome cuidado para não prender os dedos na engrenagem.

8. Movimente a Carruagem para perto da Origem da área de Desenho.

Movimente-a lentamente, segurando a carruagem com a mão.

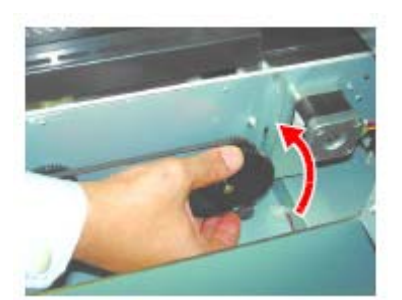

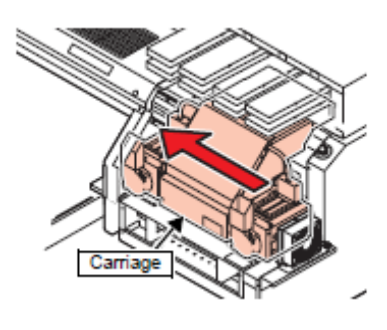

Carruagem

## 9. Com o medidor de espessura, meça o vão entre a Carruagem e a Mesa.

\* Ponto de medição: Entre o Cabeçote 1 e o Cabeçote 2 Entre o Cabeçote 7 e o Cabeçote 8

10. Verifique se a diferença está dentro de 0,25 mm, comparando os valores posterior e frontal, e direito e esquerdo.

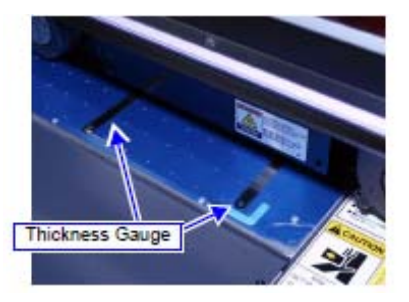

Medidor de Espessura

## 11. Caso o valor medido estiver fora do especificado, verifique o seguinte.

• Verifique se o parafuso, que está fixando a barra Y ao deslizador X, está firmemente apertado.

(O parafuso que é apertado por último no "Ajuste Perpendicular").

Esquerda

Direita

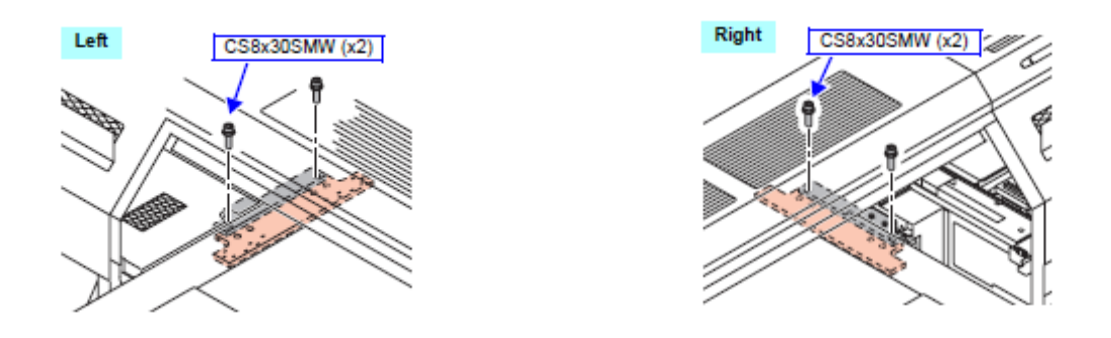

 Verifique se o parafuso, que está fixando a carruagem ao deslizador, está firmemente apertado.

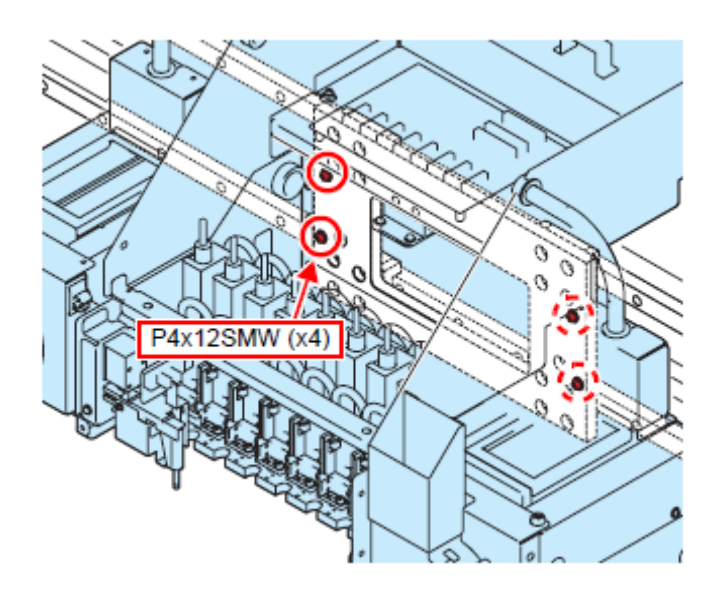

- 12. Se houver algum problema na fixação dos pinos e parafusos, execute o ajuste da Curvatura e Inclinação Direita e Esquerda.
  - Importante! Se a curvatura e a inclinação direita e esquerda forem reajustadas, após este ajuste também precisarão ser reajustados, todos, o "Ajuste do Cabeçote", "Ajuste da Tampa", "Ajuste do Comprimento do Pino de Vão", e a "Compensação Direita e Esquerda do Sensor de Origem Z". (Consulte o Manual de Manutenção).
- 13. Após o ajuste, configure 'Stand-by Capping' para OFF.

## Verificação do Ajuste dos Cabeçotes

Desenhe o padrão de ajuste, e depois verifique a inclinação e curvatura do próprio cabeçote.

| llear forramonta | ٠ | Lupa (x60).            |
|------------------|---|------------------------|
| USai lerramenta  | • | Parafusadeira Phillips |

- Coloque o Material de Trabalho sobre a Mesa, e depois faça o material de trabalho 1. aderir, pressionando (VACUUM/BLOW).
- 2. Pressione (FUNCTION) no modo Local.

| <ol> <li>Pressionando (▲) (▼), selecione "#ADJUST", depois<br/>pressione (ENTER).</li> </ol> |  |
|----------------------------------------------------------------------------------------------|--|
|----------------------------------------------------------------------------------------------|--|

- Pressionando (▲) (▼), selecione "HEAD ADJUST", depois 4. pressione (ENTER).
- Pressionando (▲) (▼), selecione "SLANTadjust", depo 5. pressione (ENTER).
- 6. Em "PRINT START:ent", pressione (ENTER) para desenhar o padrão de ajuste.
- 7. Da mesma forma, selecione "POSITION AJ", depois desenhe o padrão de ajuste.

|      | #ADJUST<br>HEAD ADJUST      | < e n t >   |
|------|-----------------------------|-------------|
| is   | #HEAD ADJUST<br>SLANTadjust | <ent></ent> |
| nhar | #SLANTadjust<br>PRINT START | : en t      |

<LOCAL>

FUNCTION # A D J U S T

2.5mm

<ENT>

:ent

| #HEAD ADJUST |           |
|--------------|-----------|
| POSITION AJ  | < e n t > |

#### 8. Verifique o padrão desenhado.

#### (1) Padrão para Ajuste de Inclinação

Para os padrões (os seguintes são em 4 cores), desenhe linhas verticais através de 2 varreduras.

Verifique com uma lupa (x60) se existe qualquer deslocamento entre a primeira varredura e a segunda varredura do cabeçote.

#### Importante! • Verifique os padrões de todos os cabeçotes (1-8) (Execute para todos os cabeçotes sempre que um cabeçote for trocado.)

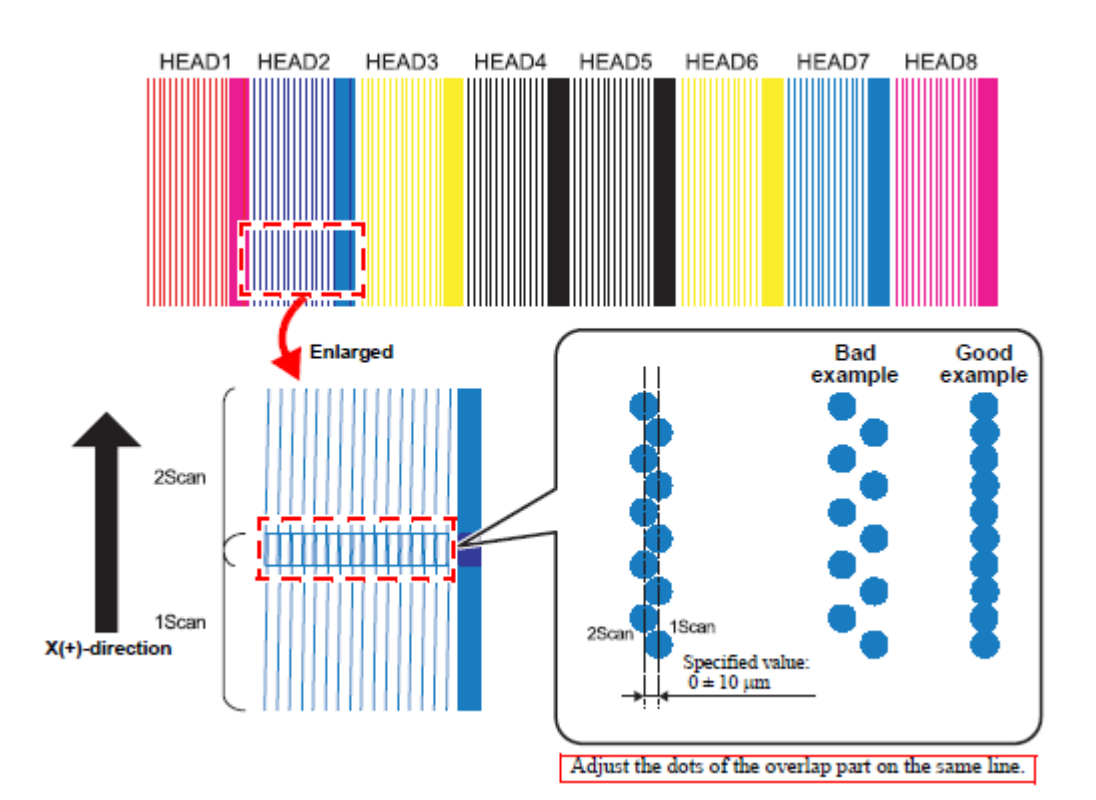

HEAD .. = CABEÇOTE ...

Ampliado Varredura 2 Varredura 1 Direção (+)- de X Mal exemplo Varredura 1 Varredura 2 Valor especificado: 0 +/- 10µm

Ajuste os pontos da parte sobreposta na mesma linha

#### (2) Padrão de Ajuste de Curvatura

Desenhe 2 tipos de padrão (o seguinte é em 4 cores). Verifique com uma lupa (x60) se cada espaço do padrão corresponde às especificações.

• Padrão de ajuste 1

Valor especificado: O valor especificado mostrado abaixo +/- 5µm. (Cada espaço do cabeçote deverá ser o seguinte:)

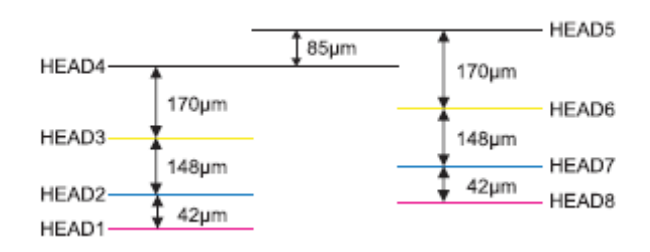

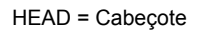

• Padrão de Ajuste 2

Valor especificado: 254 µm (Cada espaço do cabeçote é igual)

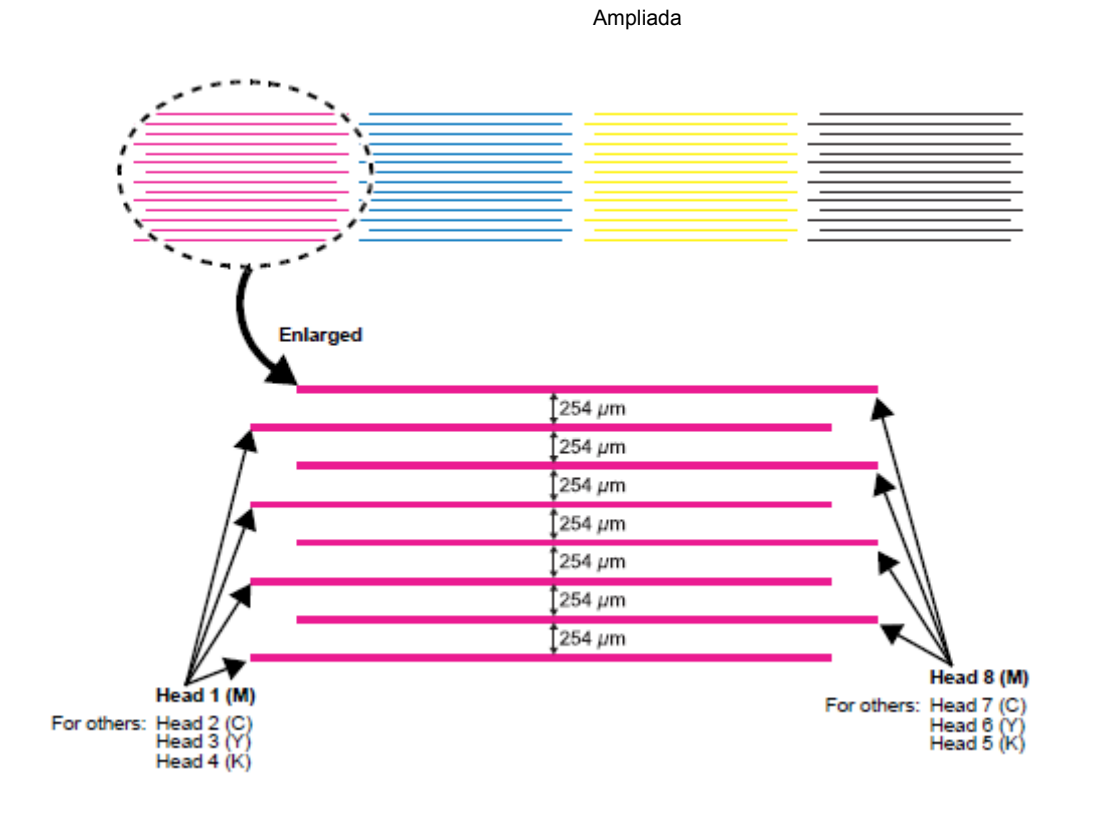

HEAD = Cabeçote

Para os outros: Cabeçote ....

## Se houver deslocamento considerável no resultado do desenho

Execute o ajuste do cabeçote. (Consulte o Manual de Manutenção)

Importante! • Se o cabeçote for reajustado, será necessário reajustar o "Ajuste da Posição dos Pontos", "Ajuste da Tampa", "Ajuste do Comprimento do Pino de Vão" e "Compensação Direita e Esquerda do Sensor de Origem Z".

## Se todos os Cabeçotes inclinarem da mesma forma:

A unidade completa da base dos cabeçotes pode causar a inclinação. Afrouxe os parafusos de montagem, do lado direito e esquerdo da base dos cabeçotes, e depois gire a unidade completa da base dos cabeçotes para fazer a correção.

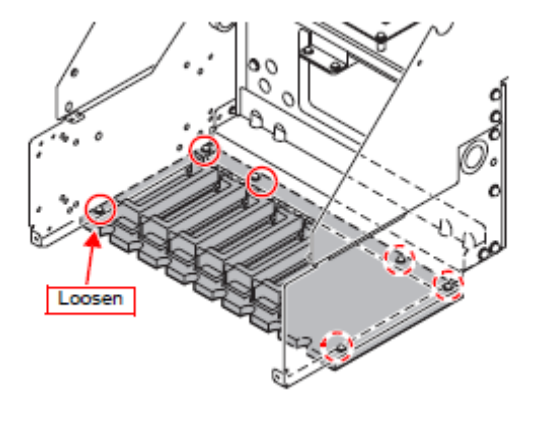

Afrouxar

Importante! • Tome cuidado para não causar qualquer erro na curvatura e inclinação direita/esquerda, quando a carruagem for girada. Nesse caso, o "Ajuste da Posição dos Pontos" e o "Ajuste da Tampa" precisam ser reajustados.

## Verificação do Sensor de Detecção de Aglomeração

Verifique e ajuste de forma que o braço de verificação de aglomeração (lado inferior) fique localizado 0,5mm mais baixo que o cabeçote de impressão (a superfície do bocal), para proteger o cabeçote de impressão.

**Usar ferramenta** • Medidor de Espessura (OPT-J0072)

- 1. Pressione (FUNCTION) no modo Local.
- 2. Pressionando (▲) (▼), selecione "MAINTENANCE", depois pressione (ENTER).
- 3. Pressionando (▲) (▼), selecione "WAIT CAP", depois pressione (ENTER).
- 4. Pressionando (▲) (▼), selecione "CAPPING:ON", depois pressione (ENTER).

A carruagem se movimenta para a estação de manutenção, então é feito o coroamento.

脊

Se 'stand-by cap' estiver ajustado para ON, termina sem levantar Z, caso a energia estiver DESLIGADA.

- 5. Pressionando (UP) (DOWN), ajuste o vão do Cabeçote para 1,2 mm.
- 6. DESLIGUE a energia principal.

DESLIGUE o sub-interruptor de energia, e depois a energia principal.

Importante! • Confirme que a lâmpada UV está apagada e depois DESLIGUE a energia principal.

7. Abaixe a Tampa, girando manualmente a Engrenagem do lado direito da estação de Manutenção.

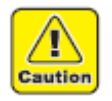

Tome cuidado para não prender os dedos na engrenagem.

| 2 5    |
|--------|
| 2. Jmm |
|        |

| FUNCTION    |         |
|-------------|---------|
| MAINTENANCE | < ENT > |

| MAI | NT | ENANC | E           |
|-----|----|-------|-------------|
| WAI | Т  | CAP   | <ent></ent> |

| MAINTENANC | E     |
|------------|-------|
| MAINIENANC | E     |
| 0.000.000  |       |
| ICAPPING   | : O N |
|            |       |

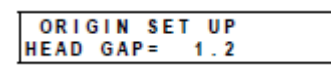

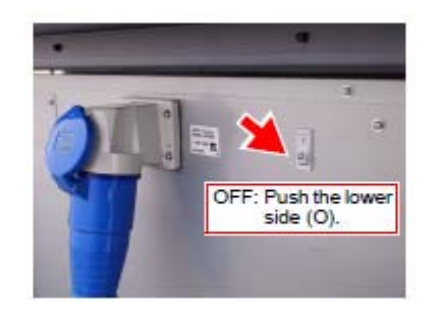

DESLIGAR: Pressione o botão inferior (O)

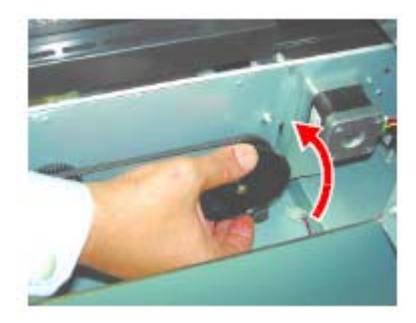

8. Movimente a Carruagem para perto da Origem da área de Desenho.

Movimente-a lentamente, segurando a carruagem com a mão.

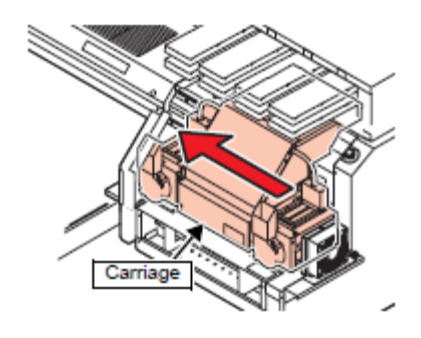

Carruagem

9. Meça o vão entre a superfície inferior da Carruagem e a Mesa.

- 10. Meça o vão entre a extremidade inferior do braço de verificação de aglomeração e a mesa.
  - Importante! Meça ambos, o braço direito e esquerdo de verificação de aglomeração.

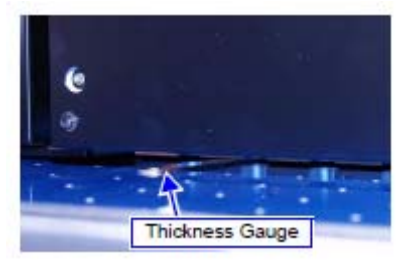

Medidor de Espessura

Braço de Verificação de Aglomeração

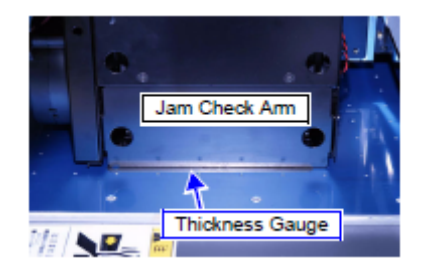

Medidor de Espessura

11. Verifique se o valor Medido está dentro do valor Especificado.

(Valor do Passo 9) - (Valor do Passo 10) = Valor especificado 0,4 - 0,5 mm

- 12. Se o valor estiver fora do valor especificado, faça o reajuste. (Consulte P.3-30)
- 13. Após o ajuste, configure 'Stand-by capping' para OFF.

## Ajuste do Sensor de Detecção de Aglomeração

Ajuste mecanicamente a posição de subida e descida do braço de verificação do sensor de detecção de aglomeração.

Está descrito abaixo, como exemplo, o braço de verificação do lado direito.

Usar ferramenta • Medidor de Espessura (OPT-J0072).

Parafusadeira Phillips

#### 1. Retire o conj. ventoinha de resfriamento da lâmpada UV.

Retire o parafuso de orelhas depois que o conector do relê for desconectado, e depois retire a ventoinha de resfriamento da lâmpada UV.

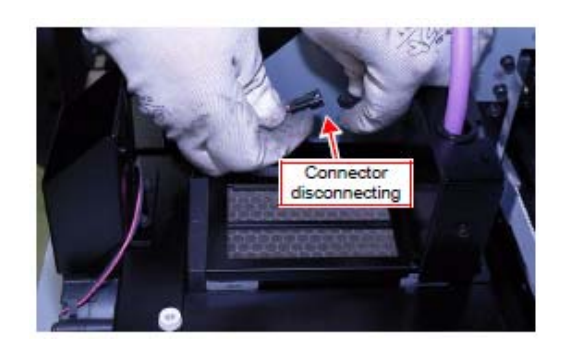

Desconectar o conector

Conj. Ventoinha de Resfriamento da lâmpada UV

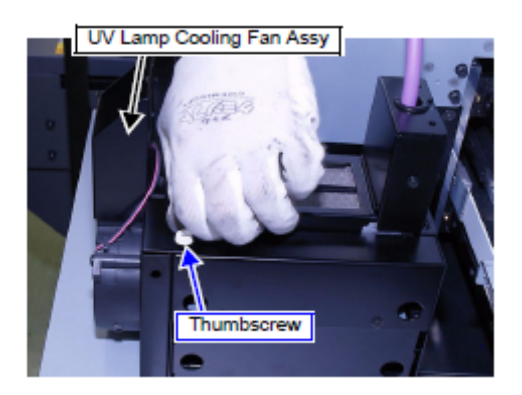

Parafuso de Orelhas

2. Retire os Parafusos, depois a tampa do conector da lâmpada UV.

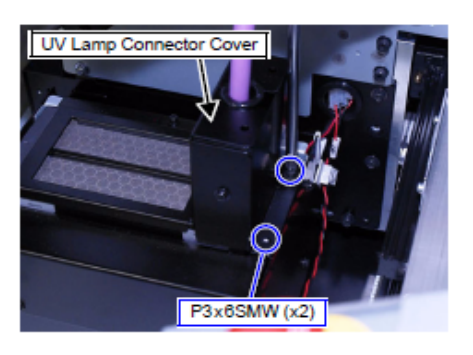

Tampa do Conector da Lâmpada UV

3. Desconecte o conector da lâmpada UV.

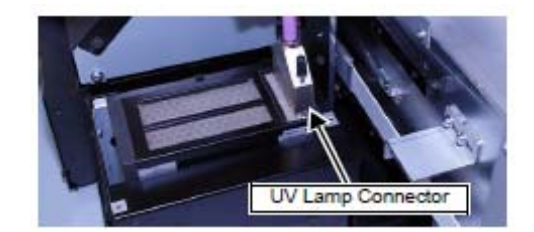

Conector da Lâmpada UV

## 4. Retire a lâmpada UV.

Retire o parafuso, depois retire a lâmpada UV, puxando-a para cima.

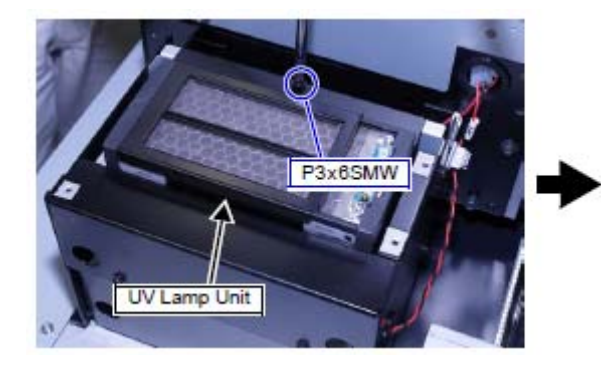

Lâmpada UV

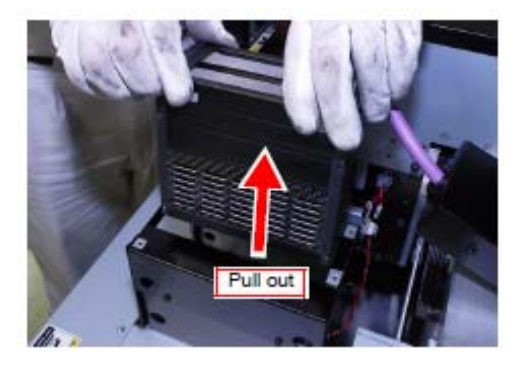

Puxar para fora

## 5. Ajuste as posições de Subida e Descida do conj. estrutura da Lâmpada.

Afrouxe os parafusos (x4) que fixam o conj. estrutura da lâmpada, e depois ajuste de forma que a extremidade inferior do braço de verificação de aglomeração fique localizado 0,4 - 0,5 mm mais baixo que o valor medido entre a carruagem e a mesa.

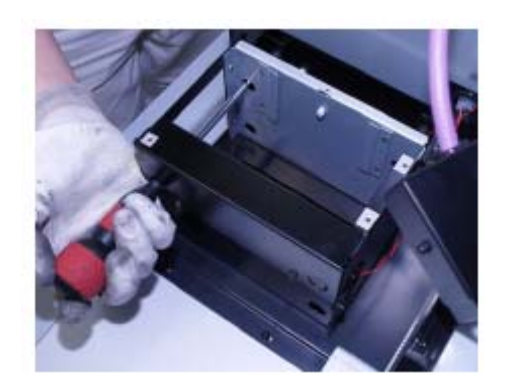

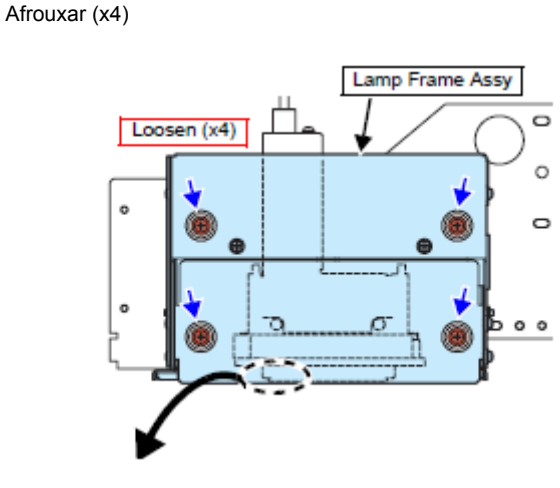

Conj. Estrutura da Lâmpada

- Frente -

Ampliado

- Lateral -

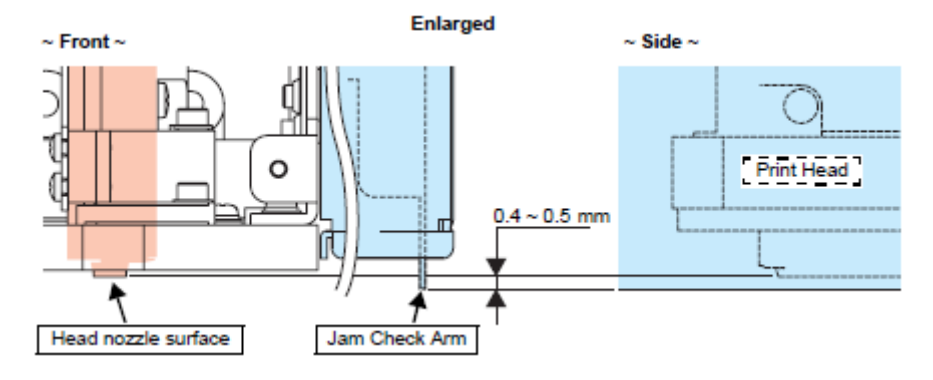

Superfície do Bocal do Cabeçote

Braço de Verificação de Aglomeração

Cabeçote de Impressão

6. Monte com procedimento inverso dos Passos 1 a 5.

## Montagem da Caixa de Descarga Direita

Usar ferramenta • Toalha de Papel

- 1. LIGUE a energia, depois entre no modo Local.
  - 挲

 Quando a energia está DESLIGADA, a caixa de descarga não pode ser montada pois a carruagem fica posicionada na estação de manutenção.
 Quando a energia é LIGADA, a carruagem se move para a caixa de descarga esquerda.

2. Ponha toalhas de papel dentro da cuba de aço inox.

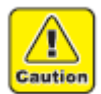

 Certifique-se de colocar materiais absorventes na cuba. Caso contrário, devido à luz refletida, poderá causar dano ao cabeçote.

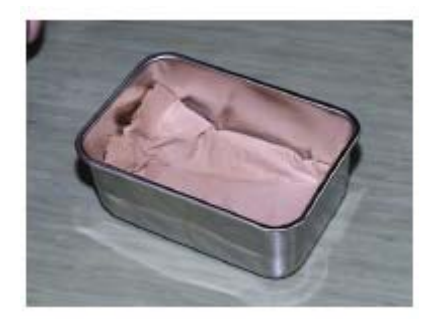

## 3. Junte a tampa de descarga direita e a cuba de aço inox.

 Quando a cuba de aço inox for instalada na tampa de descarga direita, confirme que a cuba está encaixada firmemente no trilho direito e esquerdo.

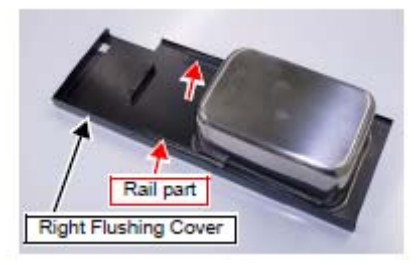

Trilho Tampa de descarga direita

- 4. Monte na superfície lateral esquerda da estação de Manutenção.
  - Quando a caixa de descarga direita for montada, certifique-se de prendê-la no Gancho da frente direita.

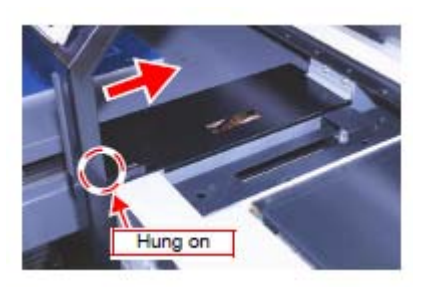

Enganchar

## Verificação da Posição de Descarga

- Importante! A posição foi ajustada na expedição, entretanto, verifique-a para confirmar.
- Usar ferramenta Fita de Papel

## Stand-by (de prontidão)

1. Afixe uma fita de papel sobre a tampa de Reposição de Descarga.

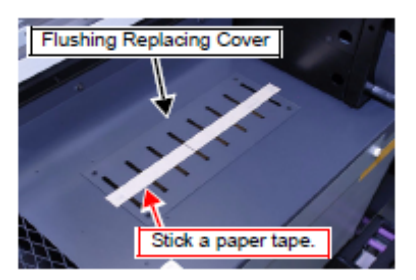

Tampa de Reposição de Descarga

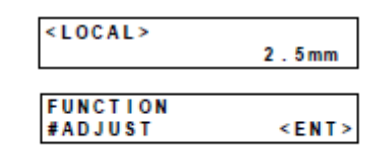

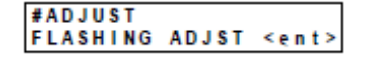

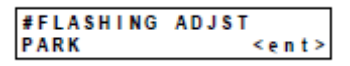

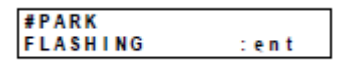

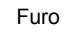

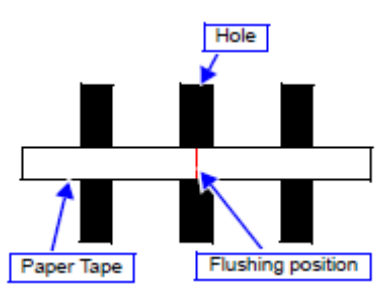

Fita de papel

- 2. Pressione (FUNCTION) no modo Local.
- 3. Pressionando (▲) (▼), selecione "#ADJUST", depois pressione (ENTER).
- 4. Pressionando (▲) (▼), selecione "FLASHING ADJST", depois pressione (ENTER).
- 5. Pressionando (▲) (▼), selecione "PARK", depois pressione (ENTER).
- 6. Em "FLASHING :ent", pressione (ENTER) para iniciar a Descarga na posição Stand-by.
- 7. Verifique a posição de Descarga

Verifique na fita de papel se a posição de descarga está no centro do furo para descarga. Se não estiver no centro, ajuste a posição de descarga para o centro do furo, pressionando (◄) (►), e depois execute e verifique a descarga novamente.

Posição de descarga

8. Pressione (END) duas vezes, para entrar no modo Local.

## **Processamento**

挲

Desative a lâmpada UV. (Consulte P.3-12). (SET UP  $\rightarrow$  UV LEVEL  $\rightarrow$  NONE)

1. Afixe uma fita de papel sobre a tampa de descarga direita.

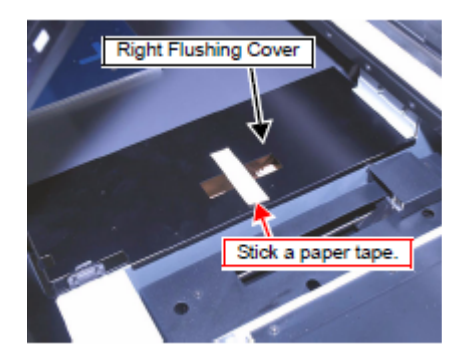

Tampa de Descarga Direita

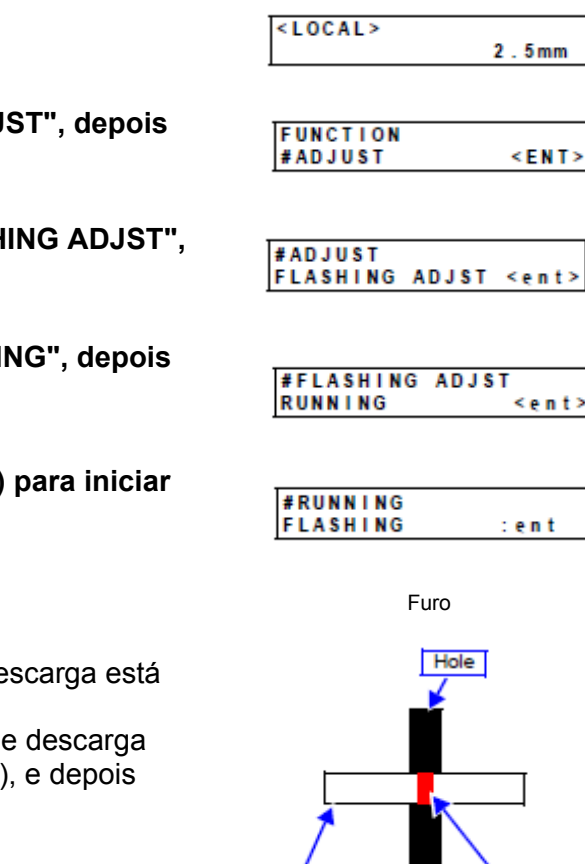

Fita de papel

Paper Tape

Posição de descarga

Flushing position

- 2. Pressione (FUNCTION) no modo Local.
- 3. Pressionando (▲) (▼), selecione "#ADJUST", depois pressione (ENTER).
- 4. Pressionando (▲) (▼), selecione "FLASHING ADJST", depois pressione (ENTER).
- 5. Pressionando (▲) (▼), selecione "RUNNING", depois pressione (ENTER).
- 6. Em "FLASHING :ent", pressione (ENTER) para iniciar a Descarga na posição Stand-by.

## 7. Verifique a posição de Descarga

Verifique na fita de papel se a posição de descarga está no centro do furo para descarga. Se não estiver no centro, ajuste a posição de descarga para o centro do furo, pressionando (◄) (►), e depois execute e verifique a descarga novamente.

8. Pressione (END) duas vezes, para entrar no modo Local.

## Verificação da Iluminação da Lâmpada UV

- 1. Pressione (FUNCTION) no modo Local.
- 2. Pressionando (▲) (▼), selecione "SET UP", depois pressione (ENTER).
- 3. Pressionando (▲) (▼), selecione "UV LEVEL", depois pressione (ENTER).
- 4. Pressionando (▲) (▼), selecione "HIGH", depois pressione (ENTER).
- 5. Pressione (END) duas vezes para entrar no modo Local.

## 6. Pressione (REMOTE).

A lâmpada UV acende.

- Caso a lâmpada não acenda, verifique o seguinte:
  - a. Conexões dos Cabos (Consulte P.2-17 ou P.3-30)
  - b. Ajuste do interruptor DIP dentro da unidade de energia UV. (Consulte P.2-6)
  - c. "FUNCTION"  $\rightarrow$  "SET UP"  $\rightarrow$  PRINT MODE"  $\rightarrow$  "CAN DIR." está ajustado para "UNI-D UVI"?
- 7. Após confirmar que a Luz está acesa, pressione (REMOTE) para retornar ao modo Local.
- 8. Pressione (FUNCTION) no modo Local.
- 9. Pressionando (▲) (▼), selecione "UV LAMP OFF", depois pressione (ENTER).
- 10. Em "START:ent", pressione (ENTER).

A lâmpada UV apaga.

11. Pressione (END) duas vezes, para entrar no modo Local.

| <local></local> | 2.5mm    |
|-----------------|----------|
|                 |          |
| FUNCTION        |          |
| SET UP          | < EN T > |
|                 |          |
| SET UP          | Conto    |
|                 | Sents    |
|                 |          |
| SET UP          |          |
| UV LEVEL        | : HIGH   |
|                 |          |
| <local></local> |          |

2.5mm

| <local></local> |       |
|-----------------|-------|
|                 | 2.5mm |

| FUNCTION    |             |
|-------------|-------------|
| UV LAMP OFF | <ent></ent> |

| UV    | LAMP | OFF |           |
|-------|------|-----|-----------|
| START |      |     | < e n t > |

## Restabelecimento dos Parâmetros Originais

- UV LEVEL: HIGH
- WAIT CAP: OFF

FUNCTION SET UP SET UP UV LEVEL <ent> SET UP UV LEVEL :HIGH

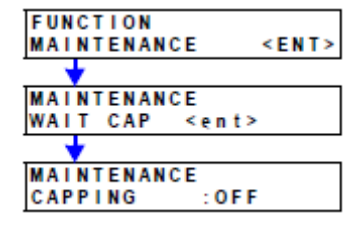

Oculte o menu # (Parâmetro nº 72 do sistema (SUPPORT) = 0)

| FUNCTION<br>#PARAMETER | < ENT>    |
|------------------------|-----------|
| •                      |           |
| <b>#PARAMETER</b>      |           |
| SYSTEMparam            | < e n t > |
| •                      |           |
| SYSTEM PAR             | AMETER    |
| 72=0 SUPPO             | RT        |

## Montagem das Tampas

Monte as tampas retiradas durante a instalação ou ajustes.

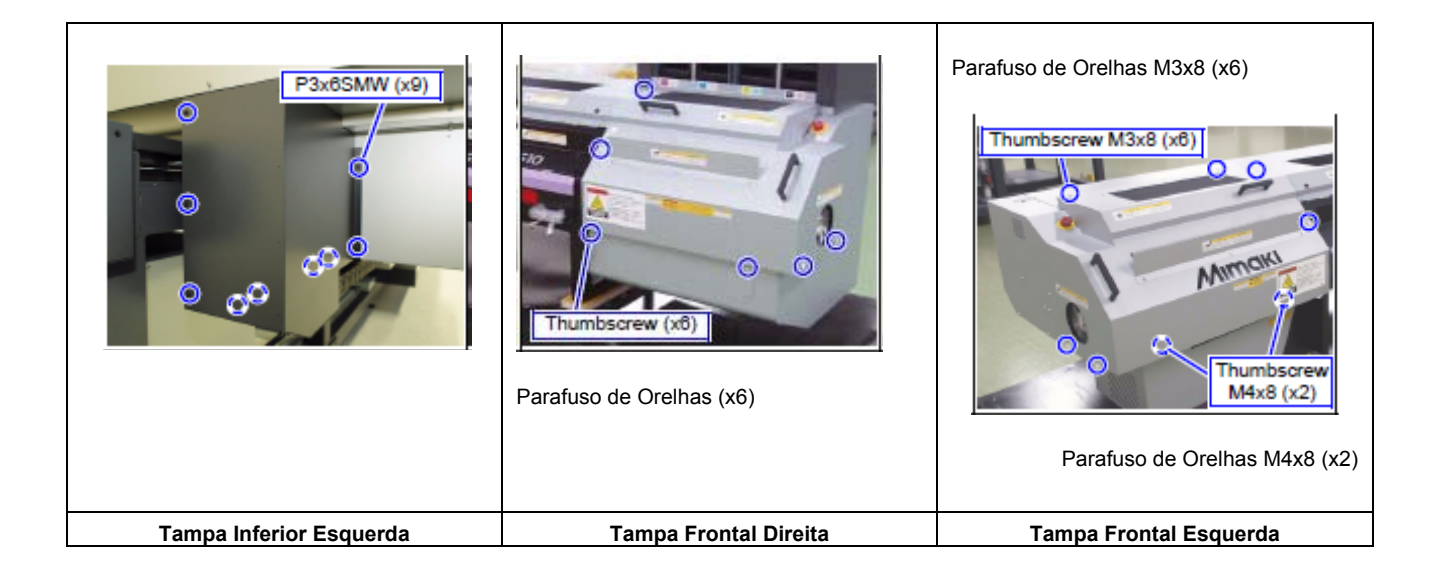

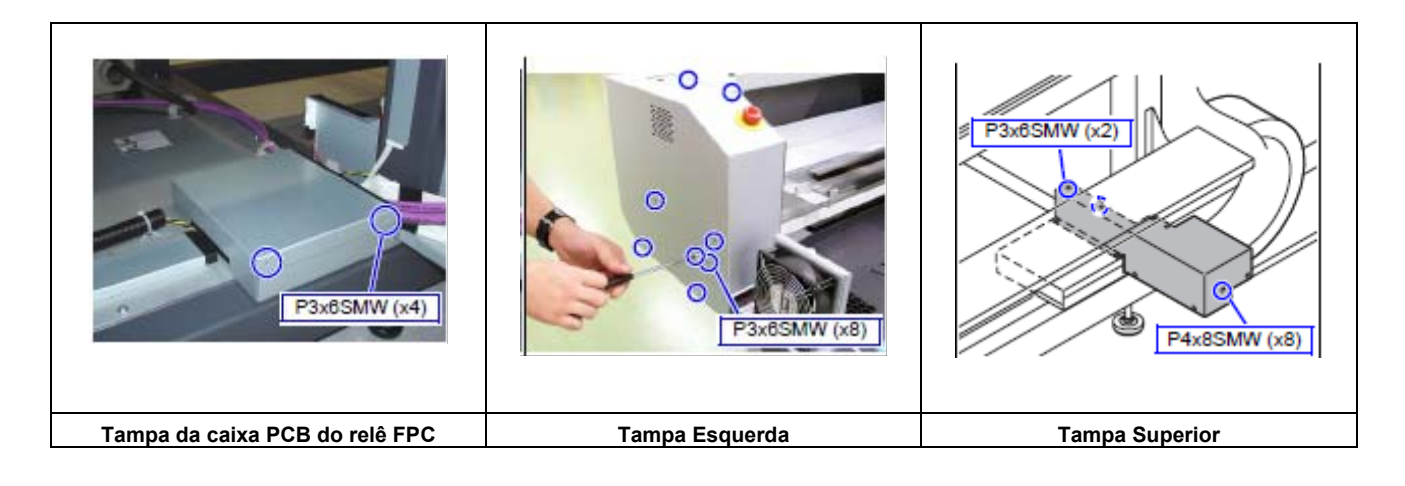

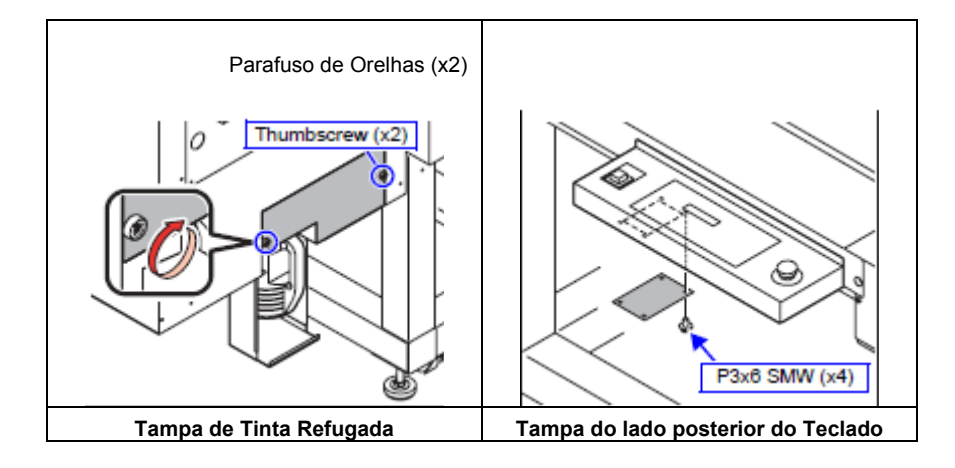

■ Coloque a tampa do furo (acessório).

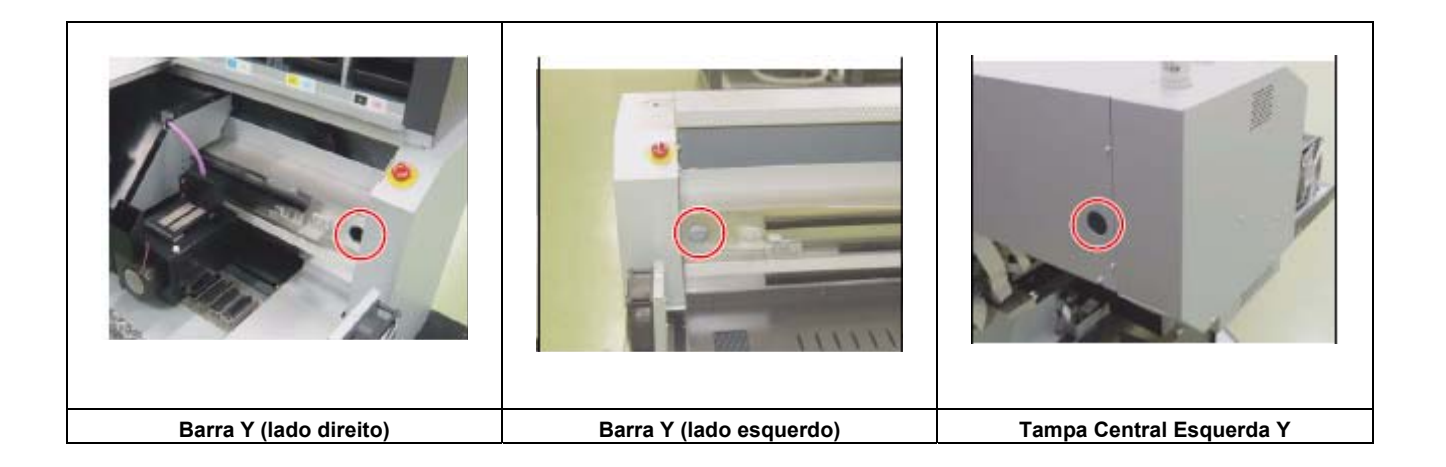

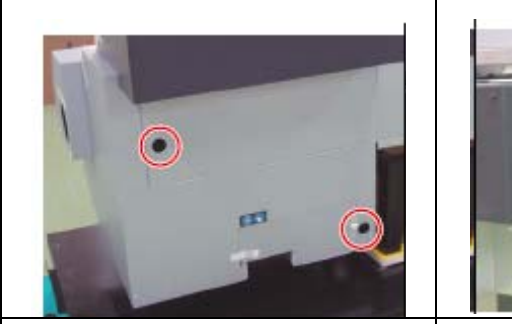

Tampa Posterior Superior Direita/ Tampa Posterior Inferior Direita

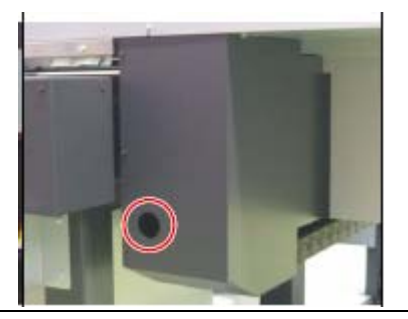

Tampa Inferior Esquerda

## Correção da Alimentação X

Execute a correção da alimentação X, quando estiverem visíveis listras de alimentação.

PET Branco

Usar ferramenta Lupa (x60) .

Medida

- OSF
- Driver USB
- Cabo USB 'Note' PC
- Dados de Produção (Padrão USA)
- Dados de Produção (Padrão USA)

| Placa   | N° MTP   | Nome do arquivo            | Tamanho<br>(mm) | Observações            |
|---------|----------|----------------------------|-----------------|------------------------|
| F200124 | MTP_3012 | USA_4C_600_SPN_231_001.prn | 200x3100        | Para JF-1631 (4 cores) |
| F200125 | MTP_3013 | USA_4C_600_SPN_210_001.prn | 200x1000        | Para JF-1610 (4 cores) |
| F200126 | MTP_3014 | USA_6C_600_SPN_231_001.prn | 200x3100        | Para JF-1631 (6 cores) |
| F200127 | MTP_3015 | USA_6C_600_SPN_210_001.prn | 200x1000        | Para JF-1610 (6 cores) |

Importante! Confirme que a versão F/W da unidade principal JF é 2.40 ou posterior, • antes de executar este ajuste. Pressione (ENTER) várias vezes no modo "LOCAL". Se a versão for 2.40 ou anterior, atualize o F/W para a versão mais recente.

#### Instale o PET na Mesa. 1.

As dimensões do PET Branco a ser instalado são as seguintes:

- JF-1631: 3100x1600 mm
- JF-1610: 1000x1600 mm

#### 2. Desenhe os padrões para ajuste da compensação de alimentação da mesa.

compensação da extremidade direita da mesa.

Comece no modo de Parâmetros

((◀) (►)+ Energia LIGADA)

Desenhe os padrões de alimentação para determinar o valor de Start in Parameter mode ( • Power ON ) FUNCTION ORIGIN <ENT> ORIGIN SELCT: X OFFSET :Y OFFSET ORIGIN MM \*\*\*\* :\*\*\*\* \* OFFS ΜМ

(1) Selectione "FUNCTION"  $\rightarrow$  "ORIGIN", e configure a origem para "X=0, Y=0".

## (2) Selecione "#TEST $\rightarrow$ CHK PATTERN $\rightarrow$ PATTERN:FEEDEVAL".

## (3) Selecione as seguintes condições de desenho.

- Passagens: "UNI-D 8pass"
- Tamanho do desenho: X = 3100, Y = 150 (JF-1610: X = 1000)
- Cabeçote de uso: Head 1
- (4) Desenhe os padrões.

Comece o desenho, pressionando (ENTER).

#### 3. Desenhe o arquivo de Padrões com a ferramenta de Produção (OSF).

Desenhe os padrões USA para verificar a posição da listra de alimentação X.

- (1) Selecione "FUNCTION"  $\rightarrow$  "ORIGIN", e configure a origem para "X=0, Y=200".
- (2) Retorne ao modo Local, depois pressione (REMOTE).

## (3) Desenhe o arquivo de padrões com OSF.

Consulte a lista da página anterior sobre o arquivo de padrões a ser utilizado, e a Página 3-44 sobre o procedimento operacional do OSF, respectivamente.

## 4. Calcule o valor da Compensação.

Depois que o desenho estiver concluído, leia o valor de compensação para 170 µm (0 espaço especificado).

- (1) Verifique os padrões USA e fixe a posição aproximada em que ocorrerem listras de alimentação X.
- (2) Meça o espaço do padrão alimentado na posição acima.

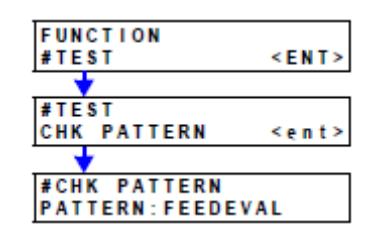

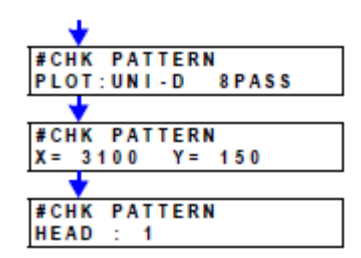

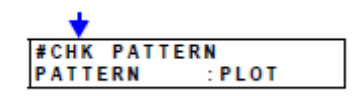

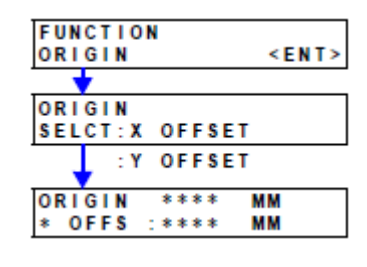

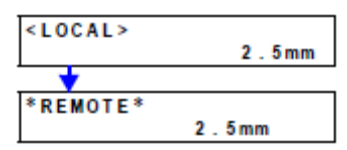

## (3) Calcule o valor de compensação com base no espaço medido.

- A: Valor efetivo da medição (µm)
- B. Valor de Erro (km)
- C. Valor de Compensação inserido no Parâmetro (µm/passo)

## O valor da compensação pode ser facilmente calculado, utilizando a seguinte tabela de conversão.

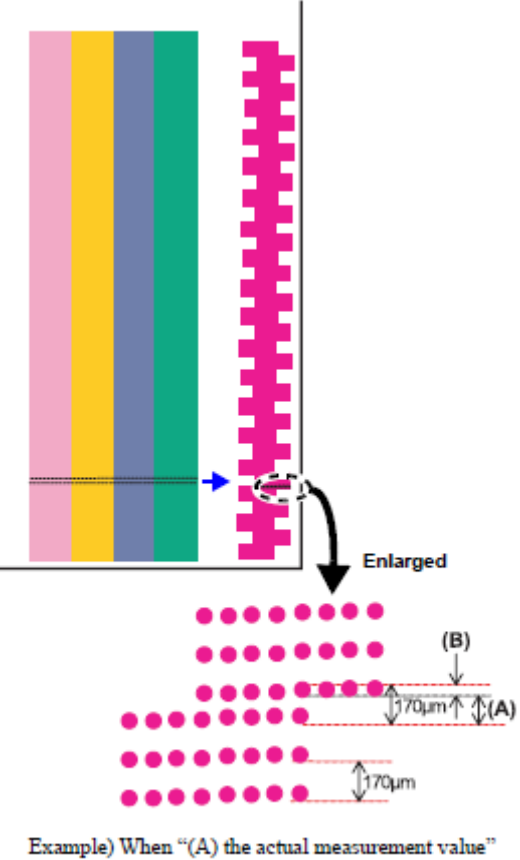

Example) When "(A) the actual measurement value" is 160 µm, "(C) the compensating value input in the parameter" is 2.

Ampliado

Exemplo: Quando "(A) Valor efetivo da medição" for 160 µm, "(C) Valor de Compensação inserido no Parâmetro" é 2.

| A. Valor efetivo | B. Valor de | C. Valor de Compensação |
|------------------|-------------|-------------------------|
| de medição       | Erro (µm)   | inserido no Parâmetro   |
| (µm)<br>20       | 150         | (µ117 passo)            |
| 20               | 130         | 33                      |
| 30               | 140         | 30                      |
| 40               | 130         | 28                      |
| 50               | 120         | 26                      |
| 60               | 110         | 24                      |
| 70               | 100         | 22                      |
| 80               | 90          | 20                      |
| 90               | 80          | 17                      |
| 100              | 70          | 15                      |
| 110              | 60          | 13                      |
| 120              | 50          | 11                      |
| 130              | 40          | 9                       |
| 140              | 30          | 7                       |
| 150              | 20          | 4                       |
| 160              | 10          | 2                       |
| 170              | 0           | 0                       |
| 180              | -10         | -2                      |
| 190              | -20         | -4                      |
| 200              | -30         | -7                      |
| 210              | -40         | -9                      |
| 220              | -50         | -11                     |
| 230              | -60         | -13                     |
| 240              | -70         | -15                     |
| 250              | -80         | -17                     |
| 260              | -90         | -20                     |
| 270              | -100        | -22                     |
| 280              | -110        | -24                     |
| 290              | -120        | -26                     |
| 300              | -130        | -28                     |
| 310              | -140        | -30                     |
| 320              | -150        | -33                     |

#### 5 Fixe a posição da Compensação (Índice).

Fixe a posição da Compensação (Índice) a partir dos padrões desenhados no Passo 2.

 Vista dos padrões de ajuste da Compensação de alimentação da mesa.

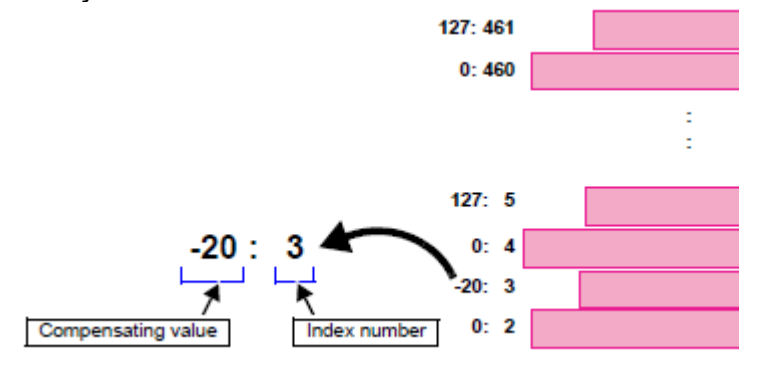

Valor da Compensação Número do Índice

• Relação entre o Índice e a Barra a ser compensada.

Quando o valor de compensação é inserido no Índice, a barra próxima ao índice é compensada, depois se movimenta para cima e para baixo.

Exemplo: Insira o valor de compensação no índice 3, para compensar o espaço entre os índices 2 e 3.

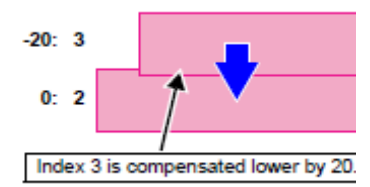

O Índice 3 é compensado, sendo diminuído em 20

• Quando o mesmo número de índice é impresso duas vezes:

Existem casos em que o destino da alimentação X é compensado através da correção de alimentação 2, e esta compensação de alimentação da mesa e as coordenadas X do destino de alimentação entram no espaço de compensação de alimentação da mesa do "B" mostrado na figura abaixo, ou pulam. Adicionalmente, também existem casos em que o índice idêntico é impresso mais de duas vezes, ou o índice é pulado.

Quando o índice idêntico é impresso mais de duas vezes:

- (Exemplo do caso em que o Índice N° 6 é impresso duas vezes)
- (A) Quantidade de alimentação após a compensação da correção de alimentação 2 (Usuário + Sistema)
- (B) Espaço de 6 mm de compensação de alimentação da mesa.

Quando impresso na situação em que o índice é pulado: (Exemplo do caso em que o Índice N° 7 é pulado)

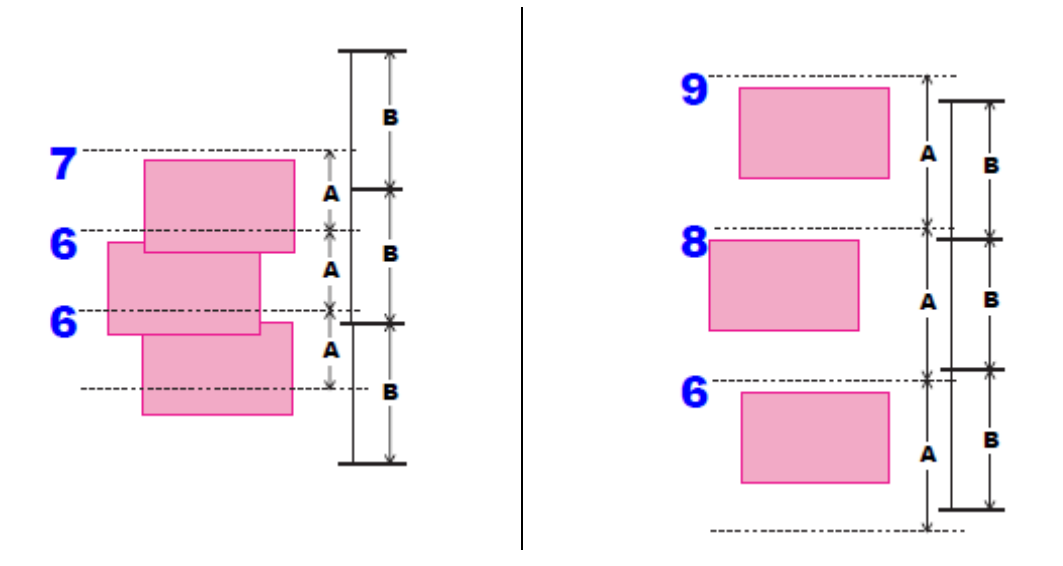

## 6. Insira o Parâmetro.

Para o parâmetro, insira o valor de compensação calculado no Passo 4, no índice fixado no Passo 5.

## (1) Selecione "PARAMETER" $\rightarrow$ "FEEDparam".

| FUNCTION<br>#PARAMETER | <ent></ent> |
|------------------------|-------------|
| <b>•</b>               |             |
| <b>#PARAMETER</b>      |             |
| FEED param             | < e n t >   |

#### (2) Insira o parâmetro.

Apresente o índice, e insira o valor de compensação.

Exemplo: Se o valor de compensação for 4 e o índice for 6, configure 4 no parâmetro de alimentação "0006idx".

\* Insira da mesma forma, para modificação de outras posições.

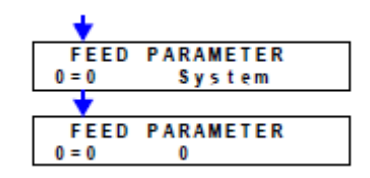

#### 7. Verifique o efeito da Compensação.

(1) Desenhe novamente o arquivo de padrões, com a ferramenta de produção (OSF).

Consulte o Passo 3 (p.3-40), e imprima novamente os padrões USA.

(2) Verifique a posição da listra de alimentação X e o efeito da compensação.

\* **Repita "Checking"**  $\rightarrow$  **"Compensating"** (Verificação $\rightarrow$ Compensação), conforme descrito acima, até que não seja necessária qualquer compensação.

## Utilização do OSF

"Output Spool File" é uma ferramenta para produzir os dados processados pelo RIP ("Spool File") e é abreviada para "OSF".

1. Acesse o OSF.

Faça um duplo clique sobre o ícone mostrado na figura.

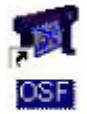

## 2. Registre o Padrão.

(1) Clique em (Add File).

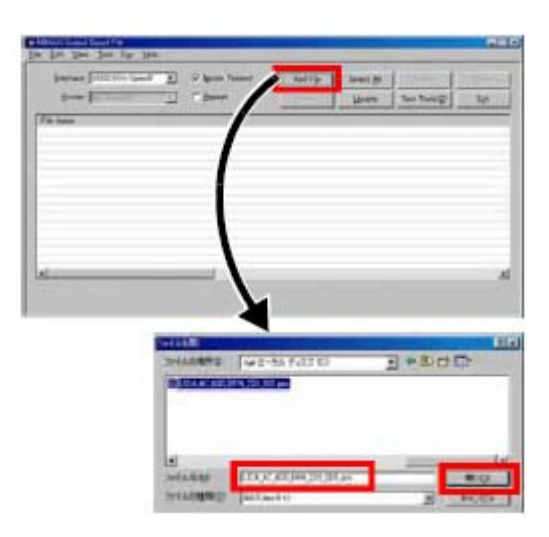

## (2) Abra o arquivo de Padrão.

Selecione o arquivo indicado, e depois clique em (OPEN).

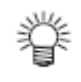

A seleção do arquivo também é habilitada na tela.

## 3. Desenhe o Padrão.

Selecione o arquivo registrado acima, e depois clique em (OUTPUT).

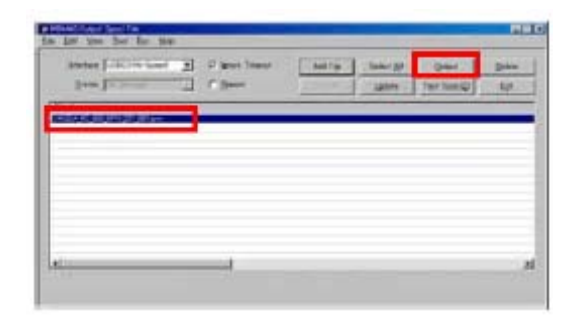
#### Explicação Complementar

• Para o parâmetro de Alimentação N° 480 FDdebsw

A operação da função de compensação de alimentação da mesa é cambiável, mudando o comutador de 'debugging' do parâmetro de alimentação N° 480 Fddebsw.

bit 0: Execução da Compensação (0: Válido / I: Inválido) bit 1: Invalidade de impressão do Índice (0: Válido / 1:Inválido)

Exemplo: Quando o parâmetro de alimentação FDdebsw for configurado como segue:

Configuração 1: Compensação inválida

(Compensação de alimentação da mesa: Inválida, compensação de alimentação 2: Válida)

Configuração 2: A impressão do Índice se torna inválida.

• Função de exclusão da compensação de alimentação da mesa

Função: "0" exclui somente a compensação de alimentação da mesa.

Configuração: Configurar o parâmetro de alimentação Nº 490 'INITIAL' para "2". (Se for configurado para "1", todos os parâmetros de alimentação são excluídos, retornando os valores padrão anteriores.)

• Função de Pular Itens do Parâmetro

Descrição: Quando (UP) ou (DOWN) são pressionados na seleção de itens do parâmetro, são pulados 50 itens na seleção de itens do parâmetro.

Função: (UP): O número do parâmetro diminui em 50. (DOWN): O número do parâmetro aumenta em 50.

 Para o processamento da tabela de compensação de 8 passagens ajustada para outras passagens.

| Descrição                           | Outras passagens criam a tabela de compensação com base na tabela de<br>compensação de 8 passagens.<br>* Outras passagens: 1, 2, 3, 6, 4-passagens, 12, 26, 24, 32, 48, 64<br>passagens.<br>A lógica de processamento é diferente entre "1, 2, 3, 6 e 4 passagens" e<br>"12, 16, 24, 32, 48 e 64 passagens" |
|-------------------------------------|----------------------------------------------------------------------------------------------------|
| Procedimento<br>de<br>processamento | Para 4 passagens: Some o valor de compensação a cada 2 a partir do<br>cabeçote, e depois registre o valor total somado na<br>tabela de compensação anterior.<br>Ponha "0" na posição anterior, e exclua-a.                                                                                                  |
|                                     | Para 16 passagens: Para passagens superiores a 8, divida o valor da<br>tabela de 8 passagens por 2 (=16:8), e depois use o<br>valor duas vezes.                                                                                                    |

Para 32 passagens e 64 passagens, calcule o valor seguindo o mesmo procedimento, e depois use-o várias vezes.

| 16 passagens<br>Tabela de compensação | 8 passagens<br>Tabela de compensação | 4 passagens<br>Tabela de compensação | 2 passagens<br>Tabela de compensação |
|---------------------------------------|--------------------------------------|--------------------------------------|--------------------------------------|
| (3) - 10                              | (3) - 20                             | (3) - 60                             | (3) - 40                             |
| (2) - 20                              | (2) - 40                             | (2) 0                                | (2) 0                                |
| (1) - 15                              | (1) - 30                             | (1) 20                               | (1) 0                                |
| (0) 25                                | (0) 50                               | (0) 0                                | (0) 0                                |

# Carregar os Parâmetros

Após todos os ajustes, carregue os parâmetros utilizando "FWUpdateTool III".

# Capítulo 4

# Procedimento para Transferência

# Índice

| Descrição Geral da Transferência                         | 4-2  |
|----------------------------------------------------------|------|
| Precauções na Operação de Transferência                  | 4-2  |
| Início                                                   | 4-3  |
| Lavagem dos Cabeçotes                                    | 4-4  |
| Descarga da Mistura de Líquido Anticongelamento com Água | 4-5  |
| Fechar Menu #                                            | 4-8  |
| DESLIGAR a Energia                                       | 4-9  |
| Limpeza                                                  | 4-10 |
| Retirada dos Acessórios                                  | 4-14 |
| Retirada dos Fios e Tubos                                | 4-19 |
| Retirada da Barra Y e Colocação no Palete                | 4-24 |
| Montagem do Acessório de Transporte da Barra Y           | 4-25 |
| Preparação para Transporte, e Embalagem da Barra Y       | 4-28 |
| Montagem do Acessório de Transporte da Mesa              | 4-30 |
| Suplemento sobre Transporte                              | 4-31 |

## Descrição Geral da Transferência

Este capítulo descreve a operação de Transferência do JF-1631/1610. Antes de começar a operação, leia este capítulo e todos os documentos correlatos, para um entendimento adequado.

#### Precauções na Operação de Transferência

Certifique-se de tomar as seguintes precauções, antes de iniciar o trabalho.

- A menos que instruído de outra forma, desconecte o cabo de força da entrada, na parte posterior da unidade principal, para evitar choque elétrico ou dano ao circuito. (Não é aceitável DESLIGAR o interruptor de energia principal, na parte frontal.)
- Tome cuidado para não bater a cabeça numa parte saliente da unidade, quando se levantar após uma operação em que tiver que ficar abaixado.
- Use sempre luvas quando desmontar e montar novamente, para evitar lesões.
- Instale a impressora sobre um piso firme, com espaço suficiente ao seu redor.
- Tome cuidado no manuseio, pois o produto é muito pesado, e certifique-se de realizar a desmontagem e nova montagem da barra Y e da mesa empregando mais de 8 pessoas.
- Use somente as ferramentas indicadas.
- Tome cuidado para não causar ferimentos se movimentar o JF-1631/1610 com as tampas retiradas.
- Quando instalar os conectores, certifique-se de que fiquem completamente inseridos.

#### Início

Importante! • Abra o menu #. No entanto, oculte o menu "#" depois que a mistura de água com líquido anticongelante for descarregada.

1. LIGUE o interruptor de energia principal, na parte posterior da unidade principal.

2. Acione o botão de força ao lado do Teclado, pressionando (◄) (►) do Teclado.

- 3. Entre no modo de Parâmetros.
- 4. Mude o parâmetro nº 72 do Sistema (SUPPORT) para "1".

Configuração na expedição: 0

- 5. Saia do modo de Parâmetros.
- 6. A máquina entra no modo Local após as operações iniciais, tais como a detecção da Origem.

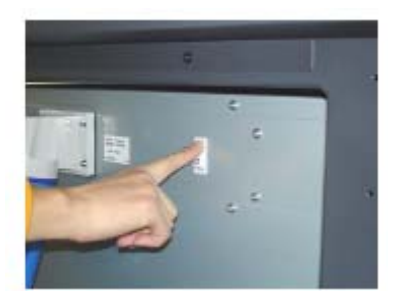

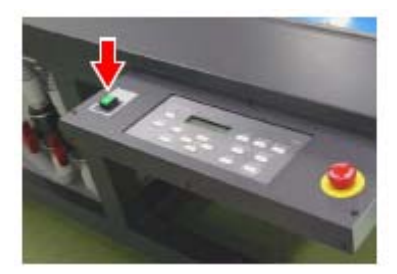

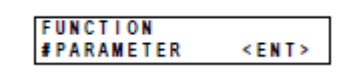

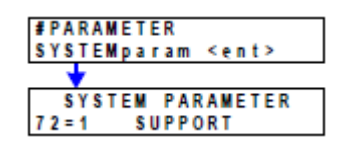

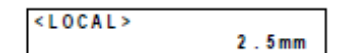

#### Lavagem dos Cabeçotes

Lave cada trajetória de tinta dos cabeçotes, os ejetadores e tubos, utilizando o cartucho de líquido de limpeza.

**Importante!** • Verifique as condições do tanque de tinta refugada, e se o tanque estiver quase cheio, descarte à tinta refugada.

 Usar ferramenta
 Cartucho de Líquido de Limpeza (SPC-0371FS) A lavagem é possível mesmo utilizando um único cartucho de líquido de limpeza, porém recomenda-se usar o mesmo número de cartuchos de líquido de limpeza, que o número de trajetórias a serem lavadas, para reduzir o tempo de descarga.

- Pressionando (▲) (▼), selecione "#ADJUST"; depois pressione (ENTER).
- 3. Pressionando (▲) (▼), selecione "HEAD WASH", depois pressione (ENTER).

Pressione (FUNCTION) no modo Local.

4. Selecione o Cabeçote ser lavado.

1.

Selecione o cabeçote de acordo com o número de cartuchos de líquido de limpeza.

- 5. Retire o cartucho de tinta da abertura de tinta, depois pressione (ENTER).
- 6. No visor é apresentado "WASHING".

Descarregue a tinta remanescente dentro do cabeçote e nos tubos.

- 7. Coloque o cartucho de líquido de limpeza, depois pressione (ENTER).
- 8. No visor é apresentado "WASHING".

Lave o cabeçote e o interior dos tubos com o líquido de limpeza.

- 9. Retire os cartuchos de líquido de limpeza, depois pressione (ENTER).
- 10. No visor é apresentado "WASHING".

Descarregue o líquido de limpeza do cabeçote e do interior dos

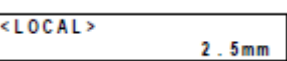

| FUNCTION |         |
|----------|---------|
| #ADJUST  | < E N T |

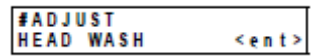

| #HEAD | WASH       | _ |
|-------|------------|---|
| HEAD  | [MCYKKYCM] |   |
|       |            | _ |

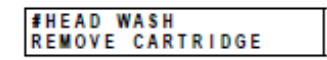

| PLEASE WAIT | WASHING     |  |
|-------------|-------------|--|
|             | PLEASE WAIT |  |

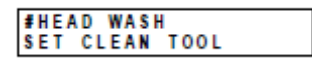

|      | WAS  | HIN | G |
|------|------|-----|---|
| PLEA | \$ E | WAI | T |

| REMOVE TOOL |  |
|-------------|--|
| KENOVE TOOL |  |

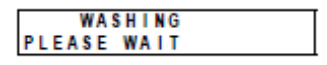

tubos.

## 11. Pressione (END) duas vezes, para entrar no modo Local.

#### Descarga da Mistura de Líquido Anticongelante com Água

O procedimento se aplica somente para executar a descarga, exceto o processo de resfriamento (20 - 30 minutos) da água quente.

1. Pressione (FUNCTION) no modo Local.

6.

Solte a presilha de engate.

- 2. Pressionando (▲) (▼), selecione "#TEST", depois pressione (ENTER).
- 3. Pressionando (▲) (▼), selecione "AGEING", depois pressione (ENTER).
- 4. Pressionando (▲) (▼), selecione "WATER PUMP", depois pressione (ENTER).
- 5. Retire os Parafusos de Orelha, depois a tampa frontal de água quente da parte posterior da unidade principal.

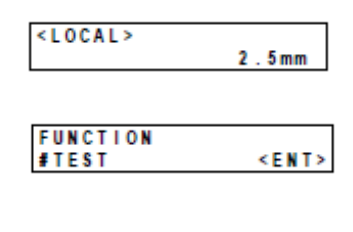

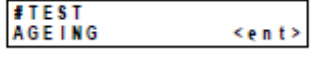

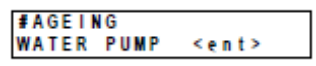

Parafuso de Orelhas (x4)

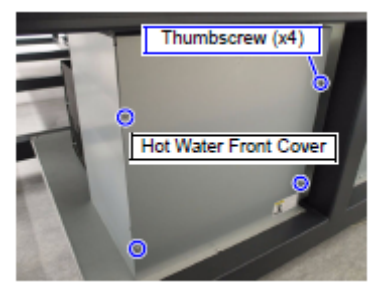

Tampa Frontal de Água Quente

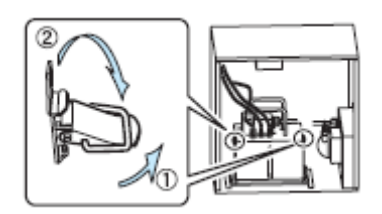

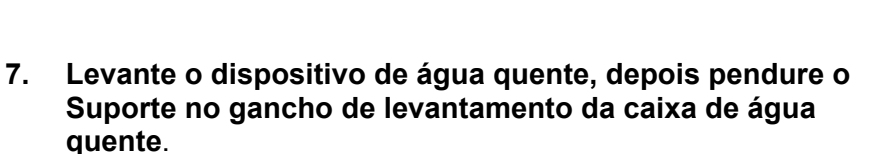

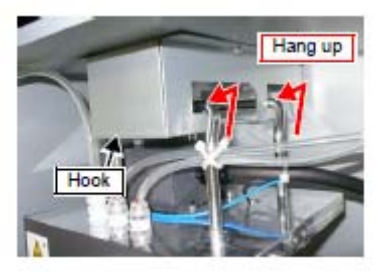

Pendurar Gancho

- 8. Retire o tanque de água quente, depois descarte a mistura de líquido anticongelante com água que está dentro do tanque.
  - Caution
- Tome cuidado para não se queimar, pois o tanque de água quente fica quente após decorrido algum tempo depois que a energia foi LIGADA.

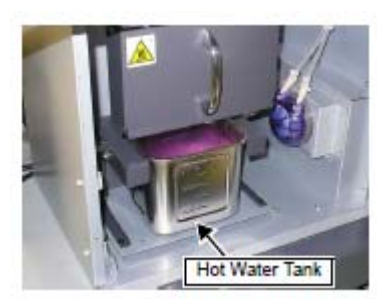

Tanque de Água Quente

- 9. Coloque o tanque de água quente vazio.
  - O dispositivo de água quente, levantado no Passo 7, não precisa retornar à posição original, pois o sensor da bóia não é usado durante o processo de "aging".
- **10. É apresentado "SPEED: 200 rpm"**. Pressione (ENTER).
- 11. É apresentado "ACC: 10 rpm/s".Pressione (ENTER).
- 12. É apresentado "EXEC TIME :30s".
- Pressionando (▲) (▼), mude para "2m", depois pressione (ENTER).

A bomba de Água quente começa a descarregar a mistura de líquido anticongelante com água dentro dos tubos para o tanque de água quente.

- 14. 2 minutos depois, retire o tanque de água quente, e então descarte a mistura de líquido anticongelante com água do Tanque.
- 15. Coloque o tanque de água quente vazio.
- 16. Abaixe o dispositivo de água quente, e depois fixe a presilha de engate.

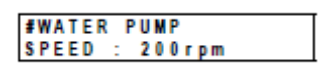

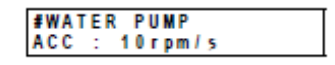

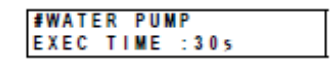

| #WATEF | PUMP  |     |
|--------|-------|-----|
| EXEC 1 | IME : | 2 m |

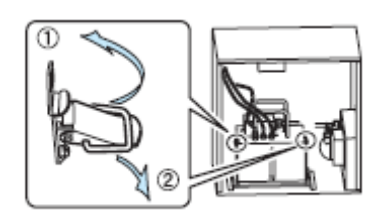

17. Monte a tampa frontal de água quente.

Parafusos de Orelha (x4)

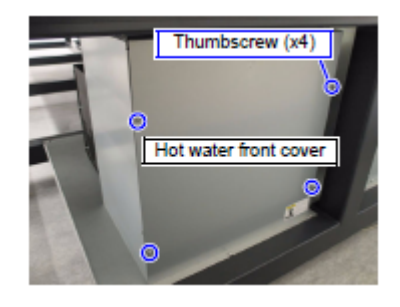

Tampa frontal de água quente

18. Pressione (END) várias vezes, para retornar ao modo Local.

#### Fechar Menu "#"

- 1. Pressione (FUNCTION) no modo Local.
- 2. Pressionando (▲) (▼), selecione "#PARAMETER", depois pressione (ENTER).
- 3. Pressionando (▲) (▼), selecione "SYSTEMparam", depois pressione (ENTER).
- 4. Pressionando (▲) (▼), selecione "No.72(SUPPORT)", depois pressione (ENTER).
- Pressionando (▲) (▼), selecione "0", depois pressione (ENTER).
- 6. Pressione (END) várias vezes, para retornar ao modo Local.

| - COUNCY               | 2.5mm       |
|------------------------|-------------|
|                        |             |
| FUNCTION<br>#PARAMETER | < ENT>      |
| L                      |             |
|                        |             |
| #PARAMETER             |             |
| SYSTEMparam            | <ent></ent> |
|                        |             |
| SYSTEM PA              | RAMETER     |
| //2=1 \$100            | ORI         |

## **DESLIGAR** a Energia

1. Pressione o botão de Energia no lado do Teclado, no modo Local.

A energia é desligada automaticamente depois que o processo de encerramento é executado.

2. DESLIGUE o interruptor de energia principal, no lado posterior da unidade principal.

3. Desconecte a tomada de força do pino no lado posterior da unidade principal.

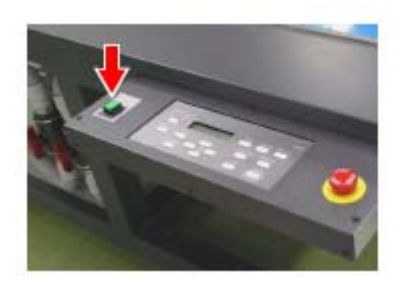

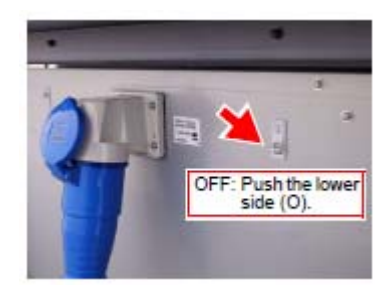

DESLIGAR: Pressione o botão inferior (O)

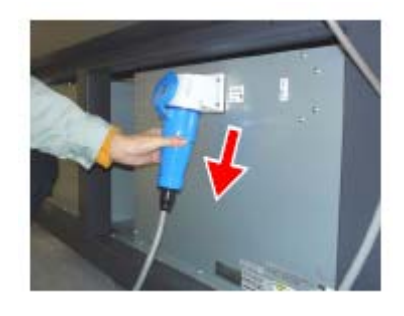

#### Limpeza

Limpe a tinta e os resíduos de lavagem deixados na superfície do bocal do cabeçote, o interior da tampa, e os esfregões.

Importante! • Se a limpeza não for realizada, poderá ocorrer entupimento dos bocais em virtude da cura da tinta, ou a deformação da tampa de borracha pelos resíduos da lavagem.

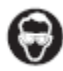

Use luvas para manusear a tinta refugada.

#### Usar ferramenta

| Caixa de Descarga Direita                           | Parafuso de Orelhas (x6)                                                               |                                                                                                    |
|-----------------------------------------------------|----------------------------------------------------------------------------------------|----------------------------------------------------------------------------------------------------|
| Usar ferramenta <ul> <li>Toalha de Papel</li> </ul> | <ol> <li>Retire os Parafusos de Orelha,<br/>depois a tampa frontal direita.</li> </ol> | <ol> <li>Abaixe a Tampa, girando<br/>manualmente a Engrenagem do<br/>lado direito da estação de<br/>Manutenção.</li> <li>CUIDADO: Tome cuidado para não<br/>prender os dedos na<br/>engrenagem.</li> </ol> |

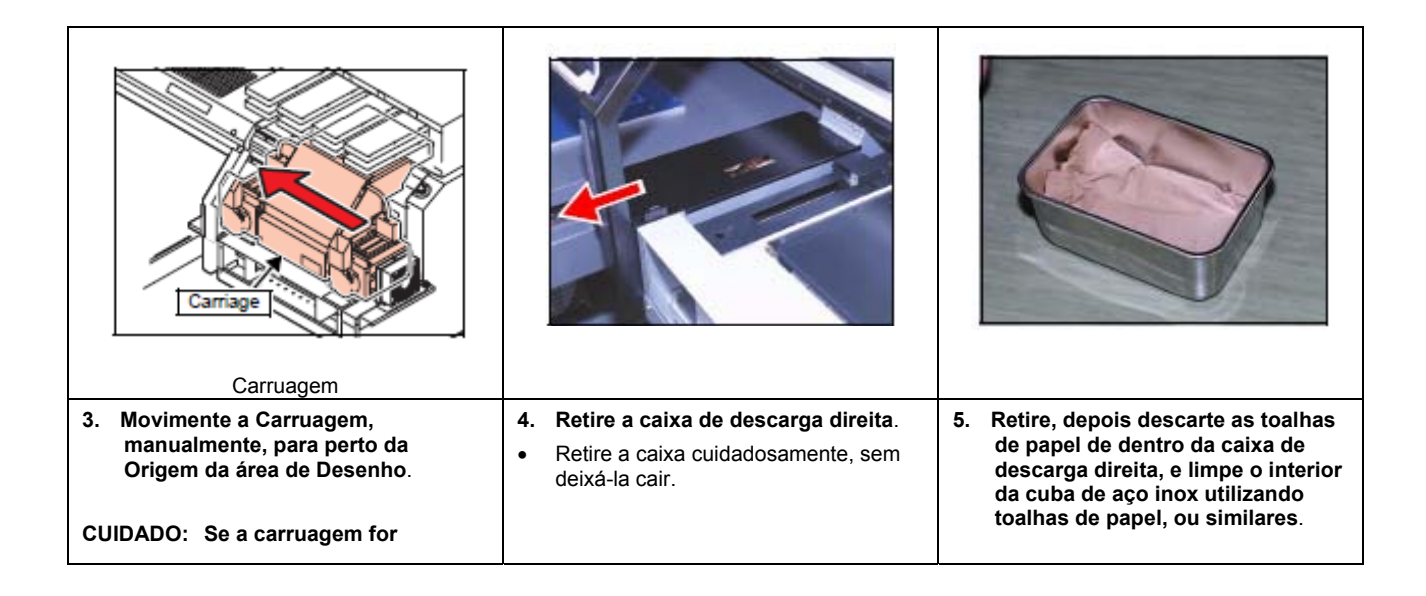

| movimentada sem que a<br>tampa tenha sido abaixada,<br>poderá causar dano ao<br>cabeçote. |  |
|-------------------------------------------------------------------------------------------|--|
|                                                                                           |  |

| Cabeçote                                                                                                    | Carruagem                                                                                                 |                                                                                                    |
|----------------------------------------------------------------------------------------------------|----------------------------------------------------------------------------------------------------|----------------------------------------------------------------------------------------------------|
| Usar ferramenta <ul> <li>Líquido de Limpeza FS</li> <li>Hastes para os Bocais</li> <li>Panos de limpeza (BEMCOT)</li> </ul> | <ol> <li>Movimente manualmente a<br/>Carruagem até a posição da caixa<br/>de descarga direita.</li> </ol> | <ul> <li>2. Embeba as hastes para os Bocais com líquido de limpeza, depois limpe a placa de assentamento do cabeçote e entre os cabeçotes.</li> <li>Limpe o excesso do líquido de limpeza com um cotonete seco.</li> </ul> |

| CUIDADO: | Não encoste na superfície dos bocais.                                                                             |
|----------|----------------------------------------------------------------------------------------------------|
|          | Faça o trabalho com<br>cuidado, pois o<br>entupimento com tinta<br>poderá deteriorar a<br>qualidade de impressão. |

| Tampa           | Carriage                   |                                   |
|-----------------|----------------------------|-----------------------------------|
|                 | Carruagem                  |                                   |
| Usar ferramenta | 1. Movimente manualmente a | 2. Limpe com o Pano de Limpeza os |

| Panos de limpeza (BEMCOT) | Carruagem para perto da Origem da<br>área de Desenho. | resíduos de lavagem deixados na<br>Tampa.                                                                               |
|---------------------------|-------------------------------------------------------|----------------------------------------------------------------------------------------------------|
|                           |                                                       | <ul> <li>Caso possível, não utilize toalhas<br/>de papel ou similar, pois podem<br/>deixar fiapos ou poeira.</li> </ul> |

| Esfregão                                  |                         |                                   |
|-------------------------------------------|-------------------------|-----------------------------------|
| Usar ferramenta                           | * - Conj. de esfregão - | 1. Retire o Esfregão com as mãos. |
| <ul> <li>Líquido de Limpeza FS</li> </ul> |                         |                                   |
| Seringa                                   |                         |                                   |
| • Pinça                                   |                         |                                   |

| Suction Nozzle Assy                   | Esfregão M                                                       | Pingue algumas gotas de líquido de<br>limpeza                                                                                                    |
|---------------------------------------|------------------------------------------------------------------|----------------------------------------------------------------------------------------------------|
| 2. Retire o conj. de bocal de sucção. | <ol> <li>Utilizando a pinça, retire o Esfregão<br/>M.</li> </ol> | <ul> <li>4. Com a seringa, pingue algumas<br/>gotas de líquido de limpeza no<br/>Esfregão M, depois limpe o<br/>Esfregão M com o pano de<br/>limpeza.</li> <li>Quando estiver deformado ou gasto,<br/>troque o esfregão por um novo.</li> </ul> |

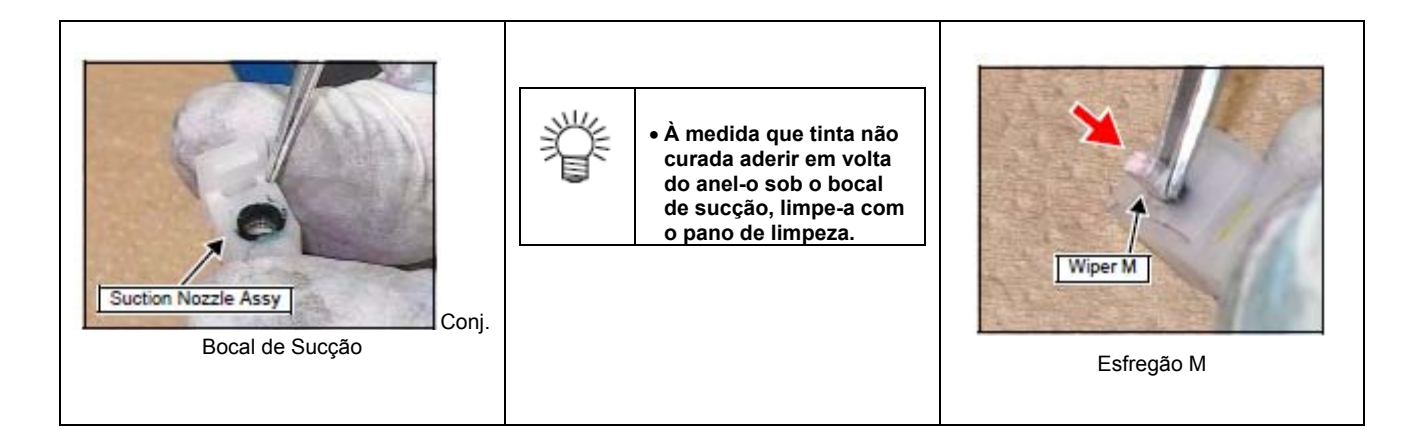

| 5. Se tinta curada ou sujeira tiver<br>aderido ao orificio dentro do bocal<br>de sucção, retire-as com um<br>cotonete de ponta fina, depois,<br>utilizando a seringa, pingue algumas<br>gotas de líquido de limpeza, e limpe<br>com o pano de limpeza. | <ol> <li>Monte o Esfregão M no bocal de<br/>sucção.</li> </ol> |
|----------------------------------------------------------------------------------------------------|----------------------------------------------------------------|
|----------------------------------------------------------------------------------------------------|----------------------------------------------------------------|

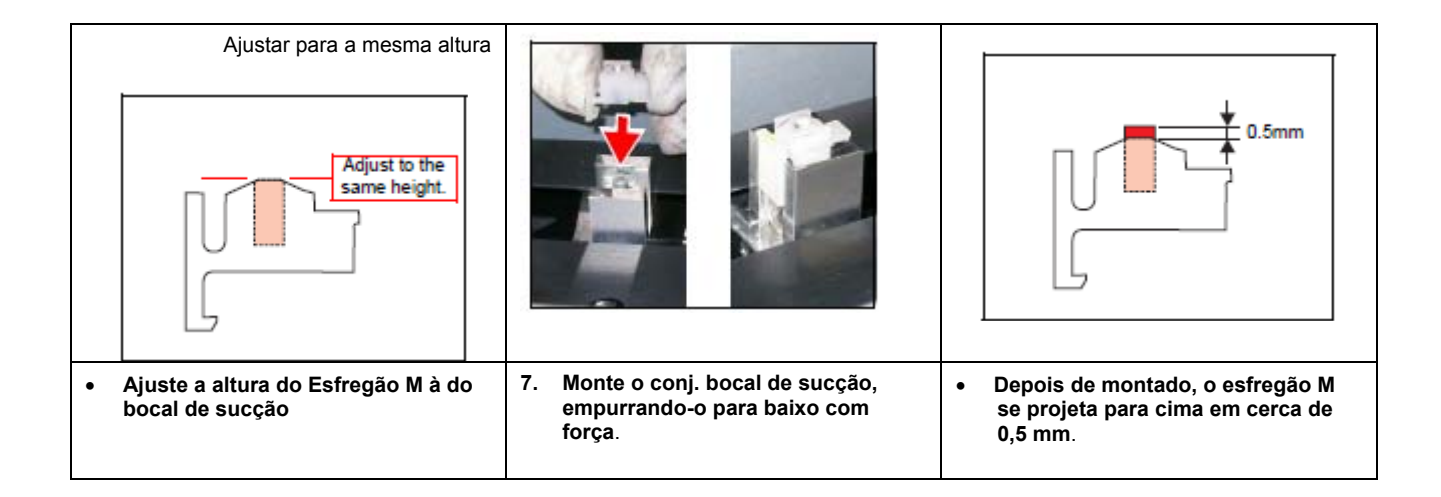

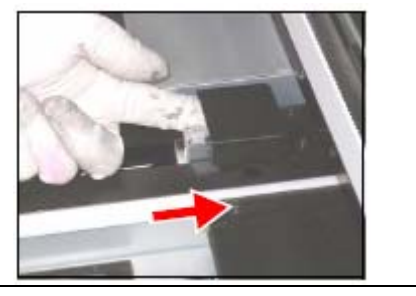

8. Empurre o Esfregão para dentro, com as mãos.

### Retirada dos Acessórios

Basicamente, a retirada dos acessórios segue o procedimento inverso da instalação. Embale os acessórios retirados com material acondicionante, depois coloque na caixa de acessórios.

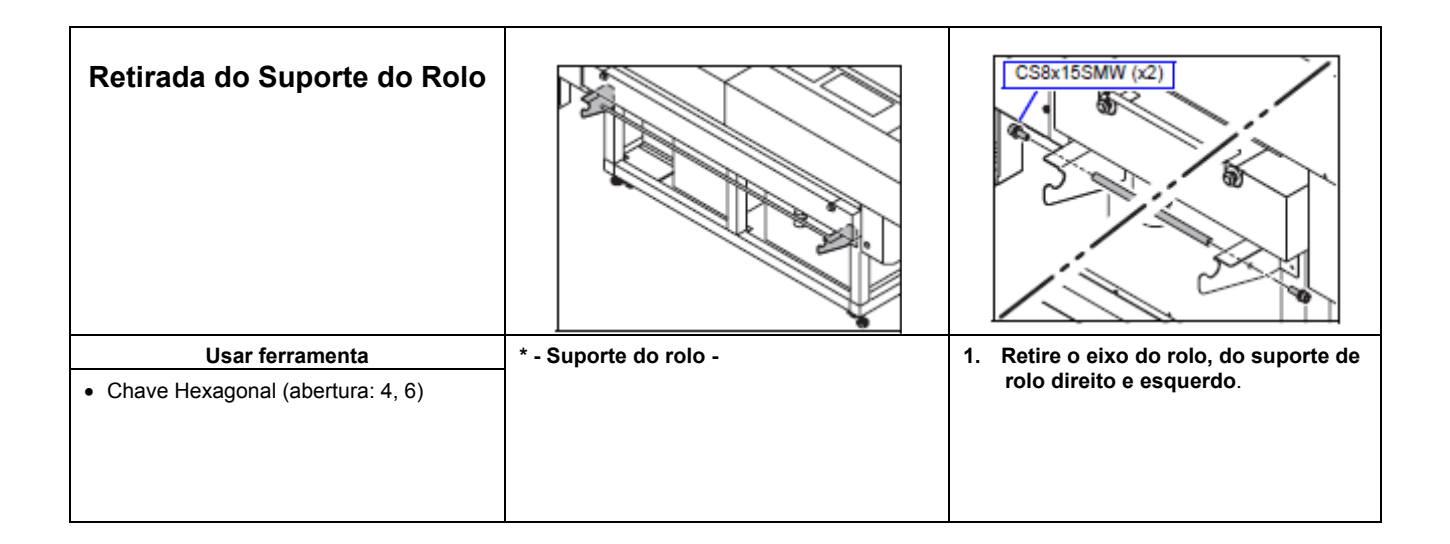

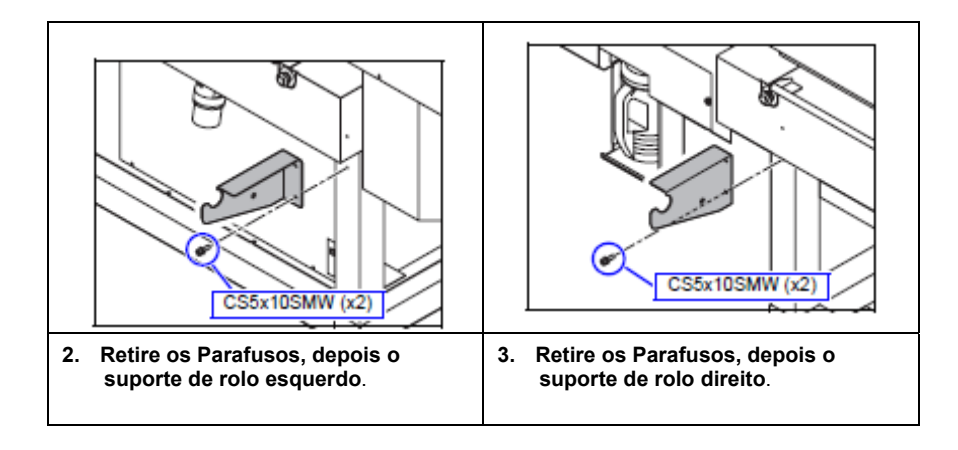

| Disposição da Caixa de<br>Descarga Esquerda                |                                  | Parafuso de Orelhas * <sup>2</sup> (x6)                                                                       |
|------------------------------------------------------------|----------------------------------|----------------------------------------------------------------------------------------------------|
| Usar ferramenta <ul> <li>Parafusadeira Phillips</li> </ul> | * - caixa de descarga esquerda - | 2. Retire os Parafusos, depois a<br>Tampa Frontal Esquerda.<br>* <sup>1</sup> : M4x8<br>* <sup>2</sup> : M3x8 |

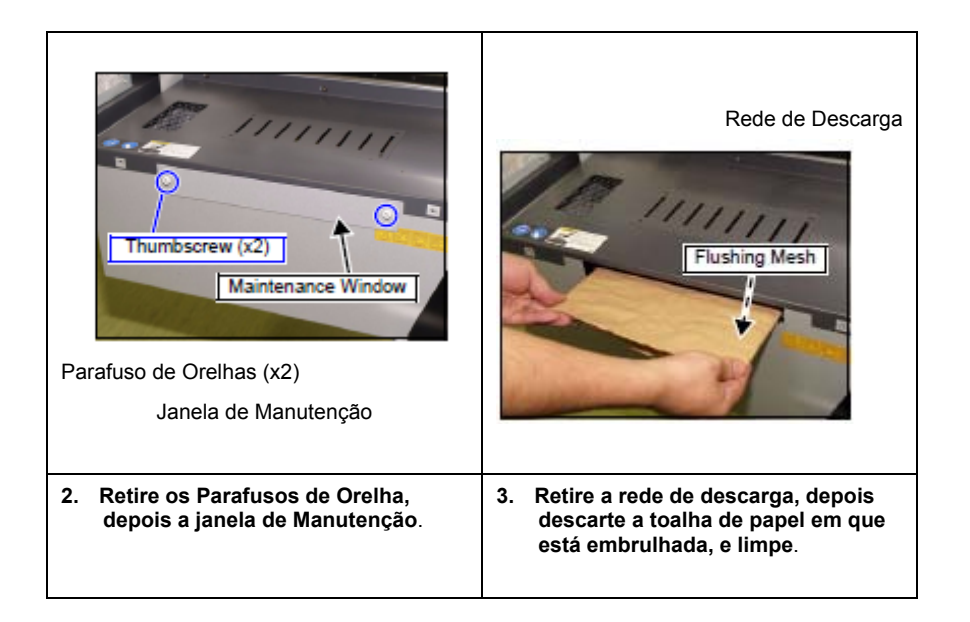

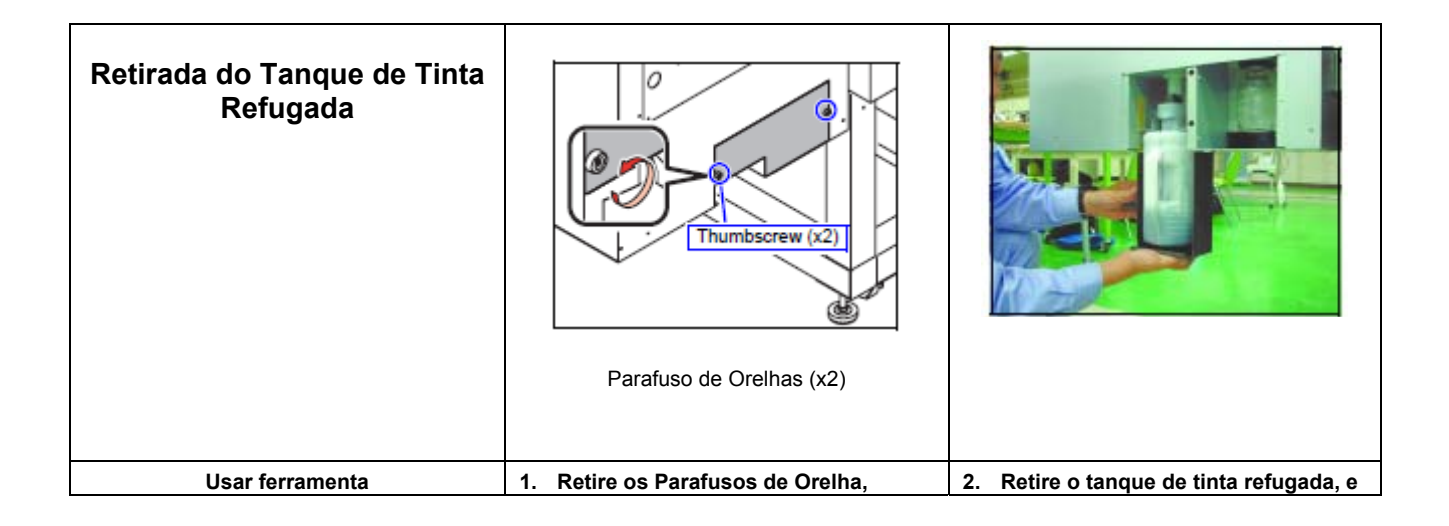

| Parafusadeira Phillips | depois a tampa de tinta refugada. | depois descarte a tinta refugada.<br>Limpe o tanque de tinta refugada. |
|------------------------|-----------------------------------|------------------------------------------------------------------------|
|                        |                                   |                                                                        |

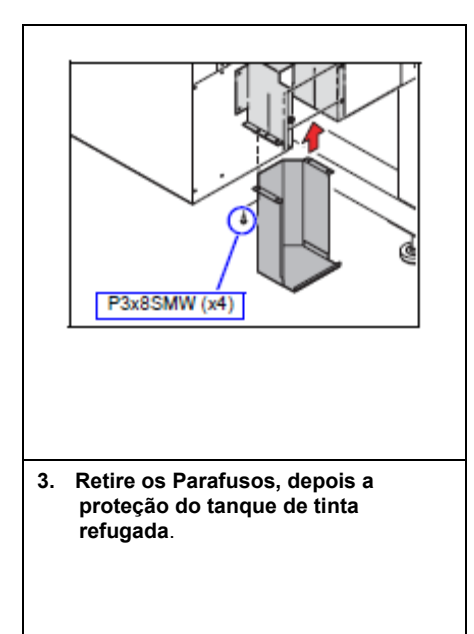

| Retirada do Teclado    |               | P3x8 SMW (x4)                    |
|------------------------|---------------|----------------------------------|
| Usar ferramenta        | * - Teclado - | 1. Retire os Parafusos, depois a |
| Parafusadeira Phillips |               | tampa no lado posterior.         |

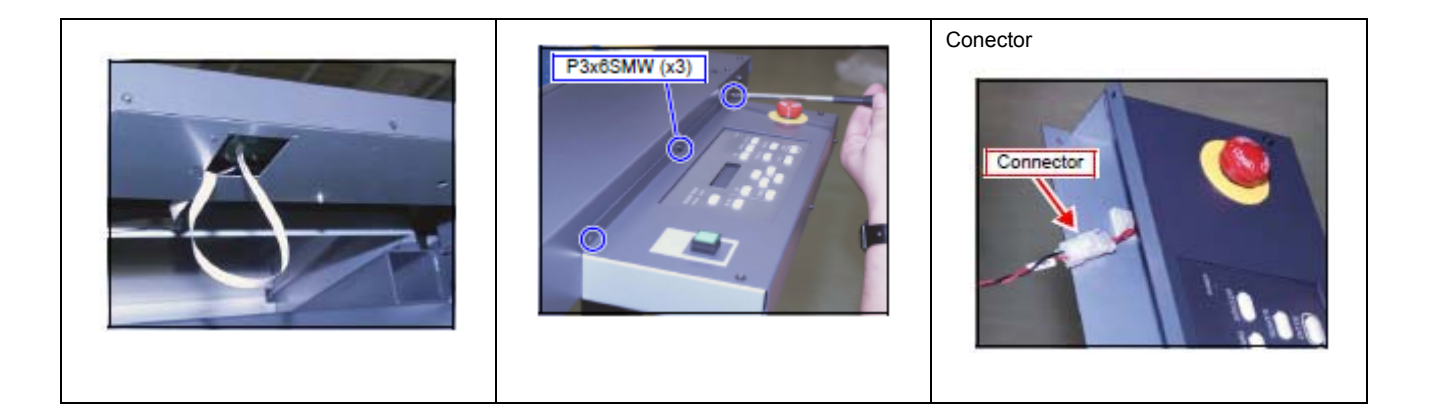

| 2. | Desconecte o FPC do Conector.<br>Puxe a borda do conector do FPC,<br>depois solte a trava para desconectar<br>o FPC. | 3.<br>• | Retire os Parafusos, depois o<br>Teclado da parte frontal da Mesa.<br>Tome cuidado para não enroscar os<br>cabos na tampa. | 4. | Retire o conector Branco. |
|----|----------------------------------------------------------------------------------------------------|---------|----------------------------------------------------------------------------------------------------|----|---------------------------|
|----|----------------------------------------------------------------------------------------------------|---------|----------------------------------------------------------------------------------------------------|----|---------------------------|

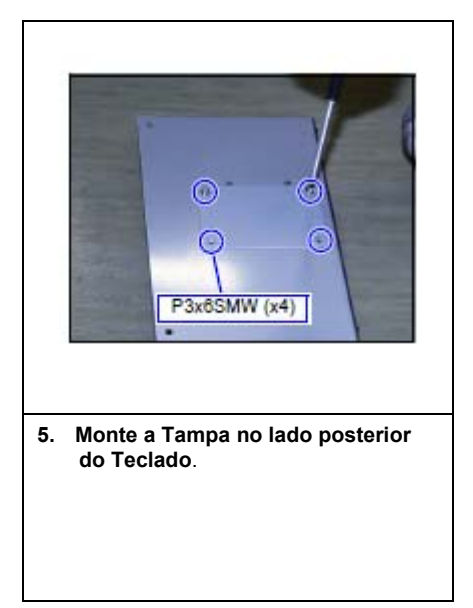

| Retirada do Conj. Sensor de<br>Origem X |                                | P4x8SMW (x1)                                                                                |
|-----------------------------------------|--------------------------------|---------------------------------------------------------------------------------------------|
| Usar ferramenta                         | * - conj. sensor de origem X - | 1. Retire o Conector, depois o conj.                                                        |
| Parafusadeira Phillips                  |                                | sensor de origem X.                                                                         |
|                                         |                                | CUIDADO: Tenha cuidado ao retirar o<br>sensor.                                              |
|                                         |                                | O sensor pode ser<br>danificado se a barra Y for<br>retirada junto com o sensor<br>montado. |

| Retirada do Indicador da<br>Lâmpada UV | 0 0 0 0 0 0 0 0 0 0 0 0 0 0 0 0 0 0 0  |                             |
|----------------------------------------|----------------------------------------|-----------------------------|
| Usar ferramenta                        | 1. Retire os Parafusos, depois a tampa | 2. Desconecte o Conector do |

| <ul> <li>Parafusadeira Phillips</li> </ul> | s |
|--------------------------------------------|---|
|--------------------------------------------|---|

|    | Image: Windowski strategy         Image: Windowski strategy         Image: Windowski strategy | P3xdSMW(x8)                |
|----|----------------------------------------------------------------------------------------------------|----------------------------|
| 3. | Retire a Porca, depois o Indicador da<br>Lâmpada UV.                                                                                                    | 4. Monte a tampa esquerda. |
|    | Coloque as porcas N3 retiradas (x3) no<br>Indicador da Lâmpada UV.                                                                                                    |                            |
|    |                                                                                                    |                            |

## Retirada dos Fios e Tubos

| Retirada do Cabo da<br>Lâmpada UV e do Tubo de<br>Água Quente                                     |                             | Presilha de Cabo                                                                                               |
|---------------------------------------------------------------------------------------------------|-----------------------------|----------------------------------------------------------------------------------------------------|
| Usar ferramenta <ul> <li>Parafusadeira Phillips</li> <li>Chave Hexagonal (abertura: 3)</li> </ul> | * - unidade de energia UV - | <ol> <li>Solte as presilhas de cabo que<br/>fixam o cabo da lâmpada UV e o<br/>tubo de água quente.</li> </ol> |

|                                                                                                    | Travessão do Painel UV                                                        | P4x10SMW (x2)                                                              |
|----------------------------------------------------------------------------------------------------|-------------------------------------------------------------------------------|----------------------------------------------------------------------------|
| <ol> <li>Retire o acoplador do tubo de<br/>água quente.</li> <li>O acoplador sai, quando se desliza<br/>a parte articulada sobre a parte<br/>externa do acoplador.</li> </ol> | <ol> <li>Retire os Parafusos, depois o travessão<br/>do painel UV.</li> </ol> | <ol> <li>Afrouxe o parafuso que fixa o<br/>ângulo do painel UV.</li> </ol> |

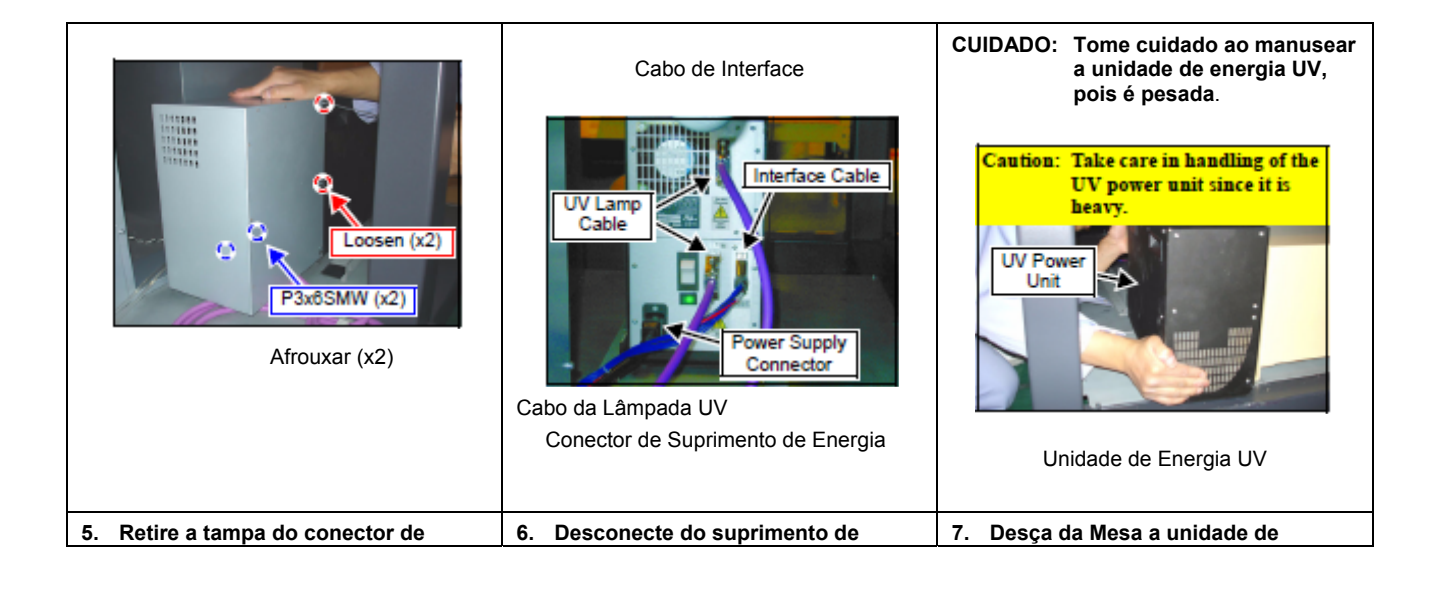

suprimento de energia UV.

energia UV os Conectores dos cabos de Interface, os cabos da lâmpada UV e suprimento de energia. energia UV.

| Angulo do Painel UV                                         | Tightening (x2)Fightening (x2)Apertar (x2)                                  |
|-------------------------------------------------------------|-----------------------------------------------------------------------------|
| 8. Aperte o parafuso de montagem do<br>ângulo do painel UV. | 9. Aperte os parafusos de montagem<br>da tampa da unidade de energia<br>UV. |

| Retirada do Suporte de Cabo<br>(Inferior)                  |                                  |                                                                                |
|------------------------------------------------------------|----------------------------------|--------------------------------------------------------------------------------|
| Usar ferramenta <ul> <li>Parafusadeira Phillips</li> </ul> | * - Suporte de Cabo (Inferior) - | <ol> <li>Retire os Parafusos, depois a<br/>tampa inferior esquerda.</li> </ol> |

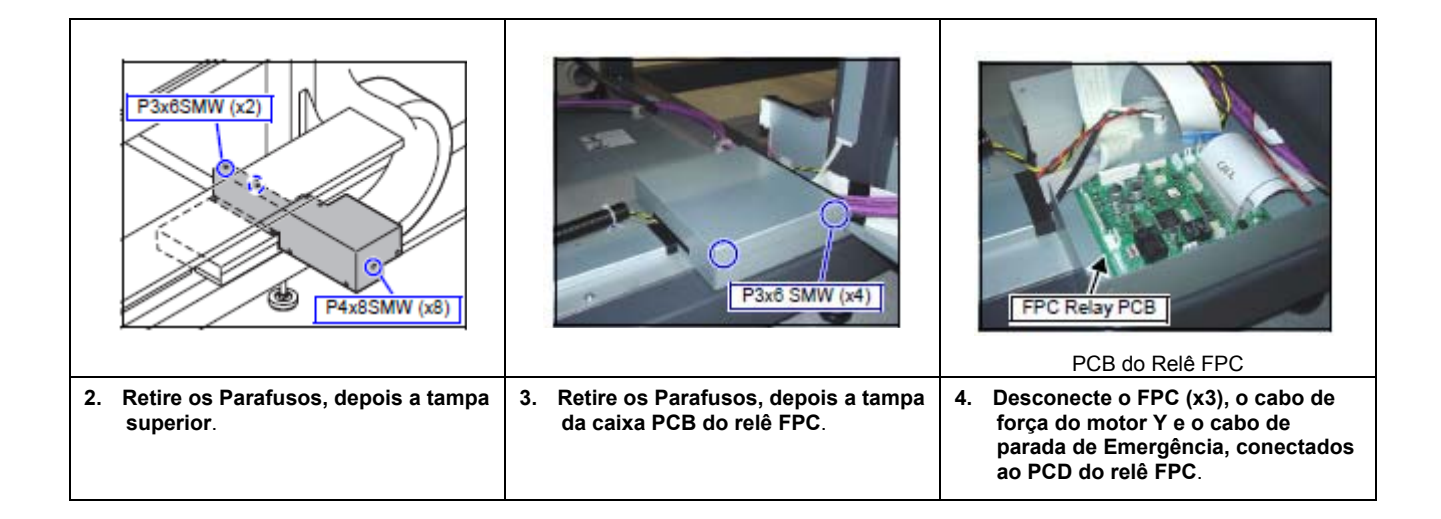

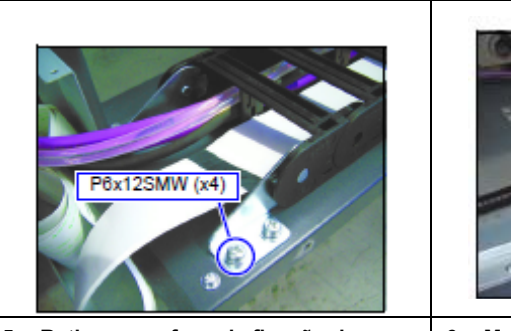

 Retire o parafuso de fixação do suporte de cabo, e depois retire o suporte de sustentação de cabos e o suporte da placa de proteção FPC de X.

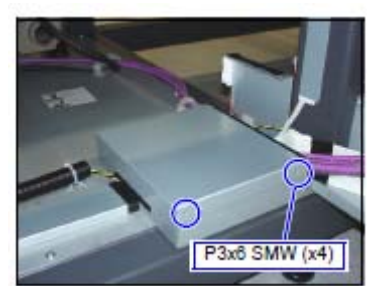

6. Monte a tampa da caixa PCB do relê FPC.

| Retirada do Suporte de Cabo<br>(Superior) |                                  |    |                                                                                                    |
|-------------------------------------------|----------------------------------|----|----------------------------------------------------------------------------------------------------|
| Usar ferramenta                           | * - Suporte de Cabo (Superior) - | 1. | Abra a Aba do suporte de cabo.                                                                              |
| Parafusadeira Phillips                    |                                  | •  | Para abrir a aba, insira a                                                                                  |
| Parafusadeira com Fendas                  |                                  |    | parafusadeira com fendas no furo<br>quadrado marcado com o sinal<br>"Driver", ao lado do suporte de<br>cabo |

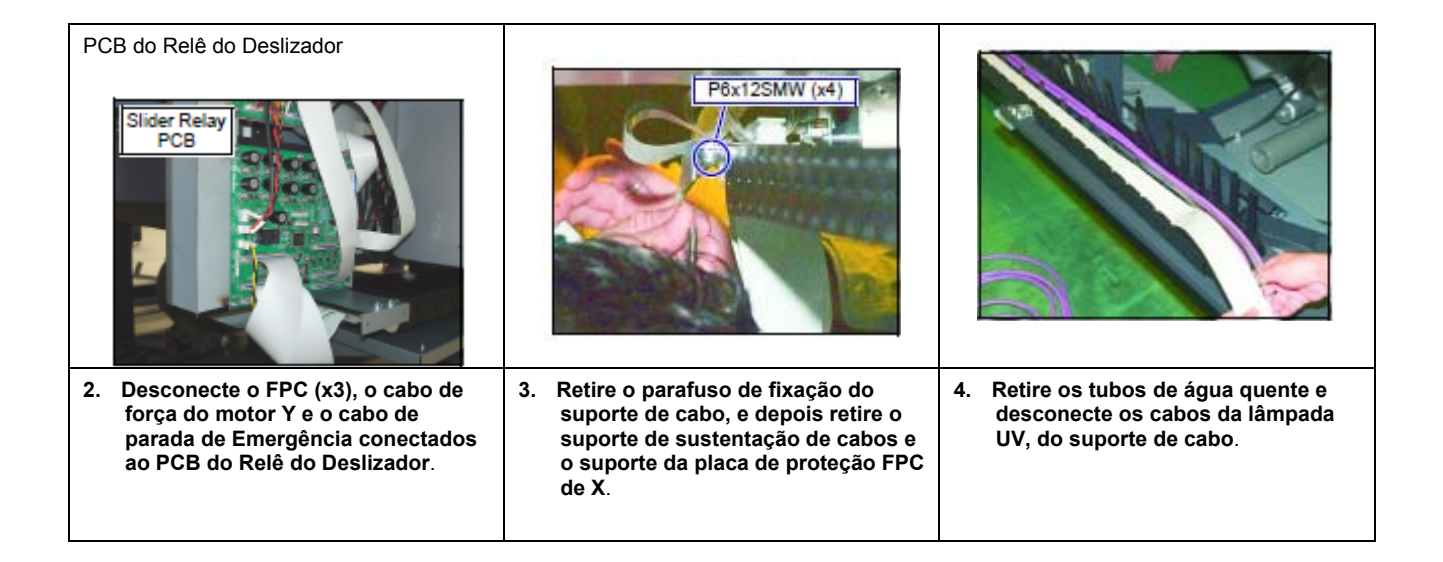

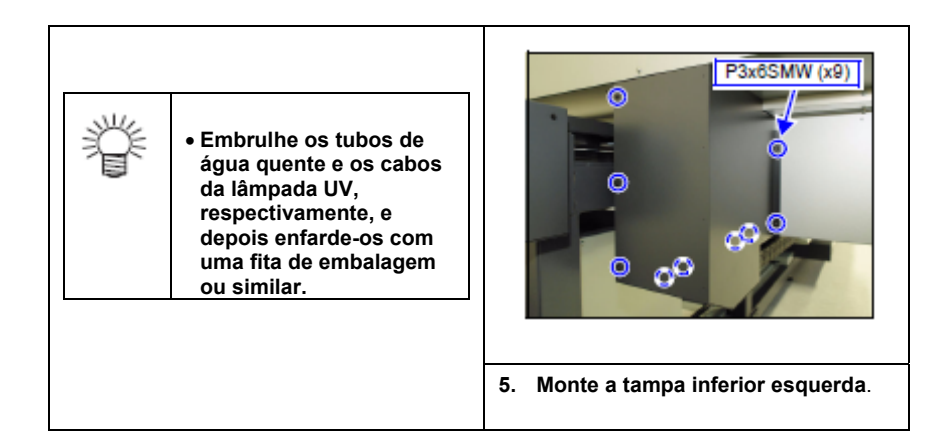

| stentação X - 1. No lado inferior, retire o seguinte.                                                                              |
|----------------------------------------------------------------------------------------------------|
| <ul> <li>Ângulo Fixo da Guia de Sustentação<br/>(x2) (Para JF-1610: x1)</li> <li>Suporte</li> <li>Guia de Sustentação X</li> </ul> |
|                                                                                                    |

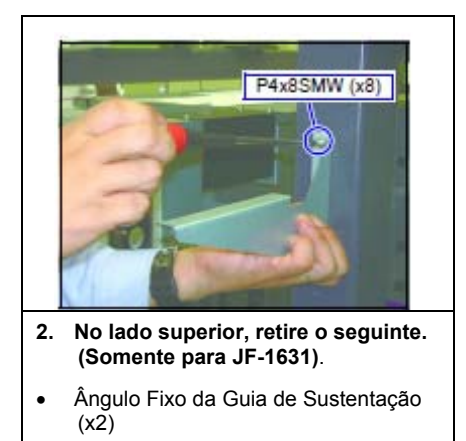

• Guia de Sustentação X Superior

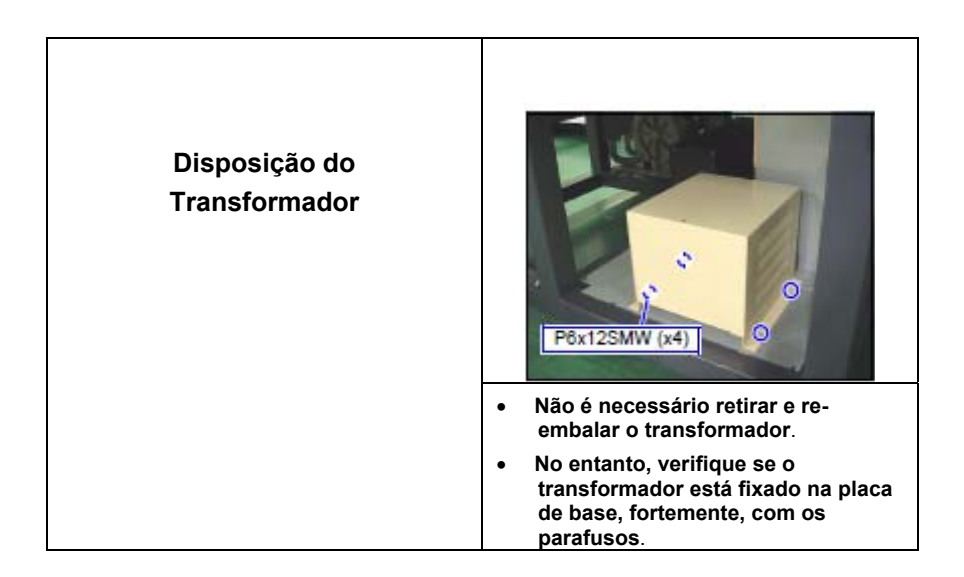

## Retirada da Barra Y e Colocação no Palete

| Importante! • Confirme<br>antecipadamente que<br>todas as peças<br>necessárias do palete<br>foram montadas. |                                                                                                    | Tampa de Orifício (x4)                                                                    |
|----------------------------------------------------------------------------------------------------|----------------------------------------------------------------------------------------------------|-------------------------------------------------------------------------------------------|
| Usar ferramenta<br>• Eixo de Tubo<br>• Palete<br>• Chave Hexagonal (abertura: 4,6)                          | <ol> <li>Movimente manualmente a Barra Y<br/>até o Tampão Mecânico na frente da<br/>máquina.</li> <li>Não o deixe bater com força contra o<br/>tampão mecânico.</li> </ol> | 2. Retire as Tampas de Orifício, que tampam os orifícios, direito e esquerdo, da Barra Y. |

|                                                                                                    | Vista posterior do lado direito                                                                                                    |                           |
|----------------------------------------------------------------------------------------------------|----------------------------------------------------------------------------------------------------|---------------------------|
| <ol> <li>Passe o eixo de tubo através do<br/>orifício direito e esquerdo da barra<br/>Y.</li> </ol> | <ol> <li>Afrouxe a porca de trava do<br/>parafuso de pressão do deslizador<br/>X, esquerdo, depois o parafuso de<br/>pressão.</li> </ol> | * - Retirada da Barra Y - |

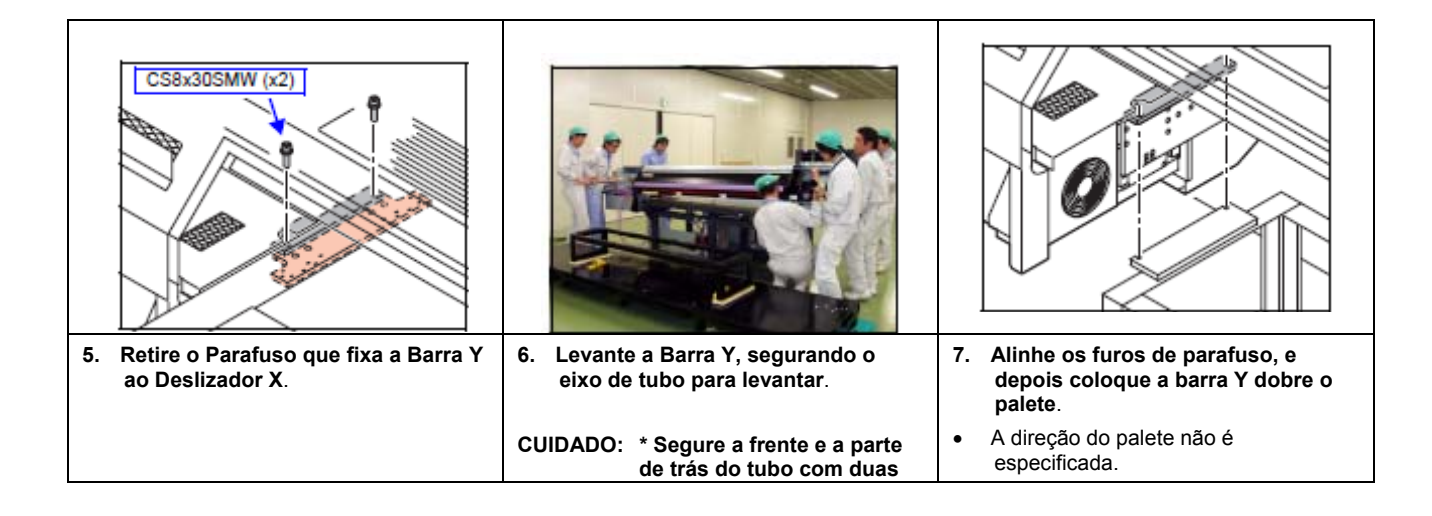

| pessoas de cada lado,<br>totalizando 8 pessoas, pois<br>é muito pesado. |  |
|-------------------------------------------------------------------------|--|
| * Levante a barra Y tão<br>horizontalmente quanto<br>possível.          |  |
|                                                                         |  |

### Montagem do Acessório de Transporte da Barra Y

|   |                                                                                                    | Usar ferramenta                                                                                                    |                                                                                                    |
|---|----------------------------------------------------------------------------------------------------|----------------------------------------------------------------------------------------------------|----------------------------------------------------------------------------------------------------|
|   | CUIDADO: A estrutura de sustentação<br>da barra Y é um dos<br>acessórios de transporte, e<br>é utilizada para não<br>transmitir vibração ou<br>carga, durante o transporte,<br>pára a engrenagem do eixo<br>Z.<br>Certifique-se de montar<br>corretamente a estrutura de<br>sustentação da barra Y<br>para que não seja causado<br>dano à cremalheira a<br>pinhão durante o<br>transporte. | <ul> <li>OPT-J0117 Ferramenta de Rotação do<br/>Motor Z (Preparação separada)</li> <li>Chave Hexagonal (abertura: 6)</li> <li>Parafusadeira Phillips</li> </ul> | <ul> <li>P3x0SMW (x19)</li> <li>P3x0SMW (x19)</li> <li>P3x0M (x19)</li> <li>P3x0M (x19)</li> <!--</th--></ul> |
| L |                                                                                                    |                                                                                                    | 1                                                                                                    |

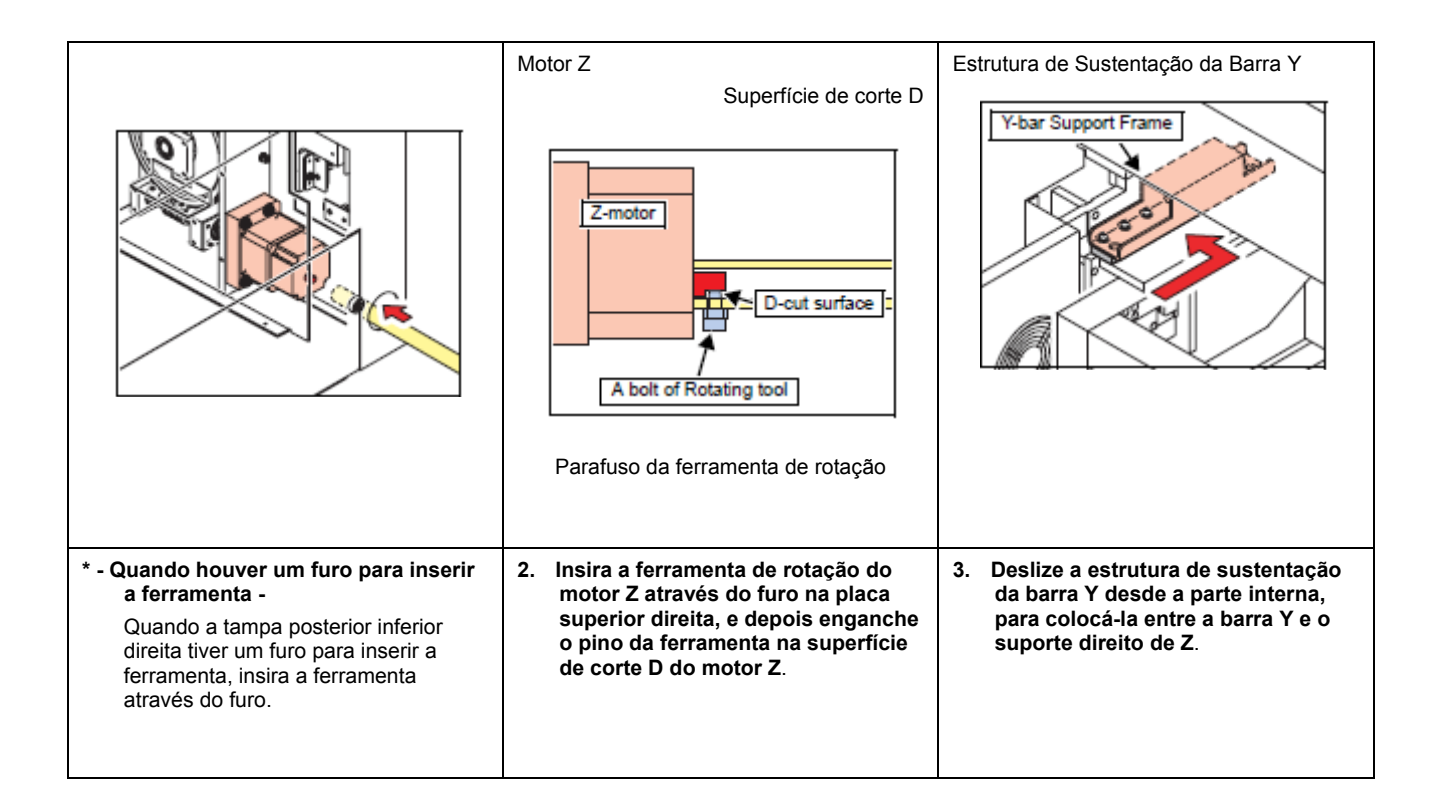

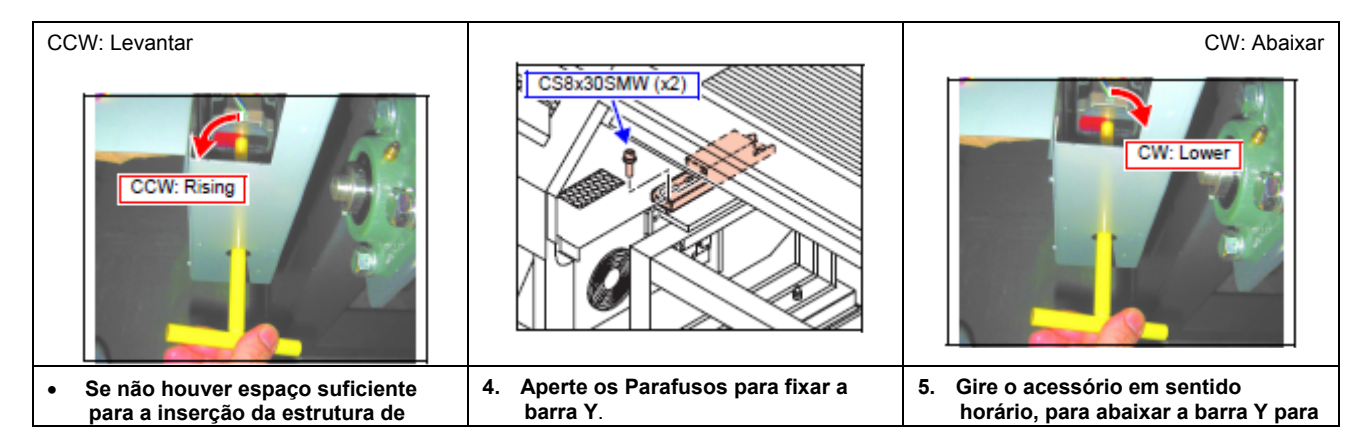

| sustentação da barra Y, porque a<br>barra Y está na posição abaixada,<br>levante a barra Y, girando o<br>acessório em sentido anti-horário,<br>visto da parte posterior da<br>máquina. | colocá-la sobre a estrutura de<br>sustentação da barra Y. |
|----------------------------------------------------------------------------------------------------|-----------------------------------------------------------|
|                                                                                                    |                                                           |

- Continue a abaixar (5 10 voltas mais), até sentir alguma resistência na posição em que não houver mais espaço entre a estrutura de sustentação da barra Y e a barra Y.
- Preste atenção para que haja equilíbrio entre o lado direito e o lado esquerdo quando a barra Y for abaixada. Não deixe inclinar muito.

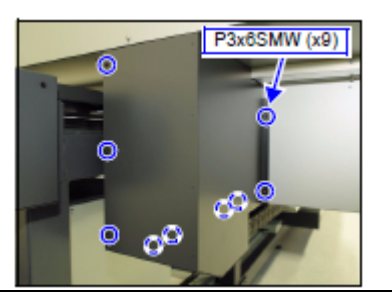

6. Retire os Parafusos, depois a tampa inferior esquerda.

•

Não retire a tampa, se houver um furo na tampa inferior esquerda, para inserção da ferramenta.

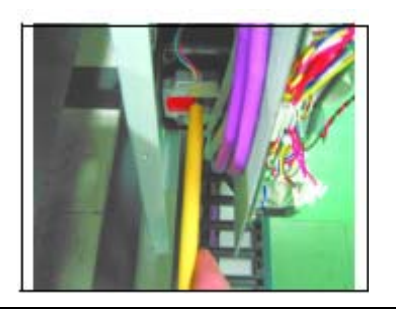

7. Insira a ferramenta de rotação do motor Z no eixo do motor Z.

| Estrutura de Sustentação da Barra Y                                                                                                    | CCW: Levantar                                                                                                    | CS8x30SMW (x2)                               |
|----------------------------------------------------------------------------------------------------|----------------------------------------------------------------------------------------------------|----------------------------------------------|
| Y-bar Support Frame                                                                                                    | CCW: Rising                                                                                                    |                                              |
| <ol> <li>Da mesma forma que no Passo 3,<br/>deslize a estrutura de sustentação<br/>da barra Y desde a parte interna,<br/>para colocá-la entre a barra Y e o<br/>suporte esquerdo de Z.</li> </ol> | <ul> <li>Se não houver espaço suficiente<br/>para a inserção da estrutura de<br/>sustentação da barra Y, porque a<br/>barra Y está na posição abaixada,<br/>levante a barra Y, girando o<br/>acessório em sentido anti-horário,<br/>visto da parte posterior da<br/>máquina.</li> </ul> | 9. Aperte os Parafusos para fixar a barra Y. |

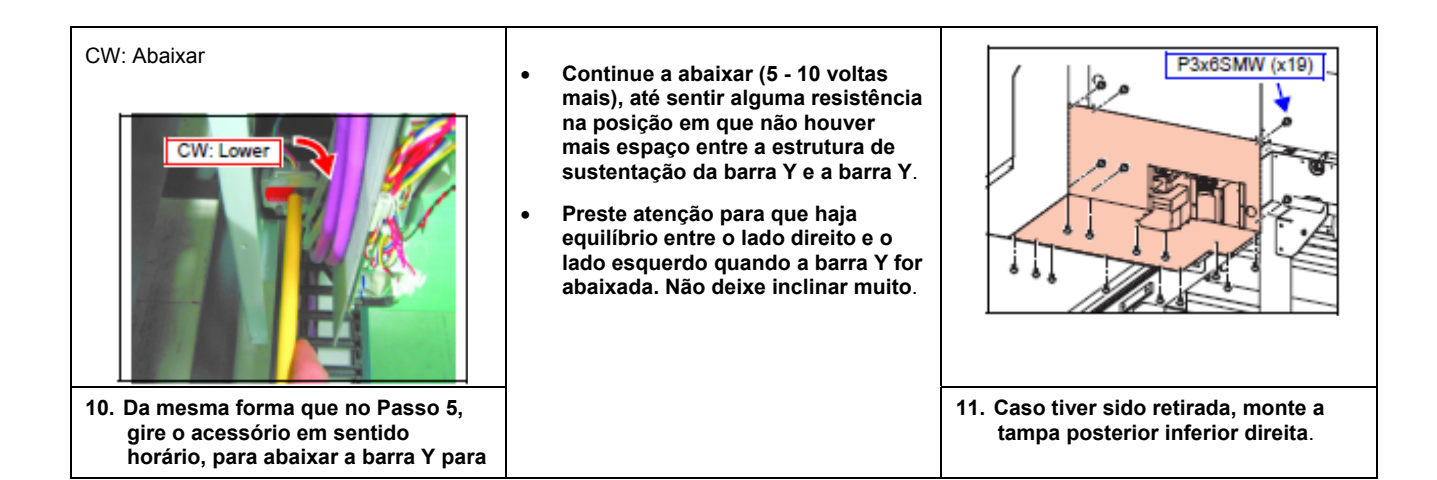

| colocá-la sobre a estrutura de<br>sustentação da barra Y. |  |
|-----------------------------------------------------------|--|
|                                                           |  |

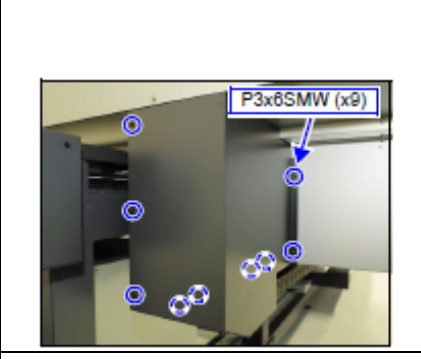

12. Caso tiver sido retirada, monte a tampa inferior esquerda.

### Preparação para Transporte, e Embalagem da Barra Y

| Usar ferramenta                                                                   |                                                                                         |                                      |
|-----------------------------------------------------------------------------------|-----------------------------------------------------------------------------------------|--------------------------------------|
| <ul> <li>Chave Hexagonal (abertura: 3)</li> <li>Parafusadeira Phillips</li> </ul> | Carruagem                                                                               |                                      |
|                                                                                   | <ol> <li>Movimenta a Carruagem,<br/>manualmente, até a posição da<br/>Tampa.</li> </ol> | * - Posição de fixação do Cabeçote - |

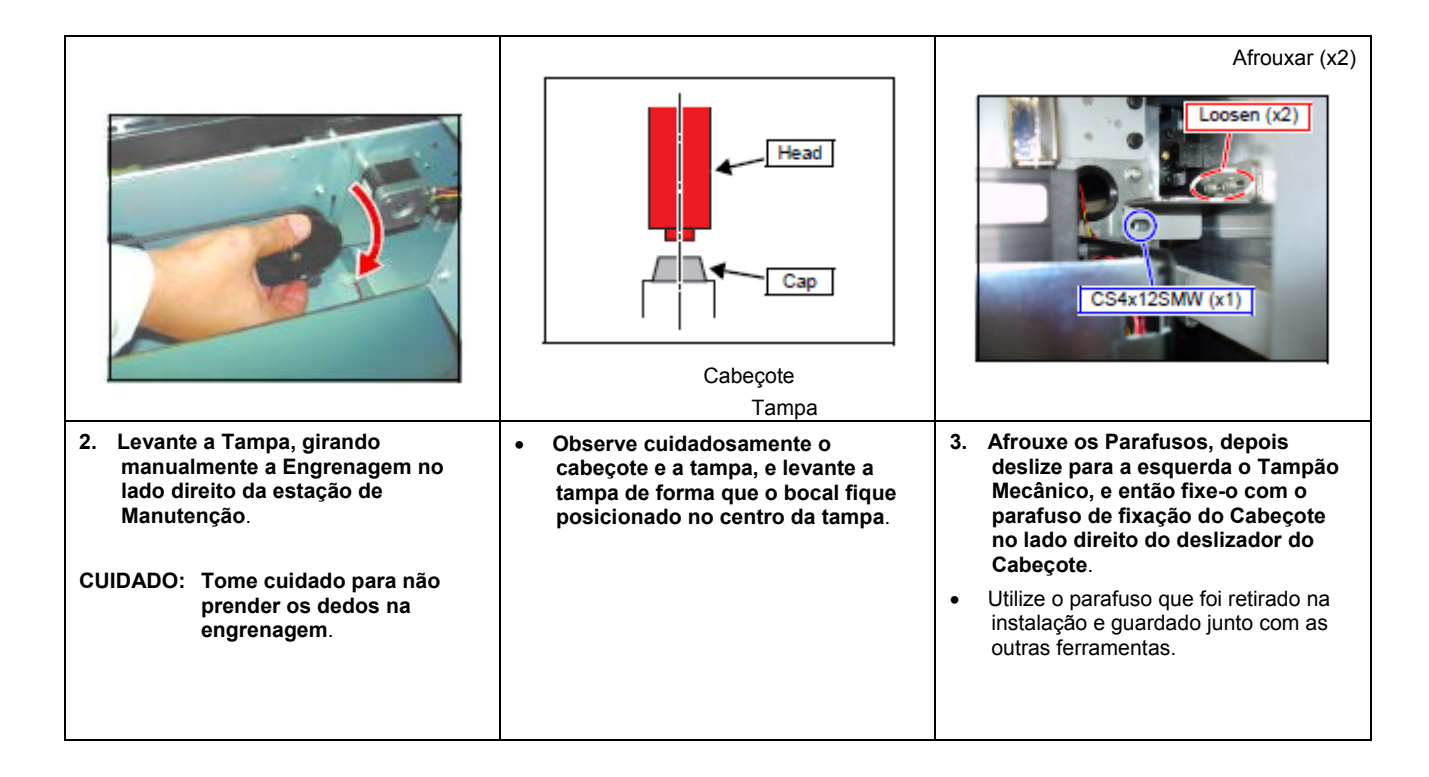

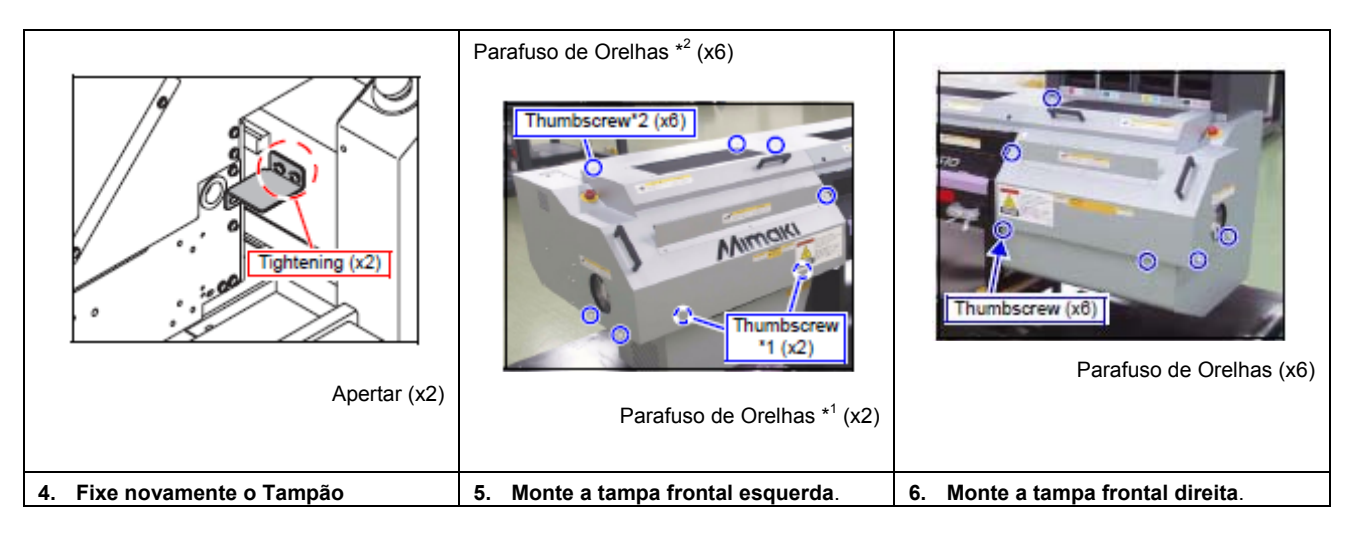

| Μ | ecâ | nice | <b>o</b> . |
|---|-----|------|------------|
|   |     |      |            |

| Tampa frontal inferior                                                                                                    |                                                                                                    |                                                                                                    |
|----------------------------------------------------------------------------------------------------|----------------------------------------------------------------------------------------------------|----------------------------------------------------------------------------------------------------|
| Front Lower Cover                                                                                                    |                                                                                                    |                                                                                                    |
| <ol> <li>Abra, depois fixe a tampa frontal<br/>inferior com uma fita de<br/>embalagem ou similar, para que<br/>não feche.</li> </ol>                       | <ol> <li>Coloque os Acessórios etc. sobre o<br/>palete, depois prenda-os ao palete<br/>com fitas PP, fita de embalagem, ou<br/>similar.</li> </ol> | <ol> <li>Cubra a barra Y com um saco de<br/>vinil, depois coloque uma proteção<br/>de papelão corrugado, e cubra com<br/>uma tampa.</li> </ol> |
| Recomenda-se colocar<br>um material de<br>enchimento no espaço,<br>para evitar dano à<br>superfície pintada, devido<br>à vibração durante o<br>transporte. |                                                                                                    |                                                                                                    |

# Montagem do Acessório de Transporte da Mesa

| Para o JF-1631                                                           |                                                                                                    | Adjuster Foot (x0)         Pé Ajustador (x6)                         |
|--------------------------------------------------------------------------|----------------------------------------------------------------------------------------------------|----------------------------------------------------------------------|
| Usar ferramenta <ul> <li>Chave de boca (abertura: 17, 19, 24)</li> </ul> | <ol> <li>Prenda o deslizador X com uma fita<br/>de embalagem ou similar, para que<br/>não se mova.</li> </ol> | <ol> <li>Estenda o Pé Ajustador para<br/>levantar a Mesa.</li> </ol> |
|                                                                          |                                                                                                    |                                                                      |

| Trav | e Parafuso Hexágono (x4)                                   |          |                                                                                                    |
|------|------------------------------------------------------------|----------|----------------------------------------------------------------------------------------------------|
|      | Beam Hexagon Bolt (x4)                                     | CUIDADO: | Tome cuidado para não<br>deixar cair sobre a<br>superfície de aspiração da<br>mesa, pois essas peças<br>são pesadas. |
|      | Hexagon Bolt (x4)                                          | Ÿ        | <ul> <li>Antes do transporte,<br/>encurte totalmente o pé<br/>ajustador.</li> </ul>                                  |
|      | Coluna                                                     |          |                                                                                                    |
|      | Parafuso Hexágono (x4)                                     |          |                                                                                                    |
| 3. I | Monte as 4 colunas amarelas com<br>os parafusos hexágonos. |          |                                                                                                    |
| 4. 1 | Monte as 2 traves amarelas com os<br>parafusos hexágonos.  |          |                                                                                                    |
|      |                                                            |          |                                                                                                    |

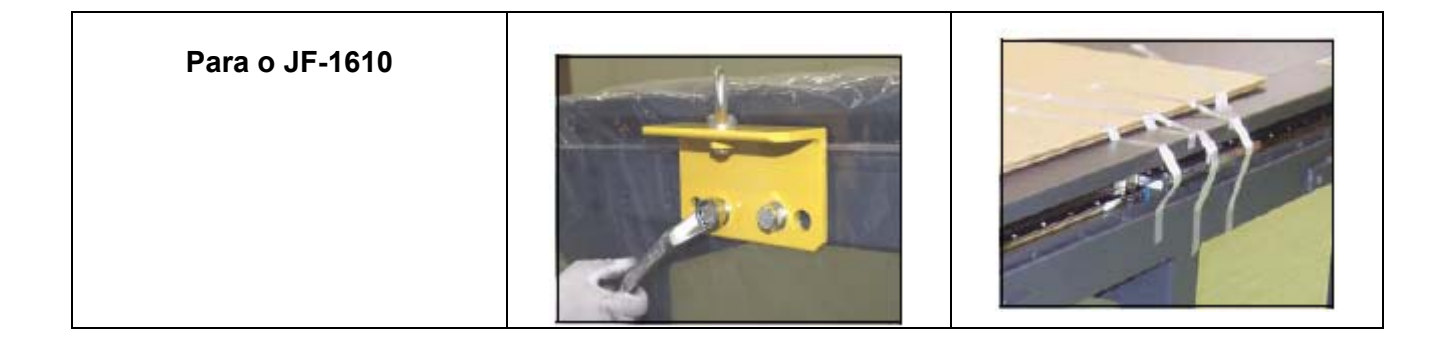

| Usar ferramenta              | 1. Monte os 4 acessórios de                        | 1. Prenda o deslizador X com uma fita             |
|------------------------------|----------------------------------------------------|---------------------------------------------------|
| Chave de boca (abertura: 24) | suspensão amarelos com os<br>parafusos hexagonais. | de embalagem ou similar, para que<br>não se mova. |

## Suplemento de Transporte

Para o JF-1631, a caixa de embalagem da barra Y pode ser colocada sobre a mesa, onde o acessório de transporte estiver montado.

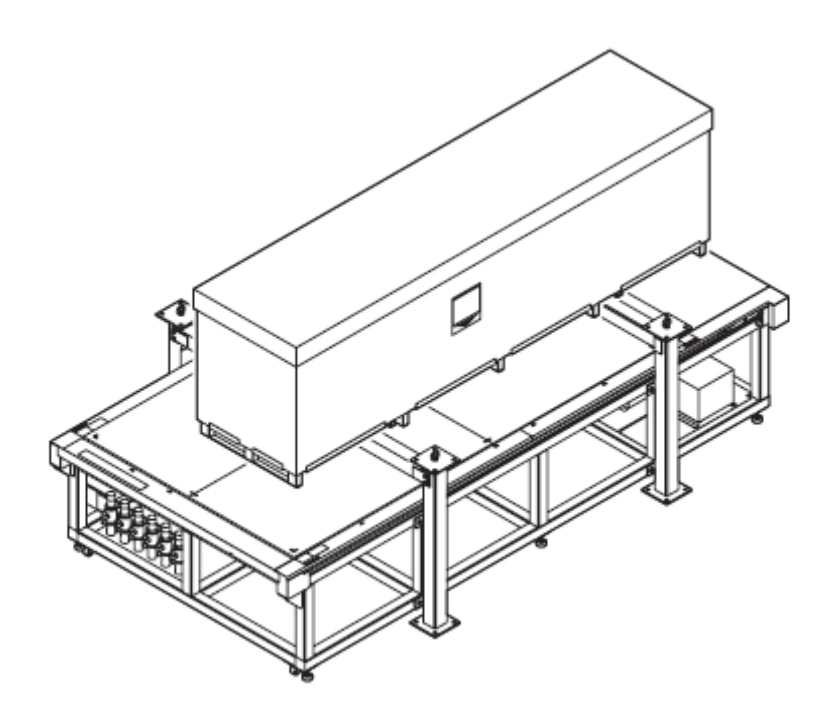
D201649-14-30052008

## Mimaki

Impresso no Japão

© MIMAKI ENGINEERING CO., LTD. 2008

IG IT FW: 3.10